## Nokia 6280 – felhasználói útmutató

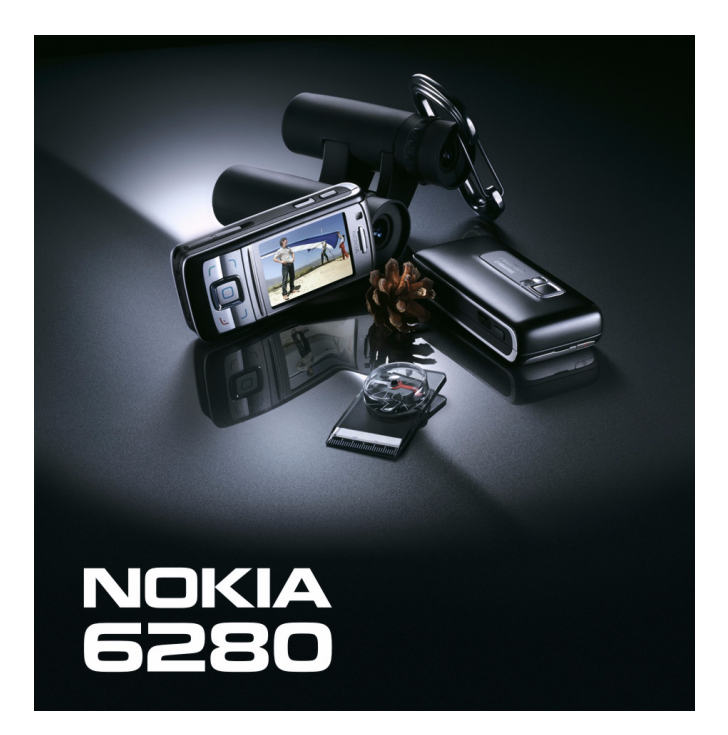

9242052 2. kiadás

#### MEGEELELŐSÉGLNYILATKOZAT

Alulírott, NOKIA CORPORATION nvilatkozom, hogy a RM-78 megfelel a vonatkozó alapyető követelményeknek és az 1999/5/EC irányelv egyéb előírásainak. A Megfelelőségi nyilatkozat egy példánya megtalálható a http://www.nokia.com/phones/declaration of conformity/ címen.

# **C€**0434

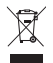

Az áthúzott, kerekes szemétgyűjtő-tartály azt jelenti, hogy az Európai Unión belül a készüléket élettartama végén szelektív gyűitőhelyre kell juttatni. Ez nemcsak a készülékre, hanem az említett ábrával ielzett összes tartozékra vonatkozik. A terméktől ne háztartási hulladékként szabaduljunk meg. További információkért lásd az adott országra vonatkozó környezetvédelmi nyilatkozatot a www.nokia.com webhelven.

Copyright © 2006 Nokia. Minden jog fenntartva.

A dokumentum vagy bármely része nem másolható, nem továbbítható, nem terjeszthető és nem tárolható a Nokia előzetes írásbeli engedélve nélkül.

US Patent No 5818437 and other pending patents. T9 text input software Copyright © 1999-2006. Tegic Communications. Inc. All rights reserved.

A Nokia, a Nokia Connecting People, az Xpress-on és a Pop-Port a Nokia Corporation védjegye, illetve bejegyzett védjegye. Az említett egyéb termékek és cégek neve tulajdonosuk védieave lehet.

A Nokia tune a Nokia Corporation hang védiegye.

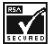

Includes RSA BSAFE cryptographic or security protocol software from RSA Security.

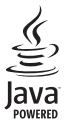

Java is a trademark of Sun Microsystems, Inc.

This product is licensed under the MPEG-4 Visual Patent Portfolio License (i) for personal and noncommercial use in connection with information which has been encoded in compliance with the MPEG-4 Visual Standard by a consumer engaged in a personal and noncommercial activity and (ii) for use in connection with MPEG-4 video provided by a licensed video provider. No license is granted or shall be implied for any other use. Additional information including that relating to promotional, internal and commercial uses may be obtained from MPEG LA. LLC. See <http://www.mpegla.com>.

A terméket az MPEG-4 Visual Patent Portfolio License (i) személyes, nem üzleti célú felhasználásra engedélyezi olyan adatok tekintetében, amelyeket a vevő mint magánszemély az MPEG-4 képi szabványnak megfelelően, nem üzleti célból kódolt, valamint (ii) engedélyezett videoszolgáltató által kínált MPEG-4 formátumú videofilmekkel kapcsolatos

felhasználásra. Engedély semmilyen más felhasználásra, közvetve sem adható. A reklámcélú, belső és üzleti felhasználásra vonatkozóan további információt az MPEG LA, LLC adhat. Lásd: <http://www.mpegla.com>.

A Nokia folyamatosan fejleszti termékeit. Emiatt fenntartja magának a jogot, hogy a jelen dokumentumban ismertetett termékek jellemzőit előzetes bejelentés nélkül módosítsa vagy továbbfejlessze.

A Nokia semmilyen körülmények között nem felelős adatok elvesztéséért, anyagi veszteségért vagy bármely más véletlen, következmény vagy közvetett kárért, akárhogyan is történt.

A jelen dokumentum tartalmát ebben a formában kell elfogadni. Az érvényes jogszabályok által meghatározottakon kívül a Nokia semmiféle kifejezett vagy vélelmezett garanciát nem vállal a dokumentum pontosságával, megbízhatóságával vagy tartalmával kapcsolatban, beleértve, de nem kizárólagosan, az értékesíthetőségre vagy egy adott célra való alkalmasságra vonatkozó garanciát. A Nokia fenntartja a jogot, hogy bármikor, előzetes értesítés nélkül átdolgozza vagy visszavonja a jelen dokumentumot.

A termékek választéka országonként eltérhet. Kérjük, tájékozódjon a legközelebbi Nokia kereskedőnél.

Ez az eszköz olyan alkatrészt, technológiát vagy szoftvert tartalmazhat, amelyre az Egyesült Államok vagy más ország exportjogszabályai vonatkozhatnak. Tilos a jogszabályoktól eltérő magatartás.

9242052/2. kiadás

## Tartalom

| Biztonságunk érdekében                                                                                                    | . 6                                                                                                    |
|----------------------------------------------------------------------------------------------------|----------------------------------------------------------------------------------------------------|
| Általános információk<br>Hozzáférési kódok                                                                                                    | <b>10</b><br>10                                                                                                    |
| Konfiguraciós beallitasok<br>szolgáltatás<br>Tartalom és alkalmazások                                                                                                    | 11                                                                                                    |
| letöltése<br>Nokia ügyfélszolgálat<br>és kancsolat                                                                                                    | 12                                                                                                    |
| 1. Használatbavétel<br>A SIM-kártya és az                                                                                                    | 13                                                                                                    |
| akkumulátor behelyezése                                                                                                    | 13                                                                                                    |
| Memóriakártya behelyezése                                                                                                    | 14                                                                                                    |
| Az akkumulátor töltése                                                                                                    | 16                                                                                                    |
| A telefon be- és kikapcsolása                                                                                                    | 16                                                                                                    |
| Indítás SIM-kártya nélkül                                                                                                    | 17                                                                                                    |
| A billentyűzet kinyitása                                                                                                    | 18                                                                                                    |
| Szokásos használati helyzet                                                                                                    | 18                                                                                                    |
|                                                                                                    |                                                                                                    |
| 2. A telefon                                                                                                    | 19                                                                                                    |
| 2. A telefon<br>Gombok és csatlakozók                                                                                                    | <b>19</b><br>19                                                                                                    |
| 2. A telefon<br>Gombok és csatlakozók<br>Készenléti állapot                                                                                                    | <b>19</b><br>19<br>20                                                                                                    |
| 2. A telefon<br>Gombok és csatlakozók<br>Készenléti állapot<br>Billentyűzár (billentyűk lezárása)                                                                                                    | <b>19</b><br>19<br>20<br>24                                                                                                    |
| 2. A telefon<br>Gombok és csatlakozók<br>Készenléti állapot<br>Billentyűzár (billentyűk lezárása)<br>3. Hívásfunkciók                                                                                                  | 19<br>19<br>20<br>24<br>25                                                                                                    |
| 2. A telefon<br>Gombok és csatlakozók<br>Készenléti állapot<br>Billentyűzár (billentyűk lezárása)<br>3. Hívásfunkciók<br>Hanghívás kezdeményezése<br>Hanghívás fogadása                                                | 19<br>20<br>24<br>25                                                                                                    |
| 2. A telefon<br>Gombok és csatlakozók<br>Készenléti állapot<br>Billentyűzár (billentyűk lezárása)<br>3. Hívásfunkciók<br>Hanghívás kezdeményezése<br>Hanghívás fogadása<br>vagy elutasítása                            | 19<br>20<br>24<br>25<br>25<br>26                                                                                                    |
| 2. A telefon<br>Gombok és csatlakozók<br>Készenléti állapot<br>Billentyűzár (billentyűk lezárása)<br>3. Hívásfunkciók<br>Hanghívás kezdeményezése<br>Hanghívás fogadása<br>vagy elutasítása<br>Opciók hanghívás közben | 19<br>20<br>24<br>25<br>25<br>26<br>27                                                                                                    |
| 2. A telefon                                                                                                    | <ol> <li>19</li> <li>20</li> <li>24</li> <li>25</li> <li>26</li> <li>27</li> <li>28</li> </ol>                                                             |
| 2. A telefon                                                                                                    | <ol> <li>19</li> <li>20</li> <li>24</li> <li>25</li> <li>25</li> <li>26</li> <li>27</li> <li>28</li> <li>28</li> </ol>                                     |
| 2. A telefon                                                                                                    | <ol> <li>19</li> <li>19</li> <li>20</li> <li>24</li> <li>25</li> <li>26</li> <li>27</li> <li>28</li> <li>29</li> </ol>                                     |
| 2. A telefon                                                                                                    | <ol> <li>19</li> <li>19</li> <li>20</li> <li>24</li> <li>25</li> <li>25</li> <li>26</li> <li>27</li> <li>28</li> <li>29</li> <li>29</li> </ol>             |
| <ul> <li>2. A telefon</li></ul>                                                                                                    | <ol> <li>19</li> <li>19</li> <li>20</li> <li>24</li> <li>25</li> <li>25</li> <li>26</li> <li>27</li> <li>28</li> <li>29</li> <li>29</li> <li>31</li> </ol> |
| 2. A telefon                                                                                                    | <ol> <li>19</li> <li>19</li> <li>20</li> <li>24</li> <li>25</li> <li>26</li> <li>27</li> <li>28</li> <li>29</li> <li>29</li> <li>31</li> <li>31</li> </ol> |
| 2. A telefon                                                                                                    | <ol> <li>19</li> <li>20</li> <li>24</li> <li>25</li> <li>26</li> <li>27</li> <li>28</li> <li>29</li> <li>29</li> <li>31</li> <li>31</li> </ol>             |

| 5. Mozgás<br>a menürendszerben                                                                                                    | 33                                                                               |
|----------------------------------------------------------------------------------------------------|----------------------------------------------------------------------------------|
| 6. Üzenetkezelés                                                                                                    | 34                                                                               |
| Szöveges üzenetek (SMS)                                                                                                    | 34                                                                               |
| SIM-üzenetek                                                                                                    | 36                                                                               |
| Multimédia üzenetek                                                                                                    | 36                                                                               |
| Ha megtelt a memória                                                                                                    | 39                                                                               |
| Mappák                                                                                                    | 40                                                                               |
| Azonnali üzenetek                                                                                                    | 40                                                                               |
| Hangüzenetek                                                                                                    | 41                                                                               |
| Csevegés                                                                                                    | 42                                                                               |
| E-mail alkalmazás                                                                                                    | 48                                                                               |
| Hangüzenetek                                                                                                    | 51                                                                               |
| Multimédia üzenetek                                                                                                    | 51                                                                               |
| Hálózati hírek                                                                                                    | 52                                                                               |
| Szolgáltatási parancsok                                                                                                    | 52                                                                               |
| Uzenetek törlése                                                                                                    | 52                                                                               |
| Uzenetek beállításai                                                                                                    | 53                                                                               |
| 7 Néviegyzék                                                                                                    |                                                                                  |
| Nevek keresése                                                                                                    | 57                                                                               |
| Nevek keresése<br>Nevek és telefonszámok                                                                                                    | <b>57</b>                                                                        |
| Nevek keresése<br>Nevek és telefonszámok<br>mentése                                                                                                    | 57<br>57                                                                         |
| Nevek keresése<br>Nevek és telefonszámok<br>mentése<br>Számok és szöveges                                                                                                    | 57<br>57<br>57                                                                   |
| Nevek keresése<br>Nevek és telefonszámok<br>mentése<br>Számok és szöveges<br>elemek mentése                                                                                                    | 57<br>57<br>57<br>57                                                             |
| Nevek keresése<br>Nevek és telefonszámok<br>mentése<br>Számok és szöveges<br>elemek mentése<br>Névjegyek áthelyezése                                                                                                    | 57<br>57<br>57<br>57                                                             |
| Nevek keresése<br>Nevek és telefonszámok<br>mentése<br>Számok és szöveges<br>elemek mentése<br>Névjegyek áthelyezése<br>vagy másolása                                                                                                    | 57<br>57<br>57<br>57<br>58                                                       |
| Nevek keresése<br>Nevek és telefonszámok<br>mentése<br>Számok és szöveges<br>elemek mentése<br>Névjegyek áthelyezése<br>vagy másolása<br>Névhez tartozó adatok                                                                                                    | 57<br>57<br>57<br>57<br>58                                                       |
| Nevek keresése<br>Nevek és telefonszámok<br>mentése<br>Számok és szöveges<br>elemek mentése<br>Névjegyek áthelyezése<br>vagy másolása<br>Névhez tartozó adatok<br>módosítása                                                                                                    | 57<br>57<br>57<br>57<br>58<br>59                                                 |
| Nevek keresése<br>Nevek keresése<br>Nevek és telefonszámok<br>mentése<br>Számok és szöveges<br>elemek mentése<br>Névjegyek áthelyezése<br>vagy másolása<br>Névhez tartozó adatok<br>módosítása<br>Névjegyek törlése                                                                                                  | 57<br>57<br>57<br>57<br>57<br>58<br>59<br>59                                     |
| Nevek keresése<br>Nevek keresése<br>Nevek és telefonszámok<br>mentése<br>Számok és szöveges<br>elemek mentése<br>Névjegyek áthelyezése<br>vagy másolása<br>Névhez tartozó adatok<br>módosítása<br>Névjegyek törlése<br>Saját jelenlét                                                                                | 57<br>57<br>57<br>57<br>57<br>57<br>58<br>59<br>59<br>59<br>59                   |
| Nevek keresése<br>Nevek keresése<br>Nevek és telefonszámok<br>mentése<br>Számok és szöveges<br>elemek mentése<br>Névjegyek áthelyezése<br>vagy másolása<br>Névhez tartozó adatok<br>módosítása<br>Névjegyek törlése<br>Saját jelenlét<br>Figyelt nevek                                                               | 57<br>57<br>57<br>57<br>57<br>58<br>59<br>59<br>59<br>61                         |
| Nevek keresése<br>Nevek keresése<br>Nevek és telefonszámok<br>mentése<br>Számok és szöveges<br>elemek mentése<br>Névjegyek áthelyezése<br>vagy másolása<br>Névhez tartozó adatok<br>módosítása<br>Névjegyek törlése<br>Saját jelenlét<br>Figyelt nevek<br>Névjegykártyák                                             | 57<br>57<br>57<br>57<br>57<br>58<br>59<br>59<br>59<br>61<br>62                   |
| Nevek keresése<br>Nevek keresése<br>Nevek és telefonszámok<br>mentése<br>Számok és szöveges<br>elemek mentése<br>Névjegyek áthelyezése<br>vagy másolása<br>Névhez tartozó adatok<br>módosítása<br>Névjegyek törlése<br>Saját jelenlét<br>Figyelt nevek<br>Névjegykártyák<br>Beállítások                              | 57<br>57<br>57<br>57<br>57<br>57<br>58<br>59<br>59<br>61<br>62<br>63             |
| Nevek keresése<br>Nevek keresése<br>Nevek és telefonszámok<br>mentése<br>Számok és szöveges<br>elemek mentése<br>Névjegyek áthelyezése<br>vagy másolása<br>Névhez tartozó adatok<br>módosítása<br>Névjegyek törlése<br>Saját jelenlét<br>Figyelt nevek<br>Névjegykártyák<br>Beállítások<br>Csoportok                 | 57<br>57<br>57<br>57<br>57<br>58<br>59<br>59<br>61<br>62<br>63<br>63             |
| Nevek keresése<br>Nevek keresése<br>Nevek és telefonszámok<br>mentése<br>Számok és szöveges<br>elemek mentése<br>Névjegyek áthelyezése<br>vagy másolása<br>Névhez tartozó adatok<br>módosítása<br>Névjegyek törlése<br>Saját jelenlét<br>Figyelt nevek<br>Névjegykártyák<br>Beállítások<br>Csoportok<br>Gyorshívások | 57<br>57<br>57<br>57<br>58<br>59<br>59<br>59<br>59<br>61<br>62<br>63<br>63<br>63 |
| Nevek keresése<br>Nevek keresése<br>Nevek és telefonszámok<br>mentése<br>Számok és szöveges<br>elemek mentése<br>Névjegyek áthelyezése<br>vagy másolása<br>Névhez tartozó adatok<br>módosítása<br>Névjegyek törlése<br>Saját jelenlét<br>Saját jelenlét<br>Névjegykártyák                                            | 57<br>57<br>57<br>58<br>59<br>59<br>61<br>62<br>63<br>63<br>63<br>63<br>64       |

| 9. Beállítások                                                                                                    | 66                                                                                                    |
|----------------------------------------------------------------------------------------------------|----------------------------------------------------------------------------------------------------|
| Üzemmód                                                                                                    | 66                                                                                                    |
| Témák                                                                                                    | 67                                                                                                    |
| Hangok                                                                                                    | 67                                                                                                    |
| Kijelző                                                                                                    | 67                                                                                                    |
| ldő és dátum                                                                                                    | 69                                                                                                    |
| Saját hivatkozások                                                                                                    | 70                                                                                                    |
| Kapcsolatok                                                                                                    | 72                                                                                                    |
| Hívás                                                                                                    | 78                                                                                                    |
| Telefon                                                                                                    | 79                                                                                                    |
| Tartozékok                                                                                                    | 81                                                                                                    |
| Konfiguráció                                                                                                    | 81                                                                                                    |
| Biztonság                                                                                                    | 82                                                                                                    |
| Telefonfrissítések                                                                                                    | 83                                                                                                    |
| Gyári beállítások visszaállítása                                                                                                    | 84                                                                                                    |
|                                                                                                    | ~-                                                                                                    |
| 10.Szolgaltatomenu                                                                                                    | 85                                                                                                    |
| 11.Galéria                                                                                                    | 86                                                                                                    |
| Mamáriakártus formázása                                                                                                    |                                                                                                    |
| wiemonakartya tormazasa                                                                                                    | 86                                                                                                    |
|                                                                                                    | 86                                                                                                    |
| 12.Média                                                                                                    | 86<br>87                                                                                                    |
| 12.Média                                                                                                    | 86<br>87<br>87                                                                                                    |
| 12.Média<br>Kamera<br>Médialejátszó                                                                                                    | 86<br>87<br>87<br>88                                                                                                    |
| <b>12.Média</b> Kamera         Médialejátszó         Zenelejátszó                                                                                                    | 86<br>87<br>87<br>88<br>89                                                                                                    |
| <b>12.Média</b> Kamera         Médialejátszó         Zenelejátszó         Rádió                                                                                                    | 86<br>87<br>87<br>88<br>89<br>91                                                                                                    |
| <b>12.Média</b> Kamera         Médialejátszó         Zenelejátszó         Rádió         Hangrögzítő                                                                                                    | 86<br>87<br>87<br>88<br>89<br>91<br>93                                                                                                    |
| <b>12.Média</b> Kamera         Médialejátszó         Zenelejátszó         Rádió         Hangrögzítő         Hangszínszabályozó                                                                                                    | 86<br>87<br>87<br>88<br>89<br>91<br>93<br>94                                                                                                    |
| <b>12.Média</b> Kamera         Médialejátszó         Zenelejátszó         Rádió         Hangrögzítő         Hangszínszabályozó         Sztereó térhatás                                                                                                    | 86<br>87<br>88<br>89<br>91<br>93<br>94<br>94                                                                                                    |
| <b>12.Média</b> Kamera         Médialejátszó         Zenelejátszó         Rádió         Hangrögzítő         Hangszínszabályozó         Sztereó térhatás <b>13.Adóvevő</b>                                                                                                    | <ul> <li>86</li> <li>87</li> <li>88</li> <li>89</li> <li>91</li> <li>93</li> <li>94</li> <li>94</li> <li>95</li> </ul>                                                 |
| <b>12.Média</b> Kamera         Médialejátszó         Zenelejátszó         Rádió         Hangrögzítő         Hangszínszabályozó         Sztereó térhatás <b>13.Adóvevő</b> Csatlakozás az                                                                                                    | <ul> <li>86</li> <li>87</li> <li>87</li> <li>88</li> <li>89</li> <li>91</li> <li>93</li> <li>94</li> <li>94</li> <li>95</li> </ul>                                     |
| <b>12.Média</b> Kamera         Médialejátszó         Zenelejátszó         Rádió         Hangrögzítő         Hangszínszabályozó         Sztereó térhatás <b>13.Adóvevő</b> Csatlakozás az         AV-szolgáltatáshoz                                                                                                    | <ul> <li>86</li> <li>87</li> <li>87</li> <li>88</li> <li>89</li> <li>91</li> <li>93</li> <li>94</li> <li>94</li> <li>95</li> </ul>                                     |
| <b>12.Média</b> Kamera         Médialejátszó         Zenelejátszó         Rádió         Hangrögzítő         Hangszínszabályozó         Sztereó térhatás <b>13.Adóvevő</b> Csatlakozás az         AV-szolgáltatáshoz         Adóvevő-hívások                                                                                             | <ul> <li>86</li> <li>87</li> <li>87</li> <li>88</li> <li>89</li> <li>91</li> <li>93</li> <li>94</li> <li>94</li> <li>95</li> </ul>                                     |
| <b>12.Média</b> Kamera         Médialejátszó         Zenelejátszó         Rádió         Hangrögzítő         Hangszínszabályozó         Sztereó térhatás <b>13.Adóvevő</b> Csatlakozás az         AV-szolgáltatáshoz         Adóvevő-hívások         kezdeményezése és fogadása                                                          | <ul> <li>86</li> <li>87</li> <li>87</li> <li>88</li> <li>89</li> <li>91</li> <li>93</li> <li>94</li> <li>94</li> <li>95</li> <li>96</li> </ul>                         |
| 12.Média         Kamera         Médialejátszó         Zenelejátszó         Rádió         Hangrögzítő         Hangszínszabályozó         Sztereó térhatás         13.Adóvevő         Csatlakozás az         AV-szolgáltatáshoz         Adóvevő-hívások         kezdeményezése és fogadása         Visszahívási kérelmek                  | <ul> <li>86</li> <li>87</li> <li>87</li> <li>88</li> <li>89</li> <li>91</li> <li>93</li> <li>94</li> <li>94</li> <li>95</li> <li>96</li> <li>98</li> </ul>             |
| <b>12.Média</b> Kamera         Médialejátszó         Zenelejátszó         Rádió         Hangrögzítő         Hangrögzítő         Sztereó térhatás <b>13.Adóvevő</b> Csatlakozás az         AV-szolgáltatáshoz         Adóvevő-hívások         kezdeményezése és fogadása         Visszahívási kérelmek         Privát partner hozzáadása | <ul> <li>86</li> <li>87</li> <li>88</li> <li>89</li> <li>91</li> <li>93</li> <li>94</li> <li>94</li> <li>95</li> <li>96</li> <li>98</li> <li>99</li> </ul>             |
| <b>12.Média</b> Kamera.         Médialejátszó         Zenelejátszó         Rádió         Hangrögzítő         Hangszínszabályozó         Sztereó térhatás <b>13.Adóvevő</b> Csatlakozás az         AV-szolgáltatáshoz         Adóvevő-hívások         kezdeményezése és fogadása         Piváz partner hozzáadása         AV-csatornák   | <ul> <li>86</li> <li>87</li> <li>88</li> <li>89</li> <li>91</li> <li>93</li> <li>94</li> <li>94</li> <li>95</li> <li>96</li> <li>98</li> <li>99</li> <li>00</li> </ul> |

| 14.Szervező | 103 |
|-------------|-----|
| Ébresztőóra | 103 |
| Naptár      | 104 |
| Teendők     | 105 |
| Jegyzetek   | 105 |

| Számológép                                                                                                    |
|----------------------------------------------------------------------------------------------------|
| 15.Alkalmazások         108           Játékok         108           Gyűjtemény         108                                                                                                    |
| 16.Internet111Alapvető lépések a szolgáltatásokeléréséhez és használatához111A böngészés beállításai111Csatlakozás szolgáltatáshoz112Oldalak böngészése113Könyvjelzők114A megjelenítés beállításai115Biztonsági beállítások116Letöltési beállítások116Gache-memória117Böngésző biztonsági beállításai118 |
|                                                                                                    |
| 17.SIM-alkalmazások 120                                                                                                    |
| 17.SIM-alkalmazások                                                                                                    |
| 17.SIM-alkalmazások                                                                                                    |
| 17.SIM-alkalmazások12018.A telefon csatlakoztatásaszámítógéphez121Nokia PC Suite121EGPRS, HSCSD, CSDés WCDMA121Adatkommunikációs12219.Akkumulátorról szóló123Töltés és kisütés123Nokia akkumulátor-hitelességi124Kezelés és karbantartás126                                                              |
| 17.SIM-alkalmazások12018.A telefon csatlakoztatásaszámítógéphez121Nokia PC Suite121EGPRS, HSCSD, CSDés WCDMA121Adatkommunikációs12219.Akkumulátorról szóló123Töltés és kisütés123Nokia akkumulátor-hitelességi124Kezelés és karbantartás126További biztonsági127                                         |

## Biztonságunk érdekében

Olvassuk el az alábbi egyszerű útmutatót. Az itt leírtak be nem tartása veszélyekkel járhat, sőt törvénysértő lehet. Bővebb információt a részletes felhasználói kézikönyv tartalmaz.

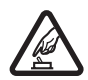

#### BEKAPCSOLÁSKOR ÜGYELJÜNK A BIZTONSÁGRA

Ne kapcsoljuk be a telefont olyan helyen, ahol a rádiótelefonok használata tilos, illetve ahol azok interferenciát vagy veszélyt okozhatnak.

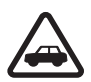

#### AZ ÚTON ELSŐ A BIZTONSÁG

Tartsuk be a helyi törvényeket. Vezetés közben mindig hagyjuk szabadon kezeinket, hogy a járművet irányíthassuk. A biztonság legyen vezetés közben a legfontosabb szempont.

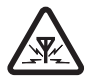

#### INTERFERENCIA

A rádiótelefonok interferencia-érzékenyek lehetnek, ami a teljesítmény romlását okozhatja.

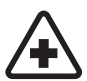

#### KÓRHÁZBAN KAPCSOLJUK KI

Tartsuk be az előírásokat. Orvosi berendezések közelében kapcsoljuk ki a telefont.

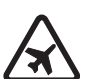

#### **REPÜLŐGÉPEN KAPCSOLJUK KI** Tartsuk be az előírásokat. A mobilkészülékek interferenciát okozhatnak a repülőgépen.

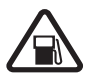

#### TANKOLÁSKOR KAPCSOLJUK KI

Ne használjuk a telefont üzemanyagtöltő-állomásokon. Üzemanyag vagy vegyszerek közelében ne használjuk.

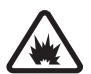

#### ROBBANTÁSI MŰVELETEK HELYSZÍNÉN KAPCSOLJUK KI Tartsuk be az előírásokat. Ne használjuk a telefont olyan helyen, ahol robbantási műveletet készítenek elő.

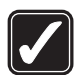

#### MEGFELELŐ HASZNÁLAT

A készüléket csak normál helyzetben használjuk, a termék dokumentációjában leírtaknak megfelelően. Feleslegesen ne érjünk az antennához.

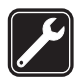

#### SZAKSZERVIZ

A termék üzembe helyezését és javítását csak szakember végezheti.

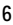

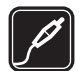

#### TARTOZÉKOK ÉS AKKUMULÁTOROK

Csak a gyártó által jóváhagyott tartozékokat és akkumulátorokat használjunk. Ne csatlakoztassunk nem kompatibilis termékeket.

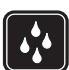

#### VÍZÁLLÓSÁG

A telefon nem vízálló. Tartsuk szárazon.

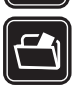

#### BIZTONSÁGI MÁSOLATOK

A telefonban tárolt fontos adatokról ne felejtsünk el biztonsági másolatot vagy írásos feljegyzést készíteni.

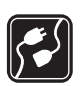

#### CSATLAKOZTATÁS MÁS KÉSZÜLÉKEKHEZ

Más eszközökhöz való csatlakoztatás előtt a biztonsági előírások megismerése érdekében olvassuk el a másik készülék ismertetőjét is. Ne csatlakoztassunk nem kompatibilis termékeket.

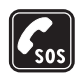

#### SEGÉLYKÉRŐ HÍVÁSOK

Győződjünk meg arról, hogy a telefon be van kapcsolva és működik. A kijelző törléséhez és a kezdőképernyőhöz való visszatéréshez nyomjuk meg a Vége gombot, ahányszor csak szükséges. Írjuk be a segélyhívó számot, és nyomjuk meg a Hívás gombot. Adjuk meg a tartózkodási helyünket. Ne szakítsuk meg a kapcsolatot, amíg erre engedélyt nem kapunk.

## A készülékről

Az útmutatóban ismertetett vezeték nélküli eszköz használata az EGSM 900-as, a GSM 1800-as és a GSM 1900-as, valamint a WCDMA2100-as hálózatokon engedélyezett. A hálózatokról szóló további tájékoztatásért keressük fel a szolgáltatót.

A készülék funkcióinak használatakor tartsuk be a törvényeket, és tartsuk tiszteletben mások személyiségi és egyéb törvényes jogait.

Képek és videoklipek rögzítésekor tartsuk be a törvényeket, és tartsuk tiszteletben a helyi szokásokat, valamint mások személyiségi és egyéb törvényes jogait.

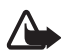

Figyelmeztetés: A készülék funkcióinak használatához (az ébresztőórát kivéve) a készüléknek bekapcsolt állapotban kell lennie. Ne kapcsoljuk be a készüléket olyan helyen, ahol a rádiófrekvenciás eszközök használata interferenciát vagy veszélyt okozhat.

#### Hálózati szolgáltatások

A telefon használatához szükség van egy rádiótelefon-szolgáltatóval kötött szolgáltatási szerződésre. A készülék számos funkciója a rádiófrekvenciás hálózat szolgáltatásaitól függően működik. Ezek a hálózati szolgáltatások nem biztos, hogy minden hálózatban elérhetők, illetve előfordulhat, hogy azokat külön meg kell rendelni a saját szolgáltatónknál. Szükség esetén a szolgáltatás használatára és díjszabására vonatkozóan további tájékoztatást is kérni kell a szolgáltatótól. Egyes hálózatokban a hálózati szolgáltatások esetleg csak korlátozott módon használhatók. Egyes hálózatok például nem támogatnak minden nyelvtől függő karaktert és szolgáltatást.

Lehet, hogy a készüléken a szolgáltató kérésére bizonyos funkciók nem érhetők el vagy nem aktívak. Az ilyen funkciók meg sem jelennek az eszköz menüiben. Az is előfordulhat, hogy a készülék az általánostól eltérő módon lett beállítva. Ez érintheti a menüelemek neveit, azok sorrendjét, illetve az ikonokat. További tájékoztatásért forduljunk a szolgáltatóhoz.

Ez a készülék támogatja a TCP/IP protokollon alapuló WAP 2.0-s protokollokat (a HTTP-t és az SSL-t). A készülék egyes funkcióit, mint például az MMS (multimédia üzenet) küldését, a böngészést, az e-mail alkalmazást, a csevegést, a jelenlét-információval bővített névjegyzéket, a távoli szinkronizálást vagy a böngészőn, illetve az MMS-en keresztüli tartalomletöltést csak akkor vehetjük igénybe, ha azt a hálózat támogatja.

### Osztott memória

A készülék alábbi funkciói az osztott memóriát használhatják: galéria, névjegyek, szöveges üzenetek, multimédia üzenetek, csevegőüzenetek, e-mailek, naptár, teendőjegyzetek, Java™-játékok és -alkalmazások, valamint a jegyzetalkalmazás. Az ilyen funkciók használata csökkentheti az osztott memóriát használó többi funkció számára rendelkezésre álló szabad memóriát. Ha például sok Javaalkalmazást tárolunk, az teljesen lefoglalhatja a szabad memóriát. Ha ilyenkor egy osztott memóriát használó funkciót szeretnénk használni, a készüléken megjelenhet egy üzenet, miszerint a memória megtelt. Ebben az esetben a folytatás előtt törölnünk kell néhány, az osztott memóriában tárolt elemet vagy információt. Egyes funkciók, például a szöveges üzenetek saját memóriaterülettel is rendelkezhetnek a más funkciókkal megosztott memórián kívül.

#### Tartozékok

#### Néhány praktikus szabály a tartozékokra vonatkozóan.

- Minden tartozékot tartsunk kisgyermekektől távol.
- A tartozékok hálózati kábelét mindig a csatlakozónál (ne a kábelnél) fogva húzzuk ki a konnektorból.
- Rendszeresen ellenőrizzük, hogy a járműbe beszerelt tartozékok rögzítése és működése megfelelő-e.
- A bonyolult autós tartozékok beszerelését kizárólag szakképzett személy végezheti.

Általános információk

# Általános információk

## Hozzáférési kódok

#### <u>Biztonsági kód</u>

A biztonsági kód (5–10 számjegy) megvédi a telefont a jogosulatlan használattól. A gyárilag beállított kód 12345. Ha módosítani akarjuk a kódot, és be akarjuk állítani, hogy a telefon kérje a kódot, olvassuk át a következőt: Biztonság című rész (82. oldal).

Ha a biztonsági kódot egymás után ötször elrontjuk, a telefon figyelmen kívül fogja hagyni a további próbálkozásokat. Várjunk 5 percet, majd próbáljuk újra.

#### <u>PIN-kódok</u>

A PIN-kód, azaz személyes azonosítószám és az UPIN-kód, azaz univerzális személyes azonosítószám (4-8 számjegy) segít megvédeni a SIM-kártyát a jogosulatlan használat ellen. Lásd: Biztonság című rész (82. oldal). A PIN-kódot általában a SIM-kártyával kapjuk. Állítsuk be, hogy a telefon bekapcsoláskor minden alkalommal kérje a PIN-kódot.

A PIN2-kód (4– 8 számjegy), amelyet a SIM-kártyával kaphatunk, bizonyos funkciók használatához szükséges.

A modul-PIN-kód a biztonsági modul információinak eléréséhez kell. Lásd: Biztonsági modul című rész (118. oldal). A modul-PIN-kódot a SIM-kártyával kapjuk, ha a SIM-kártya tartalmaz biztonsági modult.

Az aláíró PIN-kód a digitális aláírásokhoz szükséges. Lásd: Digitális aláírás című rész (119. oldal). Az aláíró PIN-kódot a SIM-kártyával kapjuk, ha a SIM-kártya tartalmaz biztonsági modult.

#### PUK-kódok

A PUK-kód, azaz személyes feloldókulcs és az UPUK-kód, azaz univerzális személyes feloldókulcs (8 számjegy) szükséges a blokkolt PIN-kód és UPIN-kód feloldásához. Ha a kódot nem kaptuk meg a SIMkártyával, kérjük azt a szolgáltatótól.

#### Korlátozójelszó

A korlátozójelszó (4 számjegy) a *Híváskorlátozás* funkció használatakor szükséges. Lásd: Biztonság című rész (82. oldal). Ezt a jelszót a szolgáltatótól kaphatjuk meg. Ha egymás után háromszor rossz jelszót adunk meg, a telefon blokkolja a jelszót. Lépjünk kapcsolatba a szolgáltatóval vagy hálózatüzemeltetővel.

#### Konfigurációs beállítások szolgáltatás

A multimédia üzenetek, a csevegés és jelenlét, az adóvevő, az e-mail, a szinkronizálás, a folyamatos letöltés melletti lejátszás (streaming), illetve a böngésző szolgáltatás használatához a telefonon meg kell adnunk a megfelelő konfigurációs beállításokat. A beállításokat közvetlenül konfigurációs üzenetként is megkaphatjuk, amelyet aztán mentenünk kell a telefonon. A beállítások elérhetőségével kapcsolatos további tájékoztatásért forduljunk a hálózat üzemeltetőjéhez, a szolgáltatóhoz vagy a Nokia hivatalos viszonteladójához.

Miután a beállításokat konfigurációs üzenetként megkaptuk, és a beállítások mentése és aktiválása nem történik meg automatikusan, a kijelzőn a *Konfigurációs beállítások érkeztek:* üzenet jelenik meg.

A kapott beállítások mentéséhez válasszuk a Megnéz > Ment lehetőséget. Ha a telefon kijelzőjén az *Adja meg a beállítások PIN-jét:* üzenet jelenik meg, írjuk be a beállításokhoz tartozó PIN-kódot, majd nyomjuk meg az **OK** gombot. A PIN-kódot a beállításokat továbbító szolgáltatótól kaphatjuk meg.

Ha nem mentettünk beállításokat, akkor ezeket a telefon alapértelmezett beállításokként menti és aktiválja. Ellenkező esetben az *Aktiválja a mentett konfigurációs beállításokat?* kérdés jelenik meg a kijelzőn.

A kapott beállítások elvetéséhez válasszuk a Megnéz > Elvet lehetőséget.

### Tartalom és alkalmazások letöltése

A telefonra letölthetünk új tartalmakat is, például témákat (hálózati szolgáltatás). Válasszuk a letöltési funkciót (például a *Galéria* menüben). A letöltési funkció eléréséhez tekintsük meg az adott menük leírását.

A telefonra letölthetünk új tartalmakat is, például témákat (hálózati szolgáltatás). Lásd: Telefon című rész (79. oldal) és *Telefonfrissítések* című rész.

A különböző szolgáltatások elérhetőségével, számlázásával és tarifáival kapcsolatban érdeklődjünk a szolgáltatónál.

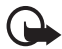

Fontos: Csak olyan szolgáltatásokat vegyünk igénybe, amelyekben megbízunk, és amelyek megfelelő védelmet biztosítanak a káros szoftverek ellen.

## Nokia ügyfélszolgálat és kapcsolat

A www.nokia.com/support címen vagy a helyi Nokia weboldalon a kiegészítő információk, a letöltéseket és a Nokia termékekhez kapcsolódó szolgáltatások mellett megtalálhatjuk a kézikönyv legújabb változatát.

A webhelyen információkat találhatunk a Nokia termékeinek és szolgáltatásainak használatáról. A Nokia helyi ügyfélszolgálatainak listája a www.nokia.com/customerservice címen tekinthető meg.

Karbantartási információkért keressük meg a legközelebbi Nokia szerviz elérhetőségét a www.nokia.com/repair weboldalon.

## 1. Használatbavétel

### A SIM-kártya és az akkumulátor behelyezése

Az akkumulátor kivétele előtt mindig kapcsoljuk ki a készüléket, és húzzuk ki a töltőt.

A SIM-kártyákat tartsuk kisgyermekek számára nem elérhető helyen.

A SIM-szolgáltatások elérhetőségéről és használatáról a SIM-kártya értékesítőjétől kaphatunk felvilágosítást. Ez lehet a szolgáltató, a hálózat üzemeltetője vagy más értékesítő.

A készülék BP-6M akkumulátorral üzemel.

A SIM-kártya és az érintkezői könnyen megsérülhetnek, ha megkarcoljuk vagy meghajlítjuk, ezért legyünk óvatosak a kártya kezelésénél, behelyezésénél vagy eltávolításánál.

- 1. A telefon hátulját felénk tartva csúsztassuk el a hátlapot annak levételéhez (1).
- 2. Távolítsuk el az akkumulátort az ábrán látható módon (2).
- A SIM-kártya tartójának felnyitásához óvatosan húzzuk meg azt, majd nyissuk fel (3).

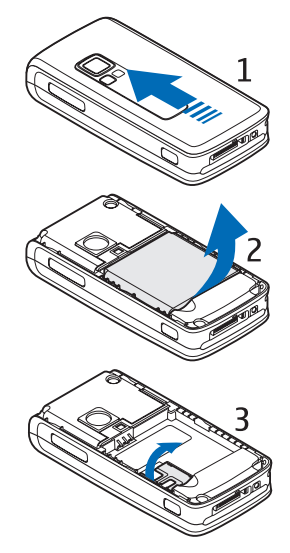

 A SIM-kártyát helyezzük a SIMkártya tartójába (4). Győződjünk meg arról, hogy a SIM-kártya megfelelően van behelyezve (1), és az aranyszínű csatlakozók lefelé néznek.

Csukjuk le a SIM-kártya tartóját (2), és nyomjuk vissza azt, amíg a helyére nem pattan.

5. Helyezzük vissza az akkumulátort (5).

6. Csúsztassuk vissza a hátlapot a helyére (6).

### Memóriakártya behelyezése

A telefonhoz kapott miniSD-kártya előre telepített csengőhangokat, témákat, hangokat és képeket tartalmaz. Ha töröljük, újratöltjük vagy kicseréljük ezt a kártyát, akkor lehet, hogy ezek a funkció nem fognak megfelelően működni.

A készülékkel csak kompatibilis miniSD-kártyát használjunk. Más memóriakártyák, mint például a csökkentett méretű MMC-kártyák nem kompatibilisek a készülékkel, ráadásul bele sem férnek a memóriakártya tartójába. Egy nem kompatibilis memóriakártya használata kárt okozhat a memóriakártyában és a készülékben egyaránt, valamint a nem kompatibilis kártyán tárolt adatok is megsérülhetnek.

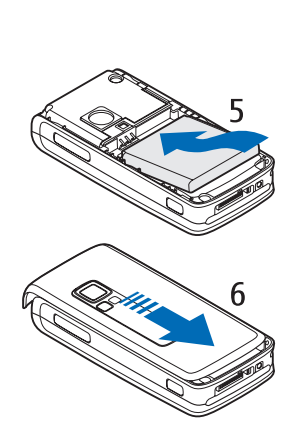

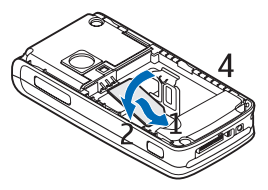

Csak Nokia által jóváhagyott miniSD-kártyákat használjunk ehhez a készülékhez. A Nokia a memóriakártyákhoz használt ipari szabványokat alkalmazza, de nem garantálható, hogy más márkájú termékek teljesen kompatibilisek ezzel az eszközzel. Egy Nokia által nem jóváhagyott memóriakártya használata kárt okozhat a memóriakártyában és a készülékben egyaránt, valamint a kártyán tárolt adatok is megsérülhetnek.

A memóriakártya használható a *Galéria* memóriájának kibővítésére. Lásd: Galéria című rész (86. oldal).

A memóriakártyát behelyezheti vagy kicserélheti a telefon kikapcsolása nélkül.

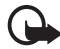

Fontos: Ne távolítsuk el a memóriakártyát olyankor, amikor azon írási vagy olvasási műveletet hajtunk végre. Ha a kártyát egy ilyen művelet közben távolítjuk el, akkor azzal kárt okozhatunk a memóriakártyában és a készülékben egyaránt, valamint a kártyán tárolt adatok is megsérülhetnek.

A memóriakártya behelyezéséhez nyissuk ki annak tartóját az ábrán látható módon (1). Helyezzük a memóriakártyát annak tartójába (2). Győződjünk meg arról, hogy a memóriakártya megfelelően van behelyezve – bekattant a tartóba (3) – , és a kártya aranyszínű csatlakozói felfelé néznek. Csukjuk be a memóriakártya-tartót.

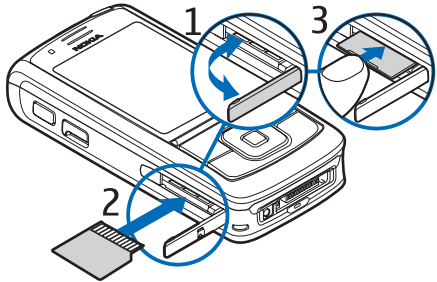

A memóriakártyára multimédia fájlokat menthetünk, például videoklipeket, hangfájlokat és képeket a *Galéria* menüből.

A memóriakártya formázásához lásd: Memóriakártya formázása című fejezet (86. oldal).

### Az akkumulátor töltése

Mielőtt a készülékkel használjuk, ellenőrizzük a töltő modellszámát. Ez a készülék AC-4, AC-1, AC-3 vagy DC-4 töltővel használható.

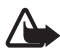

Figyelmeztetés: Ehhez a típusú készülékhez kizárólag a Nokia által jóváhagyott akkumulátorokat, töltőkészülékeket és tartozékokat használjunk. Más típusok alkalmazása érvényteleníti az engedélyeket és garanciákat, s emellett veszélyes is lehet.

A gyártó által engedélyezett tartozékokról a márkakereskedőktől kaphatunk bővebb felvilágosítást. A tartozékok hálózati kábelét mindig a csatlakozónál (ne a kábelnél) fogva húzzuk ki a konnektorból.

- 1. Csatlakoztassuk a töltőt fali konnektorba.
- Csatlakoztassuk a töltő kábelét a CA-44 töltőcsatlakozó-illesztőhöz, majd az illesztőt a telefon alján található csatlakozóhoz.

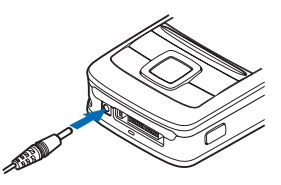

Abban az esetben, ha az akkumulátor teljesen lemerült, a töltés jelzése lehet, hogy csak néhány perc múlva jelenik meg, addig telefonhívást sem tudunk lebonyolítani.

A töltési idő függ a használt töltőtől és az akkumulátortól. Például a BP-6M Li-lon típusú akkumulátor ACP-4 akkumulátortöltővel történő feltöltése körülbelül 1 óra 45 percig tart, ha ezalatt a telefon mindvégig készenléti állapotban van.

#### A telefon be- és kikapcsolása

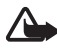

Figyelmeztetés: Ne kapcsoljuk be a telefont olyan helyen, ahol a rádiótelefonok használata tilos, illetve ahol azok interferenciát vagy veszélyt okozhatnak.

Nyomjuk meg és tartsuk lenyomva a bekapcsológombot az ábrán látható módon.

Ha a telefon PIN- vagy UPIN-kódot kér, akkor adjuk meg a kódot, majd nyomjuk meg az OK gombot.

Ha nem helyezünk be SIM-kártyát, akkor is bekapcsolhatjuk a telefont demómódban. Ebben a módban minden rádióhullám-független funkció működik, és segélyhívásokat is kezdeményezhetünk.

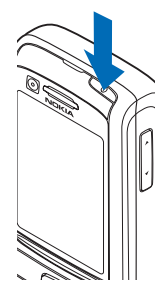

#### Az idő, az időzóna és a dátum beállítása

Adjuk meg a helyi időt, válasszuk ki az időzónát (a greenwich-i középidőhöz számított időeltérést), és adjuk meg a dátumot. Lásd: Idő és dátum című rész (69. oldal).

#### Minimális közreműködést igénylő szolgáltatás

Amikor először kapcsoljuk be a telefont, és az készenléti állapotban van, előfordulhat, hogy a telefon felszólít minket, hogy szerezzük be a konfigurációs beállításokat a szolgáltatótól (hálózati szolgáltatás). Hagyjuk jóvá vagy utasítsuk el a felszólítást. Lásd: *Csatl. szolg. webhelyéhez*, Konfiguráció című rész (81. oldal) és Konfigurációs beállítások szolgáltatás című rész (11. oldal).

### Indítás SIM-kártya nélkül

Ha SIM-kártya nélkül akarjuk elindítani a telefont, akkor hagyjuk jóvá az *Elindítja a telefont SIM-kártya nélkül?* kérdést. Ezután használhatjuk a SIM-kártyát nem igénylő funkciókat.

#### A billentyűzet kinyitása

A billentyűzet kinyitásához csúsztassuk szét a telefont az ábrán látható módon.

#### Szokásos használati helyzet

A telefont csak normál helyzetében használjuk.

A készülék belső antennával rendelkezik.

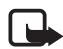

Megjegyzés: Más rádió adó-vevőkhöz hasonlóan, lehetőleg ne érjünk a bekapcsolt készülék antennájához. Az antenna megérintése a hangminőség romlását okozhatja, és a készülék esetleg a szükségesnél magasabb energiaszinten fog üzemelni. Ha a készülék működtetése közben nem érünk az antenna környékéhez, optimalizálhatjuk az antenna teljesítményét és az akkumulátor élettartamát.

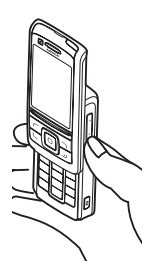

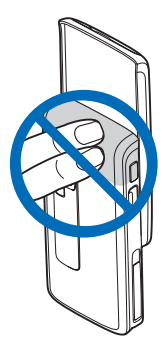

## 2. A telefon

#### Gombok és csatlakozók

- 1. Bekapcsológomb
- 2. Hangerő-szabályzó gombok
- 3. Tükör
- 4. Kameralencse
- 5. Kamera világítása
- 6. Kameragomb
- 7. Elülső kamera
- 8. Fülhöz helyezhető hangszóró
- 9. Bal, középső és jobb választógomb
- 10.4 irányú lapozógomb
- 11. Hívás gomb
- 12.Vége gomb
- 13.Számbillentyűk

- 14.Adóvevőgomb
- 15.Infraport (IR)
- 16. Memóriakártya-nyílás
- 17. Töltő csatlakozója
- 18. Tartozékok csatlakozója

1

## Készenléti állapot

A telefon akkor van készenléti állapotban, amikor készen áll a használatra, és még nem írtunk be semmilyen karaktert.

- 3G-ikon (1)
- A celulláris hálózat térerőssége (2)
- Az akkumulátor töltöttségi szintje (3)
- Jelzők (4)
- A hálózat neve vagy az operátorlogó (5)
- Óra (6)
- Kijelző (7)
- A bal választógomb (8) funkciója Kedven. vagy egy másik funkció. Lásd: Bal választógomb című rész (70. oldal).

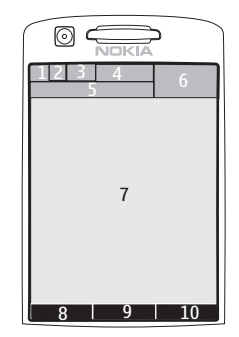

- A középső választógomb (9) funkciója Menü.
- A jobb választógomb (10) felirata lehet Nevek, amellyel a Névjegyzék menüben található partnerek érhetők el, lehet egy szolgáltató által beállított név, amellyel egy speciális webhelyet lehet megnyitni, illetve egy választott funkciót aktiváló hivatkozás is. Lásd: Jobb választógomb című rész (70. oldal).

#### Aktív készenlét

Aktív készenléti állapotban a telefon kijelzője megjeleníthet több tartalomelem-ablakot is, például hivatkozásokat (1), hangfunkciókat (2), a naptárat (3) és egy felhasználói jegyzetet (4). Az aktív készenlét bekapcsolásáról bővebben lásd: *Aktív készenlét*, Készenléti beállítások című rész (68. oldal).

Ha az aktív készenlét tétlenségi állapotban van, a menük eléréséhez

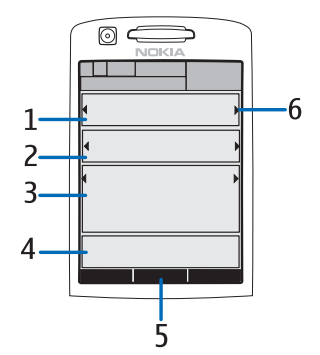

nyomjuk meg a Menü (5). Ha el akarjuk érni a telefonfunkciókat aktív készenléti állapotban, nyomjuk fel vagy le a navigálógombot.

A navigációs mód eléréséhez használt gombok módosításáról lásd: Aktív készenlét engedély., Készenléti beállítások című rész (68. oldal). Ha a nyilak láthatók a kijelzőn (6), az elemet balra vagy jobbra görgethetjük.

#### Tartalomelemek navigációs módban

*Hivatkozássor* – Egy hivatkozás kiválasztásához lapozzunk a kívánt funkcióhoz a navigálógomb használatával, majd válasszuk ki.

A hivatkozások módosításához vagy rendezéséhez navigációs módban válasszuk az **Opciók** > *Aktív készenlét* > *Saját aktív készenlét* > **Opciók** > *Testreszabás* > **Opciók** > *Hivatkozások választása* vagy *Hivatkozások szervezése* lehetőséget.

Audioalkalmazások – A rádió vagy a zenelejátszó bekapcsolásához lépjünk erre az elemre és válasszuk ki az. Ha a zenelejátszóban át akarunk lépni másik számra, vagy a rádióban egy másik csatornára, nyomjuk balra vagy jobbra a lapozógombot. Rádióállomás keresésének indításához nyomjuk balra vagy jobbra a lapozógombot és tartsuk lenyomva.

Naptár – Az aznapi jegyzetek megtekintéséhez válasszuk a kívánt napot. Az előző vagy következő napok jegyzeteinek megtekintéséhez nyomjuk balra vagy jobbra a lapozógombot.

*Saját jegyzet* – Jegyzet készítéséhez válasszuk a tartalomablakot, írjuk meg a jegyzetet, majd mentsük.

Saját jelenlét – A jelenlét-állapotinformációnk módosításához válasszuk a tartalomelemet.

*Visszaszámláló* – Az időzítő indításához válasszuk a tartalomelemet. A kijelzőn megjelenik a hátralévő idő és egy jegyzet.

Általános ikonok – A készenléti ikonok – például dátum, cellainformációk, információs üzenetek, alapértelmezett AV-csoportnév és zárt felhasználócsoport-szám – megjelenítése. A dátum akkor jelenik meg, ha nem a naptár van kijelölve az aktív készenléti állapot tartalmaként.

#### Készenléti állapot hivatkozásai

- A hívott számok listájának eléréséhez nyomjuk meg egyszer a Hívás gombot. Lásd: Hanghívás kezdeményezése című rész (25. oldal).
- Ha a telefonon korábban mentettük a hangpostafiók számát, a hangpostafiók hívásához (hálózati szolgáltatás) nyomjuk meg és tartsuk lenyomva az 1-es gombot.
- A videoüzenetekhez való hozzáféréshez tartsuk lenyomva a 2-es gombot.
- A böngésző elindításához tartsuk lenyomva a **0**-s gombot.
- Ha szeretnénk beállítani a navigációs gombhoz tartozó funkciókat, nézzük át a következőket: *Navigálógomb*, Saját hivatkozások című rész (70. oldal).
- Üzemmódváltáshoz nyissuk meg az üzemmódlistát a bekapcsológomb rövid megnyomásával. Lapozzunk a megfelelő üzemmódhoz, és válasszuk ki.

#### Energiatakarékos mód

Az energiatakarékossági funkció *Be* állapotba való állításával kapcsolatban lásd: *Energiatakarékos mód*, Kijelző című rész (67. oldal).

#### <u>lkonok</u>

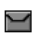

Olvasatlan üzenetek vannak a Bejövő mappában.

El nem küldött, megszakított vagy sikertelen üzenetek vannak a Kimenő mappában.

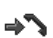

A telefon nem fogadott hívást regisztrált.

- I A telefonnal csevegőszolgáltatáshoz kapcsolódtunk, melynek állapota online vagy offline.
- Egy vagy több csevegőüzenetünk érkezett, és csatlakozva vagyunk a csevegőszolgáltatáshoz.
- FO A billentyűzet le van zárva.

- A telefon nem csörög bejövő híváskor vagy szöveges üzenet érkezésekor. Lásd még: Hangok című rész (67. oldal).
- Az ébresztőóra be van kapcsolva (*Bekapcsol*).
- Az időzítés folyamatban van.
- A stopperóra a háttérben működik.
- **G** / E A telefon regisztrálva van egy GPRS-, EGPRS- vagy WCDMAhálózathoz.
- **G** / **E** A csomagkapcsolt adatátvitel aktív.
- K / Z Az adatkapcsolat fel van függesztve, például mert a telefon az adatkapcsolat alatt bejövő vagy kimenő hívást érzékelt.
- Ha az infrakapcsolat aktív, az ikon folyamatosan látható.
- A Bluetooth-kapcsolat aktív.
- 2 Ha két telefonvonalunk van, akkor a második van kiválasztva.
- Minden bejövő hívásunkat átirányítottuk egy másik telefonszámra.
- A kihangosító aktiválva van, vagy a zeneállvány csatlakozik a telefonhoz.
- 🖡 🛛 A hívásokat egy zárt hívócsoportra korlátoztuk.
- Az időzített üzemmód ki van választva.
- $\mathbf{O}$  ,  $\mathbf{E}$  ,  $\mathbf{T}$  vagy  $||\rangle\rangle$

Fülhallgató, kihangosító, hurok vagy zeneállvány van a telefonhoz csatlakoztatva.

🖠 vagy 🛣

Az adóvevő-szolgáltatás aktív, illetve fel van függesztve.

### Billentyűzár (billentyűk lezárása)

Ha meg szeretnénk akadályozni a gombok véletlen megnyomását, nyomjuk meg a Menü gombot, majd a billentyűzet lezárásához három és fél másodpercen belül a \* gombot, vagy zárjuk össze a telefont, és nyomjuk meg a Lezár gombot.

A billentyűzár feloldásához csúsztassuk szét a telefont, vagy nyomjuk meg a Kiold > OK gombot. Ha a csúszófedél nyitva van, nyomjuk meg a Kiold, majd másfél másodpercen belül a \* gombot. Ha a *Biztonsági billentyűzár* beállítás értéke *Be*, akkor válasszuk a Kiold lehetőséget, és nyomjuk meg a \* gombot, majd írjuk be a biztonsági kódot.

Hívás fogadásához (aktív billentyűzár mellett) nyomjuk meg a Hívás gombot. Ha a hívást befejeztük vagy elutasítottuk, a billentyűzár automatikusan bekapcsol.

Az *Automatikus billentyűzár* és a *Biztonsági billentyűzár* funkciókról bővebben lásd: Telefon című rész (79. oldal).

A készülékbe előre beprogramozott segélykérőszám a kóddal rendelkező billentyűzár bekapcsolt állapotában is felhívható.

## 3. Hívásfunkciók

### Hanghívás kezdeményezése

1. Írjuk be a telefonszámot a körzetszámmal együtt.

Nemzetközi hívásnál a nemzetközi előtag beírásához nyomjuk meg kétszer a \* gombot (a + karakter helyettesíti a nemzetközi előhívót), írjuk be az ország hívókódját, a körzetszámot a kezdő 0 nélkül, majd a telefonszámot.

- 2. A szám hívásához nyomjuk meg a Hívás gombot.
- 3. A hívás befejezéséhez vagy a hívási kísérlet megszakításához nyomjuk meg a Vége gombot.

Ha a hívást a csúszófedél bezárásával akarjuk befejezni, olvassuk el a következőt: *Csúszófedél híváskezelése*, Hívás című rész (78. oldal).

A *Névjegyzék* menübe mentett nevek/számok keresésével kapcsolatban lásd: Nevek keresése című rész (57. oldal). A szám hívásához nyomjuk meg a Hívás gombot.

Készenléti állapotban a Hívás gombot egyszer megnyomva előhívhatjuk a legutóbb hívni kívánt vagy hívott számokat tartalmazó listát. Szám hívásához lapozzunk a kívánt számra vagy névre, és nyomjuk meg a Hívás gombot.

#### **Gyorshívások**

A **3**– **9** gyorshívó gombokhoz telefonszámokat rendelhetünk. Lásd: Gyorshívások című rész (63. oldal). A számot a következő módszerek egyikével tudjuk felhívni:

- Nyomjuk meg valamelyik gyorshívó gombot, majd a Hívás gombot.
- Ha a Gyorstárcsázás állapota Be, nyomjuk meg és tartsuk lenyomva a gyorshívó gombot mindaddig, amíg a hívás el nem indul. Lásd: Hívás című rész (78. oldal).

#### Továbbfejlesztett hanghívás

Hívás kezdeményezéséhez nyomjuk meg és tartsuk lenyomva a Nevek gombot, és mondjuk ki a hívni kívánt partner nevét. A telefon minden névjegyhez automatikusan hozzárendel egy virtuális hangcímkét a telefonmemóriában.

#### Hívás kezdeményezése hanggal

Ha egy alkalmazás adatokat küld vagy fogad csomag alapú kapcsolat használatával, GSM-hanghívás kezdeményezése előtt zárjuk be az alkalmazást. WCDMA-nál lehetőség van a hanghívás és adathívás egyidejű használatára.

A hangminták a kiválasztott nyelvtől függnek. A nyelv beállításához lásd: *Hangvisszajátszás nyelve*, Telefon című rész (79. oldal).

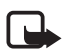

**Megjegyzés:** A hangminták használata nehézségekbe ütközhet, például zajos környezetben vagy vészhelyzet esetén, ezért ne számítsunk minden körülmény között a hanghívásra.

1. Készenléti állapotban tartsuk lenyomva a jobb választógombot. Egy rövid hangjelzés hallható, és a *Most beszéljen* szöveg jelenik meg.

Ha szabályozógombbal rendelkező kompatibilis fülhallgatót használunk, a hanghívás kezdeményezéséhez nyomjuk meg és tartsuk lenyomva a fülhallgató szabályozógombját.

2. Tisztán mondjuk ki a hangutasítást. Ha a hangfelismerés sikeres volt, a találatok listája megjelenik. A telefon lejátssza a találati lista első hangutasítását. Másfél másodperc múlva a telefon felhívja a számot, vagy ha az eredmény nem a kívánt szám, akkor lapozzunk egy másik elemhez, és válasszuk ki azt annak felhívásához.

A telefonfunkciók hangutasítással történő elérése hasonló a hanghívások használatához. Lásd: *Hangutasítások*, Saját hivatkozások című rész (70. oldal).

## Hanghívás fogadása vagy elutasítása

Hívás fogadásához nyomjuk meg a Fogadás gombot. Ha a hívást a csúszófedél kinyitásával akarjuk fogadni, olvassuk el a következőt: *Csúszófedél híváskezelése*, Hívás című rész (78. oldal).

Ha a hívás fogadása előtt el akarjuk némítani a csengést, nyomjuk meg a Némít gombot.

A hívás befejezéséhez vagy egy hívás elutasításához nyomjuk meg a Vége gombot..

#### <u>Hívásvárakoztatás</u>

Hívás közben a várakoztatott hívás fogadásához nyomjuk meg a Hívás gombot. Az első hívás tartásba kerül. Az aktív hívás befejezéséhez nyomjuk meg a Vége gombot.

A *Hívásvárakoztatás* funkció bekapcsolásáról további információért lásd: Hívás című rész (78. oldal).

#### Opciók hanghívás közben

A legtöbb lehetőség, amelyeket hívás közben használhatunk, hálózati szolgáltatás. Az elérhetőség tekintetében forduljunk a hálózat üzemeltetőjéhez vagy a szolgáltatóhoz.

Hívás közben a következő lehetőségek érhetők el: *Mikrofon ki, Mikrofon be, Névjegyzék, Menü, Billentyűzár, Felvétel, Hangszóró* vagy *Telefon*.

A hálózati szolgáltatások lehetőségei: *Fogadás, Elutasítás, Tartás, Beléptetés, Új hívás, Konferenciába léptetés, Hívás befejezése, Összes bontása*, valamint a következők:

DTMF-küldés – hangfrekvenciás jelsorok küldése.

Felcserélés – váltás az aktív és a tartott hívás között.

Átkapcsolás – tartott hívás összekapcsolása az aktív hívással és kilépés a hívásból.

*Konferencia* – konferenciahívás létrehozása (legfeljebb öt személy vehet részt benne).

*Magánhívás* – ha valakivel kettesben akarunk beszélni egy konferenciahívásban.

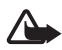

Figyelmeztetés: Kihangosításkor ne tegyük a készüléket a fülünkhöz, mert a hangerő nagyon nagy lehet.

### Videohívás kezdeményezése

Videohívásnál élő videoképet küldünk a hívott félnek. A telefonunk hátsó kamerája által felvett képet fogja látni a hívott fél.

Ahhoz, hogy videohívást tudjunk használni, rendelkeznünk kell egy USIM-kártyával, és egy WCDMA-hálózatban kell lennünk. A videohívási szolgáltatások igénybevételének és előfizetésének lehetőségéről a hálózat üzemeltetőjénél vagy a szolgáltatónál érdeklődhetünk. Videohívás csak két fél között lehetséges. Videohívással egy kompatibilis telefont vagy egy ISDN-eszközt hívhatunk. Videohívás nem kezdeményezhető aktív hang-, video- vagy adathívás közben.

- 1. Videohívás kezdeményezéséhez írjuk be készenléti módban a telefonszámot, vagy válasszuk a Névjegyzék lehetőséget, majd egy névjegyet.
- 2. Nyomjuk meg és tartsuk lenyomva a Hívás gombot, vagy válasszuk az **Opciók** > *Videohívás* lehetőséget.

A videohívás kezdeményezése eltarthat egy ideig. A Videohívás felirat és egy kimenő irányt jelző animáció jelenik meg. Ha a hívás sikertelen (például a hálózat nem támogatja a videohívásokat, vagy a fogadó eszköz nem kompatibilis), a telefon megkérdezi, hogy akarunk-e normál hívást kezdeményezni, vagy üzenetet küldeni.

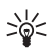

Tipp: Ha hívás közben módosítani akarjuk a hangerőt, nyomjuk meg a hangerő-szabályzó gombokat.

A videohívás akkor aktív, ha két videoképet látunk, és a hangot a hangszórón keresztül halljuk. A hívott fél letilthatja a videó küldését, ilvenkor egy állóképet vagy szürke hátteret látunk. A hangot hallani fogjuk.

3. A hívás befejezéséhez nyomjuk meg a Vége gombot.

#### Videohívás fogadása vagy elutasítása

Ha videohívásunk érkezik, a kijelzőn megjelenik a Videohívás üzenet.

1. Ha fogadni akarjuk a videohívást, nyomjuk meg a Hívás gombot. Megjelenik a Küld videoképet a hívónak? kérdés.

Ha az Igen lehetőséget választjuk, a telefon kamerája által rögzített képet látni fogja a hívó. Ha a Nem lehetőséget választjuk, vagy nem teszünk semmit, a videoküldés nem kapcsol be, és egy hangot hallunk. Egy ábra jelenik meg a videokép felett, amely jelzi, hogy a telefon nem küld videót. Videohívás közben bármikor be- vagy kikapcsolhatjuk a videoküldést.

2. A videohívás befejezéséhez nyomjuk meg a Vége gombot.

Még ha le is tiltottuk a videó küldését, a hívás akkor is videohívásként lesz kiszámlázva. A díjszabást a szolgáltatótól vagy a hálózat üzemeltetőjétől tudhatjuk meg.

#### Opciók videohívás közben

Az alábbi lehetőségek használatához videohívás közben nyomjuk meg az **Opciók** gombot: *Élesség beállítása*, Videomozgás, Átváltás hanghívásra, Hívás befejezése, DTMF-küldés és Hangszóró.

#### Video megosztása

Hanghívás közben megoszthatjuk a telefon kamerája által felvett képet a hívott féllel. Ehhez a hívott félnek kompatibilis mobileszközzel kell rendelkeznie, és a SIP-címénak tárolva kell lennie a telefonkönyvünkben. Ha a hívott fél SIP-címe nincs megadva, akkor adjuk meg azt.

Válasszuk az **Opciók** >*Videomegosztás* lehetőséget. A telefon elküld egy meghívást, és a *Meghívás küldése*:üzenet jelenik meg a kijelzőn. Ha a hívott elfogadja a meghívást, akkor a kijelzőn megjelenik a *Megosztja a videót a következővel?* üzenet. Ekkor nyomjuk meg az **Igen** gombot, a a telefon megkezdi a videó küldését. A hang a hangszórón keresztül fog szólni.

A videomegosztás felfüggesztéséhez nyomjuk meg a Szünet gombot. A középső választógomb átvált a Folytat funkcióra.

A videomegosztás folytatásához nyomjuk meg a Folytat gombot. A középső választógomb átvált a Szünet funkcióra.

A videomegosztás leállításához nyomjuk meg a Leállít gombot. Ekkor mindkét készüléken a *Videomegosztás befejezve* üzenet jelenik meg.

#### Hívásfunkciók

A szolgáltatás elérhetőségéről, költségeiről és az előfizetés módjáról további információt a hálózat üzemeltetőjétől vagy a szolgáltatótól kaphatunk.

## 4. Szövegírás

Szöveget – például üzenet írásához – a hagyományos módszerrel vagy a prediktív szövegbevitel használatával írhatunk be. Hagyományos szövegbevitel használatához nyomjuk meg annyiszor a megfelelő számgombot (1 – 9), amíg a kívánt karakter meg nem jelenik. Prediktív szövegbevitel használatkor a betűk bármelyikét egyetlen gombnyomással is beírhatjuk.

Amikor szöveget írunk, a prediktív szövegbevitelt a 2000 ikon, míg a hagyományos szövegbevitelt a 2000 ikon jelzi a kijelző tetején. A kis- vagy nagybetűs írásmódot a szövegbeviteli ikon melletti 2000 , abro vagy 2000 ikon jelzi. Az írásmódot a # gomb megnyomásával változtathatjuk. Az 2020 jelzi a szám-üzemmódot. Ha a betűírásról át szeretnénk térni számbevitelre, nyomjuk meg és tartsuk lenyomva a # gombot, és válasszuk a *Számmód* lehetőséget.

## Beállítások

A szövegírási nyelv szövegírás közbeni beállításához válasszuk az Opciók > Írás nyelve lehetőséget.

Amikor szöveget írunk, válasszuk az **Opciók** > *Prediktívbev.-beállítások* lehetőséget.

A prediktív szövegbevitel bekapcsolásához vagy a hagyományos szövegbevitelre való visszatéréshez válasszuk a *Prediktív szövegbevitel* > *Be* vagy *Ki* lehetőséget.

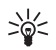

**Tipp:** A prediktív szövegbevitel írás közbeni gyors ki- vagy bekapcsolásához nyomjuk meg kétszer a **#** gombot, vagy nyomjuk meg és tartsuk lenyomva az **Opciók** gombot.

## Prediktív szövegbevitel

A prediktív szövegbevitel segítségével gyorsabban írhatunk be szöveget, ha a telefon billentyűzetét és a beépített szótárat használjuk.

 Kezdjük el beírni a szót a 2-9 gombok használatával. Egy betűhöz csak egyszer nyomjuk meg az adott gombot. A telefon a \* karaktert jeleníti meg, vagy ha az adott szó önmagában is értelmes, akkor a megfelelő betűt. A beírt betűk aláhúzva jelennek meg.

Speciális karakter beírásához nyomjuk le és tartsuk lenyomva a \* gombot, vagy válasszuk az **Opciók** > *Jel beszúrása* lehetőséget. Lapozzunk a megfelelő karakterhez, és nyomjuk meg a **Beszúr** gombot.

2. Miután befejeztük a szó beírását, és az helyes, akkor egy szóközzel való véglegesítéshez nyomjuk meg a **0**-s gombot.

Ha a kijelzőn látható szó nem megfelelő, nyomjuk meg többször a \* gombot, vagy válasszuk az **Opciók** > *Találatok* menüpontot. Ha a kívánt szó megjelenik, válasszuk a **Beszúr** lehetőséget.

Ha a ? karakter áll a szó után, akkor a beírandó szó nem szerepel a szótárban. Ha a szót szeretnénk felvenni a szótárba, válasszuk az Új szó lehetőséget. Írjuk be a kívánt szót (hagyományos szövegbevitellel), és nyomjuk meg a <u>Ment</u> gombot.

## Hagyományos szövegbevitel

Nyomjunk meg egy számgombot (1 – 9) és addig nyomogassuk, amíg a kívánt karakter meg nem jelenik. A számgombok alatt rendelkezésre álló karakterek nem mindegyike van a gombra nyomtatva. A rendelkezésre álló karakterek a kiválasztott szövegírási nyelvtől függnek. Lásd: Beállítások című rész (31. oldal).

Ha a következő betű ugyanazon a gombon van, mint az előző, akkor a beírása előtt várjunk, amíg a kurzor megjelenik, vagy nyomjuk meg röviden a navigálógomb valamelyik oldalát.

A gyakran használt írásjelek és speciális karakterek az 1-es gomb alatt találhatók. További karaktereket a \* gombbal érhetünk el.

## 5. Mozgás a menürendszerben

A telefon funkciók széles választékával rendelkezik, melyek menükbe vannak csoportosítva.

1. A menübe való belépéshez nyomjuk meg a Menü gombot.

A menünézet módosításához válasszuk az **Opciók** > *Fő menü nézete* > *Lista, Rács* vagy *Rács címkékkel* lehetőséget.

A menü átrendezéséhez lépjünk a mozgatni kívánt menüelemre, majd válasszuk az **Opciók** > *Rendezés* > **Mozgat** lehetőséget. Lépjük oda, ahová a menüelemet mozgatni akarjuk, majd nyomjuk meg az **OK** gombot. A módosítás mentéséhez nyomjuk meg a **Kész** > **Igen** gombot.

- 2. Lapozzunk a menüben, és válasszuk egy almenüt (például a *Beállítások* pontot).
- 3. Ha a választott menü további almenüket tartalmaz, válasszunk közülük (például a *Hívás* menüt).
- Ha a választott menü további almenüket tartalmaz, ismételjük meg a 3. lépést.
- 5. Válasszuk ki a kívánt beállítást.
- Az előző menübe való visszatéréshez nyomjuk meg a Vissza gombot. A menüből való kilépéshez nyomjuk meg a Kilép gombot.

A menük, almenük és a beállítási lehetőségek számozva vannak, és Elérésükhöz használjuk az adott menü számát.

A menübe való belépéshez nyomjuk meg a Menü gombot. Két másodpercen belül írjuk be az előhívandó menüfunkció kódszámát. A legfelső menüszinten található menüfunkciók eléréséhez írjuk be a **0** és **1** számjegyeket. Üzenetkezelés

# 6. Üzenetkezelés

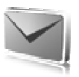

Lehetőségünk van szöveges, multimédia és e-mail, hang- és azonnali üzenetek írására, olvasására, küldésére és mentésére. Az üzeneteket a telefon mappákba rendezi.

## Szöveges üzenetek (SMS)

A rövid szöveges üzenetküldési szolgáltatás (SMS) segítségével szöveges üzeneteket küldhetünk és fogadhatunk, valamint képet tartalmazó üzeneteket fogadhatunk (hálózati szolgáltatás).

Mielőtt bármilyen szöveges vagy SMS e-mail üzenetet küldünk, mentenünk kell az üzenetközpont telefonszámát. Lásd: Üzenetek beállításai című rész (53. oldal).

Azzal kapcsolatban, hogy az SMS e-mail szolgáltatás elérhető-e, és ha igen, hogyan lehet előfizetni rá, forduljunk a szolgáltatóhoz. E-mail cím *Névjegyzék* menübe történő mentésével kapcsolatban lásd: Számok és szöveges elemek mentése című rész (57. oldal).

A készülék támogatja a normál üzenethosszúságot meghaladó szöveges üzenetek küldését. A hosszabb üzenetek kettő vagy több üzenetként kerülnek elküldésre. A szolgáltató ennek megfelelően számolhat fel díjat. Az ékezeteket vagy más írásjegyeket tartalmazó karakterek, valamint egyes nyelvek (például a kínai nyelv) karakterei több helyet foglalnak el, ezért azok használata csökkenti az egy üzenetben rendelkezésre álló hely méretét.

A kijelző tetején látható üzenethosszúság-számláló visszafelé számlát a telefon által támogatott karakterek számától.

#### SMS-üzenetek írása és küldése

- 1. Válasszuk a Menü > *Üzenetkezelés* > *Üzenet létrehozása* > *Szöveges üzenet* menüpontot.
- Írjuk be a címzett telefonszámát a Címzett: mezőbe. Ha a telefonszámot a Névjegyzék menüből szeretnénk kiválasztani, válasszuk a Hozzáad > Névjegy lehetőséget. Ha több címzettnek akarjuk elküldeni az üzenetet, adjuk hozzá egyenként a kívánt

névjegyeket. Nyomjuk fel a lapozógombot, és adjuk meg kézzel az új címzetteket a *Címzett:* mezőben. Ha egy csoport tagjainak akarjuk elküldeni az üzenetet, válasszuk a *Névjegycsoport* lehetőséget, majd a kívánt csoportot. Ha azoknak akarunk küldeni, akiknek a legutóbb küldtünk, válasszuk a **Hozzáad** > *Legutóbb használt* lehetőséget.

3. Lapozzunk lefelé, és írjuk be az üzenetet az *Üzenet:* mezőbe. Lásd: Szövegírás című rész (31. oldal).

Ha sablont akarunk az üzenetbe szúrni, válasszuk az Opciók > Sablon beszúrása lehetőséget.

 Az üzenet elküldéséhez nyomjuk meg a Küld gombot vagy a Hívás gombot. Lásd: Üzenet küldése című rész (38. oldal).

#### SMS-üzenet olvasása és megválaszolása

Ha üzenetünk érkezik, a kijelzőn az *1 üzenet érkezett* felirat vagy az üzenetek száma és az*üzenet érkezett* felirat látható.

 Az új üzenet megtekintéséhez nyomjuk meg a Megnéz gombot. Ha később szeretnénk megtekinteni az üzenetet, akkor a Kilép gombot nyomjuk meg.

Az üzenetet később a **Menü** > *Üzenetkezelés* > *Bejövő* lehetőséget választva tekinthetjük meg. Ha több üzenetet kaptunk, válasszuk ki azt, amelyiket el szeretnénk olvasni. Ha a *Bejövő* mappában nem olvasott üzenetek vannak, azt a **Se** ikon jelzi.

- Az üzenet olvasása közben használható lehetőségeket az Opciók gomb megnyomásával érhetjük el. Például az üzenet elejéről egy szövegrészt emlékeztetőként a telefon naptárába másolhatunk.
- Ha válaszolni szeretnénk az üzenetre, válasszuk a Válaszol > Szöveges üzenet, Multimédia, Azonnali üzenet vagy Audioüzenet lehetőséget.

Ha szöveges üzenetet akarunk küldeni egy e-mail címre, írjuk be az e-mail címet a *Cimzett:* mezőbe.

Lapozzunk lefelé, és írjuk be az üzenetet az *Üzenet:* mezőbe. Lásd: Szövegírás című rész (31. oldal). Ha módosítani akarjuk a válaszüzenet típusát, válasszuk az Opciók > *Üzenettípus módosítása* lehetőséget.

4. Az üzenet elküldéséhez nyomjuk meg a Küld gombot vagy a Hívás gombot.

## SIM-üzenetek

A SIM-üzenetek azok a szöveges üzenetek, amelyek a SIM-kártyán vannak mentve. Ezeket átmásolhatjuk vagy áthelyezhetjük a telefon memóriájába, de fordítva nem tehetjük meg. A beérkezett üzenetek a telefon memóriájában lesznek mentve.

A SIM-üzenetek olvasásához válasszuk a Menü > Üzenetkezelés > Opciók > SIM-üzenetek lehetőséget.

#### Multimédia üzenetek

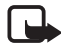

**Megjegyzés:** Csak azok a készülékek képesek fogadni és megjeleníteni multimédia üzenetet, melyek rendelkeznek kompatibilis funkcióval. Egy üzenet megjelenítési módja a fogadó készüléktől függően változhat.

A multimédia (hálózati) szolgáltatás elérhetőségéről és az előfizetés módjáról további információt a hálózat üzemeltetőjétől vagy a szolgáltatótól kaphatunk. Lásd: Multimédia üzenetek című rész (54. oldal).

A multimédia üzenet szöveget, hangot, képeket, videoklipeket, névjegykártyát cagy naptári jegyzetet tartalmazhat. Ha az üzenet mérete túl nagy, előfordulhat, hogy a telefon nem lesz képes az üzenetet fogadni. Egyes hálózatokban szöveges üzenetben megkaphatjuk azt az internetes címet, ahol a multimédia üzenet megtekinthető.

A multimédia üzenetek kezelése a következő formátumokra terjed ki:

- Kép: JPEG, GIF, animált GIF és WBMP
- Hang: AMR-hang
- Videó: .3gp formátum H.263- vagy MPEG-videóval (QCIF felbontás), WB- vagy AMR-hanggal
- Egyéb: vCard (névjegy) és vCalendar (naptárjegyzet)
A telefon nem feltétlenül támogatja a fenti fájlformátumok mindegyik variációját.

Nem tudunk multimédia üzenetet fogadni hívás közben, játék vagy más Java-alkalmazás futása közben és WCDMA-adathíváson keresztüli böngészőkapcsolat használatakor.

#### Multimédia üzenetek írása és küldése

Elképzelhető, hogy az MMS-üzenetek mérete korlátozott a vezeték nélküli hálózatban. Ha a beszúrt kép meghaladja ezt a korlátot, akkor lehet, hogy a készülék lekicsinyíti a képet, hogy el lehessen küldeni azt MMS-ben.

- 1. Válasszuk a Menü > *Üzenetkezelés* > *Üzenet létrehozása* > *Multimédia* menüpontot.
- 2. Írjuk be az üzenetet.

A telefon támogatja a több oldalt (diát) tartalmazó multimédia üzeneteket. Az üzenet tartalmazhat naptárjegyzetet és névjegyet mellékletként. Egy dia tartalmazhat szöveget, egy képet és egy hangfájlt, vagy tartalmazhat szöveget és egy videoklipet. Ha diát szeretnénk az üzenetbe illeszteni, válasszuk az Új lehetőséget, vagy válasszuk az Opciók > *Beszúrás* > *Dia* lehetőséget.

Ha fájlt akarunk az üzenetbe beszúrni, válasszuk a Beszúr vagy az Opciók > Beszúrás lehetőséget.

Képeket és videoklipeket vehetünk a *Galéria* mappából, vagy közvetlenül a kamerával is elkészíthetjük azokat (**Opciók** > *Beszúrás* > *Új kép* vagy *Új videoklip*).

- Az üzenet elküldés előtti megtekintéséhez válasszuk az Opciók > *Előnézet* lehetőséget.
- 4. Az üzenet elküldéséhez nyomjuk meg a Küld gombot vagy a Hívás gombot. Lásd: Üzenet küldése című rész (38. oldal).
- 5. Írjuk be a címzett telefonszámát a Címzett: mezőbe. Ha a telefonszámot a Névjegyzék menüből szeretnénk kiválasztani, válasszuk a Hozzáad > Névjegy lehetőséget. Ha több címzettnek akarjuk elküldeni az üzenetet, adjuk hozzá egyenként a kívánt

névjegyeket. Ha egy csoport tagjainak akarjuk elküldeni az üzenetet, válasszuk a *Névjegycsoport* lehetőséget, majd a kívánt csoportot. Ha azoknak akarunk küldeni, akiknek a legutóbb küldtünk, válasszuk a Hozzáad > *Legutóbb használt* lehetőséget.

# Üzenet küldése

A szerzőjogi védelem miatt egyes képeket, zenéket (beleértve a csengőhangokat is) és más tartalmakat esetleg nem másolhatunk, módosíthatunk, tölthetünk le vagy küldhetünk tovább.

Ha befejeztük az üzenet írását, nyomjuk meg a **Küld** gombot vagy a Hívás gombot. A telefon menti az üzenetet a *Kimenő* mappába, és a küldés elkezdődik. Ha az *Elküldött üz.-ek mentése* > *Igen* beállítást választjuk, a telefon az *Elküldött* mappába menti az elküldött üzenetet. Lásd: Általános című rész (53. oldal).

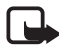

**Megjegyzés:** Az üzenet küldése közben az animált 🏝 ikon látható. Ez azt jelenti, hogy a készülék az üzenetet a készülékbe programozott üzenetközpont számára küldte el. Ez nem jelenti azt, hogy az üzenet meg is érkezett a címzetthez. Az üzenetszolgáltatásról bővebb tájékoztatásért forduljunk a szolgáltatóhoz.

A multimédia üzenetek elküldése hosszabb időbe telik, mint a szöveges üzeneteké. Az üzenet küldése közben a telefon más funkcióit is használhatjuk. Ha az üzenet küldése félbeszakad, a telefon néhányszor megpróbálja a küldést újra végrehajtani. Ha ezúttal sem jár eredménnyel a küldés, az üzenet a *Kimenő* mappában marad. Az üzenetet megpróbálhatjuk később elküldeni.

# Üzenetküldés megszakítása

Ha a telefon menti az üzenetet a *Kimenő* mappába, az *Üzenet küldése* vagy *Üzenetek küldése* látható a kijelzőn. A küldés megszakításához nyomjuk meg a Mégse gombot.

Ha meg akarjuk szakítani a *Kimenő* mappában lévő multimédia üzenetek küldését, lapozzunk a kívánt üzenethez, és válasszuk az **Opciók** > *Küldés megszakítása* lehetőséget.

### Multimédia üzenet olvasása és megválaszolása

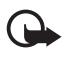

Fontos: Legyünk elővigyázatosak üzenetek megnyitásakor. A multimédia üzenetek rosszindulatú szoftvereket tartalmazhatnak, vagy más módon tehetnek kárt a készülékben vagy a számítógépben.

Ha multimédia üzenetünk érkezik, a kijelzőn a *Multimédia üzenet* érkezett felirat vagy az üzenetek száma és az *üzenet érkezett* felirat látható.

 Az üzenet megtekintéséhez nyomjuk meg a Megnéz gombot. Ha később szeretnénk megtekinteni az üzenetet, akkor a Kilép gombot nyomjuk meg.

Az üzenetet később a **Menü** > *Üzenetkezelés* > *Bejövő* lehetőséget választva tekinthetjük meg. Lapozzunk a megtekinteni kívánt üzenethez, és válasszuk ki azt. A mi ikon jelenik meg, ha nem olvasott üzenetek találhatók a *Bejövő* mappában.

2. Ha a kapott üzenet egy prezentációt tartalmaz, a teljes üzenet megjelenítéséhez nyomjuk meg az **Indít** gombot.

A bemutató fájljainak vagy a mellékletek megtekintéséhez válasszuk az **Opciók** > *Objektumok* vagy *Mellékletek* lehetőséget.

 Ha válaszolni szeretnénk az üzenetre, válasszuk az Opciók > Válasz > Szöveges üzenet, Multimédia, Azonnali üzenet vagy Audioüzenet lehetőséget. Írjuk be a válaszüzenet szövegét.

Ha módosítani akarjuk a válaszüzenet típusát, válasszuk az Opciók > *Üzenettípus módosítása* lehetőséget. Előfordulhat, hogy az új üzenettípus nem támogatja az összes hozzáadott elemet.

4. Az üzenet elküldéséhez nyomjuk meg a Küld gombot vagy a Hívás gombot. Lásd: Üzenet küldése című rész (38. oldal).

### Ha megtelt a memória

Ha üzenet érkezik, és az üzenetmemória megtelt, akkor *A memória megtelt. Nem fogadható üzenet.* üzenet látható a kijelzőn. Először a régi üzenetek törléséhez nyomjuk meg az OK > Igen gombot, majd válasszuk ki a mappát. Lapozzunk a kívánt üzenetre, és nyomjuk meg a Töröl gombot. Ha egy vagy több üzenet meg van jelölve, nyomjuk meg a **Kijelöl** gombot. Jelöljünk meg minden törölni kívánt üzenetet, majd válasszuk az **Opciók** > *Kijelöltek törlése* lehetőséget.

Telefonmemória felszabadításához töröljünk fényképeket, csengőhangokat vagy egyéb adatokat a telefon memóriájában.

# Mappák

A telefon a beérkező üzeneteket a Bejövő mappába menti.

A még el nem küldött üzenetek a Kimenő mappába kerülnek.

Ha azt akarjuk, hogy a telefon mentse az üzeneteket az *Elküldött* mappába, olvassuk át a következőt: *Elküldött üz.-ek mentése*, Általános című rész (53. oldal).

Ha menteni akarjuk az üzenetet a *Vázlatok* mappába, és később akarjuk elküldeni, válasszuk a **Menü** > *Üzenetkezelés* > *Vázlatok* lehetőséget.

Az üzeneteket áthelyezhetjük a *Mentett* mappába. A *Mentett* mappa almappáinak rendezéséhez válasszuk a **Menü** > *Üzenetkezelés* > *Mentett* > *Mentett üzenetek* lehetőséget vagy egy hozzáadott mappát. Mappa létrehozásához válasszuk az **Opciók** > *Új mappa* lehetőséget. Mappa törléséhez vagy átnevezéséhez lapozzunk a megfelelő mappához, és válasszuk az **Opciók** > *Törlés | Mappaátnevezés* lehetőséget.

A telefon rendelkezik sablonokkal. Sablon létrehozásához mentsünk vagy másoljunk át egy üzenetet sablonként. A sablonlista megnyitásához válasszuk a **Menü** > *Üzenetkezelés* > *Mentett* > *Sablonok* lehetőséget.

# Azonnali üzenetek

Az azonnal üzenetek beérkezésükkor azonnal megjelennek. Ezeket az üzeneteket nem menti automatikusan a telefon.

# Azonnali üzenet írása

Válasszuk a **Menü** > *Üzenetkezelés* > *Üzenet létrehozása* > *Azonnali üzenet* menüpontot. Írjuk be a címzett telefonszámát a *Címzett:* mezőbe. Írjuk be az üzenetet az *Üzenet:* mezőbe. Az azonnali üzenet legfeljebb 70 karakterből állhat. Az üzenet elküldéséhez nyomjuk meg a Küld gombot.

### Azonnali üzenet fogadása

A fogadott azonnali üzenetet az *Üzenet:* és az üzenet első pár szava jelzi. Az üzenet megtekintéséhez nyomjuk meg az **Olvas** gombot. Az **Opciók** > *Adatmásolás* menüpont segítségével telefonszámokat, e-mail címeket és webcímeket menthetünk az üzenetből.

# Hangüzenetek

Ez a menü lehetővé teszi, hogy a multimédia üzenetküldő szolgáltatás használatával egyszerűen hozhatunk létre és küldhetünk el hangüzenetet. A hangüzenetek használatához először aktiválni kell a multimédia üzenetkezelő szolgáltatást.

### Hangüzenet létrehozása

- Válasszuk a Menü > Üzenetkezelés > Üzenet létrehozása > Audioüzenet menüpontot. Megnyílik a hangrögzítő. A hangrögzítő használatával kapcsolatban lásd: Hangrögzítő (93. oldal).
- 2. Az elérhető lehetőségek megtekintéséhez válasszuk az Opciók lehetőséget.
- 3. Írjuk be a címzett telefonszámát a Címzett: mezőbe. Ha a telefonszámot a Névjegyzék menüből szeretnénk kiválasztani, válasszuk a Hozzáad > Névjegy lehetőséget. Ha több címzettnek akarjuk elküldeni az üzenetet, adjuk hozzá egyenként a kívánt névjegyeket. Ha egy csoport tagjainak akarjuk elküldeni az üzenetet, válasszuk a Névjegycsoport lehetőséget, majd a kívánt csoportot. Ha azoknak akarunk küldeni, akiknek a legutóbb küldtünk, válasszuk a Hozzáad > Legutóbb használt lehetőséget.
- 4. Az üzenet elküldéséhez nyomjuk meg a Küld gombot.

#### Audioüzenet fogadása

Ha hangüzenetet kapunk, az üzenetek száma, és az *üzenet érkezett* felirat jelenik meg. Az üzenet megnyitásához nyomjuk meg az **Indít** gombot, vagy ha több üzenet érkezett, akkor nyomjuk meg a **Megnéz** > **Indít**. Ha később akarjuk megnézni az üzenetet, nyomjuk meg a **Kilép** gombot. A rendelkezésre álló lehetőségek listáját az **Opciók** gombbal jeleníthetjük meg.

### Csevegés

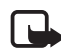

 $\mathbf{Megjegyz\acute{es:}}$  Lehet, hogy az előfizetéstől függően ez a funkció nem érhető el  $\P$  .

A Csevegés szolgáltatással TCP/IP protokollon keresztül rövid szöveges üzeneteket küldhetünk a bejelentkezett felhasználóknak (hálózati szolgáltatás).

A csevegés használatba vétele előtt elő kell fizetni a szolgáltatásra. A szolgáltatásról és annak díjszabásáról a hálózatüzemeltető vagy a szolgáltató adhat bővebb információt. Tőle fogjuk megkapni az egyedi azonosítónkat és jelszavunkat, illetve a csevegéshez szükséges beállításokat is.

A csevegőszolgáltatáshoz szükséges beállításokkal kapcsolatban lásd: Kapcs.beállítások, Belépés a Csevegés menübe című rész (42. oldal). A kijelzőn megjelenő ikonok és szövegek a csevegőszolgáltatástól függnek.

A csevegés használata közben a telefon egyéb szolgáltatásait is igénybe vehetjük. Ilyenkor a csevegés a háttérben aktív marad. A hálózattól függően az aktív csevegőkapcsolat gyorsabban meríti le a telefon akkumulátorát (akár az is elképzelhető, hogy a telefont a töltőhöz kell csatlakoztatni).

### Belépés a Csevegés menübe

Ha kapcsolat nélkül szeretnénk belépni a *Csevegés* menübe, válasszuk a Menü > *Csevegés* menüpontot. Ha a csevegőszolgáltatáshoz több kapcsolatbeállítás-készlet áll rendelkezésre, válasszuk ki a megfelelőt. Ha csak egy beállításkészlet van megadva, akkor az automatikusan kiválasztásra kerül.

A következő opciók jelennek meg:

Bejelentkezés – kapcsolódás a csevegőszolgáltatáshoz. Ha szeretnénk, hogy a telefon automatikusan kapcsolódjon a csevegőszolgáltatáshoz, amikor bekapcsoljuk a telefont, válasszuk a Menü > Csevegés lehetőséget, kapcsolódjunk a csevegőszolgáltatáshoz, majd válasszuk a Beállítások > Automat. bejelentkezés > Telefon bekapcsolásakor lehetőséget. *Mentett csevegések* – csevegés közben mentett beszélgetések megtekintése, törlése vagy átnevezése.

*Kapcs.beállítások* – a csevegő- és a jelenlét-szolgáltatáshoz szükséges beállítások módosítása.

#### Csatlakozás a csevegőszolgáltatáshoz

Ha szeretnénk a csevegőszolgáltatáshoz kapcsolódni, nyissuk meg a *Csevegés* menüt, ha szükséges, aktiváljunk egy csevegőszolgáltatást, és válasszuk a *Bejelentkezés* lehetőséget. Miután a telefon a kapcsolatot sikeresen létrehozta, a kijelzőn a *Bejelentkezve* üzenet jelenik meg.

A csevegőszolgáltatással létrejött kapcsolat bontásához válasszuk a *Kijelentkezés* lehetőséget.

#### Csevegés indítása

Nyissuk meg a *Csevegés* menüt, és csatlakozzunk a csevegőszolgáltatáshoz. Többféleképpen kezdeményezhetünk beszélgetést:

Válasszuk a *Beszélgetések* lehetőséget. Megjelennek az aktív csevegéshez tartozó új és olvasott csevegések, valamint a meghívások. Lapozzunk valamelyik üzenethez vagy meghíváshoz, és nyomjuk meg a Megnyit gombot.

Az új csevegőüzeneteket a 🛒, az olvasott üzeneteket a 🛒 jelzi.

Az új csoportüzeneteket a 🛒 , az olvasott üzeneteket a 🖈 jelzi.

A meghívókat a 💷 jelzi.

A kijelzőn megjelenő ikonok és szövegek a csevegőszolgáltatástól függnek.

Válasszuk a *Csevegőpartnerek* lehetőséget. Megjelennek a listához általunk hozzáadott partnerek. Lapozzunk ahhoz a partnerhez, akivel csevegni szeretnénk, és nyomjuk meg a **Cseveg** gombot, vagy egy névjegy mellett a 🛒 ikon látszik, nyomjuk meg a **Megnyit** gombot.

A 🔁 a telefon névjegyzékében szereplő, jelenleg kapcsolódott, a 🗖 pedig a szintén ott szereplő, jelenleg nem kapcsolódott partnereket jelöli.

Üzenetkezelés

A 🏂 blokkolt partnert jelöl. Lásd: Üzenetek blokkolása és feloldása című rész (47. oldal).

A partnertől kapott új üzenetet a 💻 jelzi.

A listához hozzáadhatunk partnereket. Lásd: Csevegőpartnerek című rész (46. oldal).

Válasszuk a *Csoportok > Nyilvános csatorna* lehetőséget (ha a hálózat nem támogatja a csoportok funkciót, halványan jelenik meg, azaz nem választható ki). A hálózatüzemeltető vagy a szolgáltató által indított nyilvános csoportokra mutató könyvjelzők listáját jeleníti meg. A csevegés megkezdéséhez lapozzunk a megfelelő csoportra, és nyomjuk meg a **Belép** gombot. Adjuk meg azt a nevet, amelyet a csevegés során becenévként használni szeretnénk. Ha sikerült a csevegőcsoporthoz kapcsolódni, elkezdhetjük a csoportos csevegést. Privát csoportot is létrehozhatunk. Lásd: Csoportok című rész (47. oldal).

A *Keresés* > *Felhasználók | Csoportok* lehetőséget választva a csevegőszolgáltatás felhasználóit, illetve a hálózaton található nyilvános csoportokat kereshetjük telefonszám, becenév, e-mail cím vagy név alapján. Ha a *Csoportok* pontot választjuk, a csoportok között a csoport tagjai, a csoport neve, a téma vagy az azonosító alapján kereshetünk.

Ha a csevegést szeretnénk megkezdeni, miután megtaláltuk a keresett felhasználót vagy csoportot, válasszuk az **Opciók** > *Csevegés* vagy *Csatlakozás* lehetőségek valamelyikét.

Csevegés kezdeményezése a Névjegyzékből. Lásd: Figyelt nevek megtekintése című rész (62. oldal).

### Csevegésmeghívás

Ha kapcsolódtunk a csevegőszolgáltatáshoz, és meghívót kapunk, a telefon készenléti állapotban az *Új meghívás érkezett* szöveget jeleníti meg. Elolvasásához nyomjuk meg az **Olvas** gombot. Ha több meghívás is érkezett, lapozzunk a megfelelőhöz, és nyomjuk meg a **Megnyit** gombot.

Ha csatlakozni szeretnénk a csoportos privát beszélgetéshez, nyomjuk meg az Elfogad gombot. Adjuk meg azt a nevet, amelyet a csevegés során becenévként használni szeretnénk.

A meghívás elutasításához vagy törléséhez válasszuk az Opciók > Visszautasítás, illetve a Törlés lehetőséget. Az elutasításhoz magyarázatot is fűzhetünk.

### Fogadott csevegőüzenet olvasása

Ha készenléti állapotban csevegőszolgáltatáshoz kapcsolódunk és olyan új csevegő üzenetet kapunk, amely nem aktív csevegőpárbeszédhez tartozik, a kijelzőn az *Új csevegőüzenet* felirat jelenik meg. Elolvasásához nyomjuk meg az **Olvas** gombot.

Ha egyszerre több üzenet is érkezett, akkor a kijelzőn az üzenetek száma, és az új csevegőüzenet szöveg látható. Nyomjuk meg az Olvas gombot, lapozzunk a megfelelő üzenethez, majd nyomjuk meg a Megnyit gombot.

Az aktív csevegés során kapott új üzenetek a *Csevegés > Beszélgetések* mappába kerülnek. Ha olyan személytől érkezik üzenet, aki nem szerepel a *Csevegőpartnerek* listáján, a küldő azonosítója fog megjelenni a kijelzőn. Ha a küldő a telefon memóriájában mentve van, és a telefon sikeresen azonosította, megjelenik az adott személy neve is. Ha a telefon névjegyzékében nem szereplő új partnert szeretnénk menteni, válasszuk az **Opciók** > *Partner mentése* lehetőséget.

### Belépés egy aktív csevegésbe

Csevegés indításához vagy az ahhoz való csatlakozáshoz nyomjuk meg az Ír gombot, vagy kezdjünk el írni.

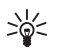

**Tipp:** Ha a csevegés során olyan személytől kapunk üzenetet, aki nem vesz részt az aktív csevegésben, a kijelzőn a 🗐 ikon jelenik meg, és a telefon hangjelzést ad.

Írjuk be az üzenet szövegét. Az elküldéshez nyomjuk meg a Küld gombot vagy a Hívás gombot. Az üzenet továbbra is a kijelzőn marad, és a válaszüzenet a saját üzenetünk alatt jelenik meg.

#### Elérhetőségi állapot szerkesztése

- Nyissuk meg a Csevegés menüt, és csatlakozzunk a csevegőszolgáltatáshoz.
- Saját elérhetőségeink és a kijelzőn megjelenő nevünk megtekintéséhez és módosításához válasszuk a *Beállítások* lehetőséget.
- Ha azt szeretnénk, hogy az összes felhasználó láthassa, ha kapcsolódva vagyunk, válasszuk az Elérhetőség > Mindenkivel lehetőséget.

Ha azt szeretnénk, hogy csak a csevegőpartner-listán szereplő felhasználók láthassák, ha kapcsolódva vagyunk, válasszuk az *Elérhetőség* > *Csak partnernek* lehetőséget.

Ha nem kapcsolódottként szeretnénk megjelenni, válasszuk az *Elérhetőség > Offline-ként* lehetőséget.

A csevegéshez történő kapcsolódás után a 🖭 ikon azt jelzi, hogy kapcsolódva vagyunk, a 🏩 ikon pedig azt, hogy mások nem látnak minket.

# Csevegőpartnerek

Ha partnereket akarunk hozzáadni a partnerek listájához, tegyük a következőket:

- 1. Csatlakozzunk a csevegőszolgáltatáshoz, majd válasszuk a *Csevegőpartnerek* lehetőséget.
- Válasszuk az Opciók > Új partner lehetőséget, vagy ha nem adtunk hozzá még névjegyeket, akkor nyomjuk meg a Hozzáad gombot. Válasszuk az Azonosító kézi megadása, Keresés szerverről, Másolás szerverről vagy Mobilszámmal lehetőséget. A partner sikeres hozzáadása után a telefon ezt üzenetben közli.
- 3. A csevegés megkezdéséhez lapozzunk egy partnerre, és nyomjuk meg a Cseveg gombot.

## <u>Üzenetek blokkolása és feloldása</u>

Az üzenetek blokkolásához csatlakozzunk a csevegőszolgáltatáshoz, és válasszuk a *Beszélgetések > Csevegőpartnerek* lehetőséget, vagy indítsunk el egy beszélgetést, vagy csatlakozzunk valamelyikhez. Lapozzunk ahhoz a partnerhez, akinek az üzeneteit blokkolni szeretnénk, és válasszuk az **Opciók >** *Partner blokkolása* > **OK** lehetőséget.

Az üzenetek blokkolásának feloldásához csatlakozzunk a csevegőszolgáltatáshoz, és válasszuk a *Blokkoltak listája* lehetőséget. Lépjünk ahhoz a partnerhez, akitől az érkező üzenetek blokkolását fel szeretnénk oldani, és nyomjuk meg a Felold gombot.

A partnerlistában fel is oldhatjuk az üzenetek blokkolását.

# **Csoportok**

Csevegéshez létrehozhatunk saját privát csoportokat, és használhatjuk a szolgáltató által megadott nyilvános csoportokat is. A privát csoportok csak a beszélgetés alatt léteznek. A csoportokat a szolgáltató szervere menti. Ha a szerver, amelyre bejelentkeztünk, nem támogatja a csoportszolgáltatásokat, minden csoportmenü szürkén jelenik meg.

#### Nyilvános csoportok

A szolgáltató által fenntartott nyilvános csoportokhoz könyvjelzőket menthetünk. Csatlakozzunk a csevegőszolgáltatáshoz, és válasszuk a *Csoportok > Nyilvános csatorna* lehetőséget. Lapozzunk ahhoz a csoporthoz, amellyel csevegni szeretnénk, és nyomjuk meg a **Belép** gombot. Ha nem tartozunk a csoporthoz, írjuk be a csoporton belüli megjelenítéshez használni kívánt becenevünket. Ha a csoportlistából csoportot szeretnénk törölni, válasszuk az **Opciók** *> Csoport törlése* lehetőséget.

Csoport kereséséhez válasszuk a *Csoportok > Csoport keresése* lehetőséget. A csoportok között a csoport tagjai, a csoport neve, a téma vagy az azonosító alapján kereshetünk.

#### Privát csoport létrehozása

Csatlakozzunk a csevegőszolgáltatáshoz, és válasszuk a Csoportok > Új csoport lehetőséget. Írjuk be a csoport nevét, továbbá a megjelenítéshez használni kívánt becenevünket. Jelöljük be a privát csoporttagokat a listán, és írjunk meghívót a tagoknak.

# 📕 E-mail alkalmazás

Az e-mail alkalmazás segítségével a telefonról csomagkapcsolt adatkapcsolaton (hálózati szolgáltatás) keresztül elérhetjük e-mail fiókunkat, ha éppen nem a munkahelyen vagy otthon tartózkodunk. Ez az e-mail alkalmazás nem azonos az SMS e-mail funkcióval. A telefon e-mail funkciója kompatibilis e-mail rendszerrel használható.

E-maileket írhatunk, küldhetünk és olvashatunk a telefon segítségével. Kompatibilis számítógépen menthetjük vagy törölhetjük is az e-mail üzeneteket. A telefon támogatja a POP3 és az IMAP4 e-mail szervereket.

E-mail üzenetek küldése és fogadása előtt a következőket kell elvégeznünk:

- Kérnünk kell egy új e-mail fiókot, vagy az aktuális fiókot kell használnunk. Az e-mail fiókkal kapcsolatos tájékoztatásért forduljunk az e-mail szolgáltatóhoz.
- Az e-mail beállításokról a hálózat üzemeltetője vagy az e-mail szolgáltató tud tájékoztatást adni. Az e-mail funkció beállításait konfigurációs üzenetben is megkaphatjuk. Lásd: Konfigurációs beállítások szolgáltatás című rész (11. oldal). A beállításokat kézzel is beírhatjuk. Lásd: Konfiguráció című rész (81. oldal).

Az e-mail beállítások aktiválásához válasszuk a Menü > *Üzenetkezelés* > *Üzenetbeállítások* > *E-mail üzenetek* lehetőséget. Lásd: E-mail című rész (55. oldal).

Ez az alkalmazás nem támogatja a nyomógombhangokat.

### <u>Beállításvarázsló</u>

A beállításvarázsló automatikusan elindul, ha nincsenek megadva email beállítások a telefonban. A beállítások kézi megadásához válasszuk a **Menü** > *Üzenetkezelés* > *E-mail* > **Opciók** > *Fiókok kezelése* > **Opciók** > *Új* lehetőséget.

A *Fiókok kezelése* lehetőséggel e-mail beállításokat vehetünk fel, törölhetünk és módosíthatunk. Győződjünk meg arról, hogy a helyes elsődleges hozzáférési pontot adtuk meg a szolgáltatónk számára. Lásd: Konfiguráció című rész (81. oldal). Az e-mail alkalmazáshoz proxy nélküli internet-hozzáférési pontra van szükségünk. A WAP-hozzáférési pontok általában proxyt használnak, ezért nem alkalmasak az e-mail alkalmazással való használathoz.

## E-mail írása és küldése

Az e-mail üzenetet megírhatjuk az e-mail szolgáltatáshoz történő kapcsolódás előtt, vagy előbb csatlakozzunk a szolgáltatáshoz, majd írjuk meg és küldjük el az e-mailt.

- 1. Válasszuk a Menü > *Üzenetkezelés* > *E-mail* > *Új e-mail írása* menüpontot.
- 2. Ha egynél több e-mail fiók van megadva, válasszuk ki azt a fiókot, amelyről az e-mail küldeni szeretnénk.
- 3. Írjuk be a címzett e-mail címét.
- 4. Írjuk be az e-mail tárgyát.
- Írjuk be az e-mail üzenetet. Lásd: Szövegírás című rész (31. oldal). Fájl e-mailbe való beillesztéséhez nyomjuk meg az Opciók > Fájl csatolása lehetőséget, majd válasszuk ki a kívánt fájlt a Galéria menüből.
- 6. Az e-mail elküldéséhez válasszuk a Küld > Küldés most lehetőséget.

Ha az e-mail üzenetet a *Kimenő* mappába szeretnénk menteni a későbbi küldéshez, válasszuk a **Küld** > *Küldés később*.

Ha az e-mailt szerkeszteni, vagy később folytatni szeretnénk, válasszuk az **Opciók** > *Mentés piszkozatként* lehetőséget. A telefon az e-mail üzenetet a *Kimenő mappák* > *Piszkozatok* mappába menti.

Ha az e-mailt később akarjuk elküldeni, válasszuk a Menü > *Üzenetkezelés* > *E-mail* > **Opciók** > *Küldés most* vagy *E-mail küldése/lekérése* lehetőséget.

### E-mail üzenetek letöltése

 Az e-mail fiókunkra küldött e-mail üzenetek letöltéséhez válasszuk a Menü > Üzenetkezelés > E-mail > Új e-mailek ellenőrz. lehetőséget. Ha egynél több e-mail fiók van megadva, válasszuk ki azt a fiókot, amelyről az e-maileket le szeretnénk tölteni.

Az e-mail alkalmazás előbb az e-mail fejléceket tölti le.

- 2. Válasszuk a Vissza lehetőséget.
- A teljes e-mail letöltéséhez válasszuk a *Bejövő mappák* lehetőséget, majd a fióknevet, az kívánt üzenetet, végül válasszuk a Letöltés lehetőséget.

Ha szeretnénk letölteni az új e-mail üzeneteket, valamint elküldeni a *Kimenő* mappába mentett e-mailjeinket, válasszuk az **Opciók** > *E-mail küldése/lekérése* lehetőséget.

### E-mail olvasása és válasz írása

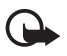

**Fontos:** Legyünk elővigyázatosak üzenetek megnyitásakor. Az e-mail üzenetek rosszindulatú szoftvereket tartalmazhatnak, vagy más módon tehetnek kárt a készülékben vagy a számítógépben.

- Válasszuk a Menü > Üzenetkezelés > E-mail > Bejövő mappák lehetőséget, majd a fióknevet és a kívánt üzenetet.
- 2. Az üzenet olvasása közben válasszuk az Opciók menüt a rendelkezésre álló lehetőségek megjelenítéséhez.
- Ha válaszolni szeretnénk egy e-mailre, válasszuk a Válasz > Eredeti szöveg vagy Üres üzenet lehetőséget. Ha több e-mailre szeretnénk válaszolni, válasszuk az Opciók > Válasz mindenkinek lehetőséget. Hagyjuk jóvá vagy írjuk át az e-mail címet és a tárgyat, majd írjuk meg a választ.
- 4. Az üzenet elküldéséhez válasszuk a Küld > Küldés most lehetőséget.

### E-mail mappák

A telefon az e-mail fiókunkból letöltött e-maileket a *Bejövő mappák* mappába menti. A *Bejövő mappák* mappa a következő mappákat tartalmazza: "Fióknév" a bejövő e-mailek számára, *Archív* az e-mailek archiválásához, *Egyéni 1– Egyéni 3* az e-mailek rendezéséhez, *Levélszemét* a levélszemét számára, *Piszkozatok* a befejezetlen e-maileknek, *Kimenő* a még el nem küldött e-mailek mentéséhez és *Elküldött elemek* az elküldött e-mailek tárolásához.

A mappák és azok e-mailjeinek kezeléséhez válasszuk az Opciók pontot az egyes mappákhoz elérhető lehetőségek megtekintéséhez.

## <u>Spamszűrő</u>

Az e-mail alkalmazásban bekapcsolhatunk egy beépített spamszűrőt. A szűrő aktiválásához és megadásához válasszuk az **Opciók**> *Spamszűrés*> *Beállítások* lehetőséget a fő e-mail képernyőn. A spamszűrő lehetővé teszi bizonyos küldők fekete- vagy fehérlistára való felvételét. A feketelista küldőinek levelei a *Levélszemét* mappába kerülnek. Az ismeretlen feladók, valamint a fehérlista levélküldőinek üzenetei az adott fiók bejövőlevél-mappájába kerülnek. Egy küldő feketelistára való helyezéséhez válasszuk ki az e-mail üzenetet a *Bejövő mappák* mappából, majd válasszuk az **Opciók** > *Feladó kizárása* lehetőséget.

## Hangüzenetek

A hangpostafiók hálózati szolgáltatás. Előfordulhat, hogy elő kell rá fizetni. Bővebb információkért és a hangpostafiók számáért forduljunk a szolgáltatóhoz.

A hangpostafiók hívásához válasszuk a **Menü** > *Üzenetkezelés* > *Hangüzenetek* > *Hangpost. meghallgatása* lehetőséget. A hangpostafiók számának beírásához, megkereséséhez, illetve módosításához válasszuk a *Hangpostafiók száma* lehetőséget.

Ha a hálózat támogatja ezt a funkciót, az új hangüzeneteket a QO ikon jelzi. A hangpostafiók számának hívásához nyomjuk meg a Hallgat gombot.

# Multimédia üzenetek

A video-postafiók hálózati szolgáltatás. Előfordulhat, hogy elő kell rá fizetni. Bővebb információkért és a video-postafiók számáért forduljunk a szolgáltatóhoz.

A hangpostafiók hívásához válasszuk a Menü > *Üzenetkezelés* > *Videoüzenetek* > *V.üzenetek megtekintése* lehetőséget. A hangpostafiók számának beírásához, megkereséséhez, illetve módosításához válasszuk a *Video-hangposta száma* lehetőséget.

Ha a hálózat támogatja ezt a funkciót, az új videoüzeneteket a **QO** ikon jelzi. A hangpostafiók számának hívásához nyomjuk meg a **Videoüzenetek** gombot.

# Hálózati hírek

A *Hírüzenetek* szolgáltatást igénybe véve a szolgáltatótól különböző témájú üzeneteket kaphatunk. Az elérhetőség, a témakörök vagy témakörszámok tekintetében forduljunk a szolgáltatóhoz.

# Szolgáltatási parancsok

Válasszuk a **Menü** > *Üzenetkezelés* > *Parancsszerkesztő* pontot. Írjuk be és küldjük el a szolgáltatónak szóló utasításokat (más néven USSDparancsokat), mint például a hálózati szolgáltatás bekapcsolására vonatkozó parancsot.

# Üzenetek törlése

Ha egyenként akarjuk törölni az üzeneteket, válasszuk a **Menü** > *Üzenetkezelés* > *Üzenetek törlése* > *Üzenet szerint* lehetőséget, majd a mappát, amelyben az üzeneteket törölni akarjuk. Lapozzunk a kívánt üzenetre, és nyomjuk meg a **Töröl** gombot. Ha egy vagy több üzenet meg van jelölve, nyomjuk meg a **Kijelöl** gombot. Jelöljünk meg minden törölni kívánt üzenetet, majd válasszuk az **Opciók** > *Kijelöltek törlése* lehetőséget.

Ha az összes üzenetet törölni szeretnénk egy adott mappából, válasszuk a **Menü** > *Üzenetkezelés* > *Üzenetek törlése* > *Mappa szerint* lehetőséget, majd azt a mappát, amelynek tartalmát törölni kívánjuk. A mappától függően a telefon rákérdezhet, hogy valóban törölni akarjuk-e az üzeneteket. A törléshez válasszuk az **Igen** menüpontot. Egyébként, ha a mappa nem olvasott vagy küldésre váró üzeneteket tartalmaz, a telefon rákérdez, hogy meg akarjuk-e tartani azokat. Az üzenetek megtartásához válasszuk az **Igen** menüpontot. Az összes mappa összes üzenetének törléséhez válasszuk a Menü > *Üzenetkezelés* > *Üzenetek törlése* > *Minden üzenet* > **Igen** lehetőséget.

# Üzenetek beállításai

# <u>Általános</u>

Az általános beállítások megegyeznek a szöveges és a multimédia üzeneteknél.

Válasszuk a Menü > *Üzenetkezelés* > *Üzenetbeállítások* > Általános beállítások pontot, majd válasszunk az alábbi lehetőségek közül:

*Elküldött üz.-ek mentése* > *lgen* – a telefon az elküldött üzeneteket az *Elküldött* mappába fogja menteni.

*Betű mérete* – megadhatjuk az üzenetekben használt betűméretet. *Grafikus hangulatjelek* > *Igen* – ha azt szeretnénk, hogy a telefon a karakteres hangulatjeleket grafikus jelekkel helyettesítse.

#### Szöveges üzenet és SMS e-mail

Az üzenetek beállításai hatással vannak az üzenetek küldésére, fogadására és megtekintésére.

Válasszuk a Menü > *Üzenetkezelés* > *Üzenetbeállítások* > *Szöveges üzenet* pontot, majd válasszunk az alábbi lehetőségek közül:

*Kézbesítési jelentések* > *Be* – ha kézbesítési jelentést szeretnénk kapni az elküldött üzenetekről (ez hálózati szolgáltatás).

*Üzenetközpontok > Központ hozzáadása* – a szöveges üzenetek küldéséhez szükséges üzenetközpont nevének és telefonszámának megadása. Ezt a számot a szolgáltatótól kapjuk meg. Ha a *SIMüzenetközpont* lehetőséget választjuk, megtekinthetjük a SIMüzenetközpont információit.

Használt üzenetközpont – a használt üzenetközpont megadása.

*E-mail üzenetközpontok > Központ hozzáadása* – az SMS e-mailek központja telefonszámának és nevének megadása. Ha a *SIM-e-mailközpont* lehetőséget választjuk, megtekinthetjük a SIM e-mail üzenetközpont információit. Üzenetkezelés

*Használt* e-*mail központ* – a használt SMS e-mail üzenetközpont megadása.

Üzenet érvényessége – megadhatjuk, hogy a hálózat milyen hosszú ideig próbálkozzon az üzenet továbbításával.

Üzenet típusa – a küldendő üzenetek formátumának megadása: Szövegként, Személyhívóra vagy Faxként (hálózati szolgáltatás).

*Csom.kapcs. használata > lgen* – ha SMS-ek esetén GPRS- vagy WCDMA-kapcsolatot szeretnénk preferált továbbítási módként megadni.

*Karaktertámogatás* > *Teljes* – ha azt akarjuk, hogy az üzenet úgy legyen elküldve, ahogy látjuk.

Válasz ua. a központon > lgen – ha szeretnénk, hogy az üzenetünk címzettje saját üzenetközpontunkon keresztül válaszoljon (hálózati szolgáltatás).

#### Multimédia üzenetek

Az üzenet beállításai hatással vannak a multimédia üzenet küldésére, fogadására és megtekintésére.

A multimédia üzenetek beállításait konfigurációs üzenetben is megkaphatjuk. Lásd: Konfigurációs beállítások szolgáltatás című rész (11. oldal). A beállításokat kézzel is beírhatjuk. Lásd: Konfiguráció című rész (81. oldal).

Válasszuk a Menü > *Üzenetkezelés* > *Üzenetbeállítások* > *Multimédia üzenetek* pontot, majd válasszunk az alábbi lehetőségek közül:

*Kézbesítési jelentések* > *Be* – ha kézbesítési jelentést szeretnénk kapni az elküldött üzenetekről (ez hálózati szolgáltatás).

*Alapértelmez. diaidőzítés* – beállíthatjuk a multimédia üzenetek diáinak megjelenése közötti alapértelmezett időtartamot.

*MMS-fogadás engedélyez.* – a multimédia üzenetek fogadásához vagy blokkolásához válasszuk az *Engedélyezve*, illetve a *Letiltva* lehetőséget. A *Saját hálózatban* lehetőséget választva a saját hálózatunkon kívül nem fogadhatunk multimédia üzeneteket. A multimédia üzenetkezelő szolgáltatás alapértelmezett beállítása *Saját hálózatban*. *Bejövő multim. üzenetek* – a multimédia üzenetek fogadásának engedélyezése automatikusan, kérdésre kézzel, illetve a fogadás elutasítása. Ez a beállítás nem jelenik meg, ha az *MMS-fogadás engedélyez.* beállítás állapota *Letiltva*.

A *Reklám engedélyezése* pontban beállíthatjuk a reklámok fogadását vagy elutasítását. Ez a beállítás nem jelenik meg, ha az *MMS-fogadás engedélyez*. beállítás értéke *Letiltva* vagy a *Bejövő multim. üzenetek* beállítás értéke *Elutasítás*.

Konfigurációs beállítások > Konfiguráció – csak azok a konfigurációk jelennek meg, amelyek támogatják a multimédia üzenetküldési szolgáltatást. Válasszuk ki a multimédia üzenetekhez a szolgáltatót, illetve az Alapértelmezett vagy a Személyes konfiguráció beállítást. Válasszuk a Fiók pontot, majd a megfelelő multimédiaüzenet-fiókot az aktív konfigurációs beállításokhoz tartozó fiókok közül.

### <u>E-mail</u>

A beállítások hatással vannak az e-mail üzenetek küldésére, fogadására és megtekintésére.

Az e-mail alkalmazás beállításait konfigurációs üzenetben is megkaphatjuk. Lásd: Konfigurációs beállítások szolgáltatás című rész (11. oldal). A beállításokat kézzel is beírhatjuk. Lásd: Konfiguráció című rész (81. oldal).

Az e-mail alkalmazás aktiválásához válasszuk a Menü > *Üzenetkezelés > Üzenetbeállítások > E-mail üzenetek* lehetőséget, majd a következők egyikét:

Konfiguráció – válasszuk ki az aktiválni kívánt készletet.

Fiók – válasszuk ki a szolgáltató által nyújtott valamelyik fiókot.

Saját név – írjuk be a (bece)nevünket.

E-mail cím – adjuk meg e-mail címünket.

*Aláírással* – megadhatunk egy aláírást, amelyet üzenetíráskor a telefon automatikusan beszúr az e-mail végére.

Válaszcím – adjuk meg azt az e-mail címet, amelyre a válaszüzeneteket kapni szeretnénk.

#### Üzenetkezelés

*SMTP-felhasználónév* – adjuk meg a kimenő üzenetekhez használni kívánt nevet.

*SMTP-jelszó* – adjuk meg a kimenő üzenetekhez használni kívánt jelszót.

*Terminálablak megjelen.* – válasszuk az **Igen** lehetőséget, ha az intranetes kapcsolatokhoz kézzel szeretnénk végrehajtani a felhasználói hitelesítést.

*Bejövő szerver típusa* – az e-mail rendszer típusának megfelelően válasszuk a *POP3* vagy az *IMAP4* beállítást. Ha a rendszer mind a két típust támogatja, válasszuk az *IMAP4* lehetőséget.

*Bejövő levelek beállításai* – válasszunk a *POP3* vagy az *IMAP4* beállításai közül.

# 7. Névjegyzék

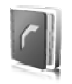

Neveket és telefonszámokat menthetünk a telefon memóriájába (Névjegyzék) és a SIM-kártya memóriájába.

A telefon memóriája a nevek mellett további adatokat is képes tárolni, például többféle telefonszámot és szöveges tételeket. Bizonyos számú névhez képet vagy videoklipet is tárolhatunk. A névjegyhez mentett videoklipet használhatjuk csengőhangként is.

A SIM-kártya memóriája minden névhez csak egy telefonszámot képes tárolni. A SIM-kártya memóriájába mentett névjegyeket a 🔳 ikon jelzi.

### Nevek keresése

Válasszuk a Menü > Névjegyzék > Nevek lehetőséget. Lapozzuk át a nevek listáját, vagy írjuk be a keresett név első betűjét.

# Nevek és telefonszámok mentése

A neveket és a telefonszámokat a telefon az aktuálisan használt memóriába menti. Név és a hozzá tartozó telefonszám mentéséhez válasszuk a Menü > Névjegyzék > Nevek > Opciók > Új név hozzáadása lehetőséget. Adjuk meg az utónevet, vezetéknevet és a telefonszámot.

# Számok és szöveges elemek mentése

A telefon Névjegyzék számára fenntartott memóriájába nevenként különböző típusú telefonszámokat és rövid szöveges tételeket menthetünk.

Az elsőként eltárolt szám automatikusan az alapértelmezett szám lesz, amelyet egy keret jelez a számtípus-indikátor körül, például 🚘. Amikor a Névjegyzékből kiválasztunk egy nevet, például híváshoz, a telefon az alapértelmezett számot használja, kivéve akkor, ha kiválasztunk egy másik számot.

- 1. Győződjünk meg arról hogy a használt memória a *Telefon* vagy a *Telefon* és *SIM*.
- Keressük meg azt a névjegyet, amelyikhez új számot vagy szöveges tételt szeretnénk hozzáadni, és válasszuk az Adatok > Opciók > Adatok hozzáadása lehetőséget.
- 3. Szám hozzáadásához válasszuk a Szám lehetőséget, majd a szám típusát.

Ha másfajta adatot szeretnénk hozzáadni, válasszuk ki az egyik szövegtípust, egy képet vagy egy videoklipet a *Galéria* menüből.

Ha csatlakoztunk a jelenlét-szolgáltatáshoz, és szeretnénk egy azonosítót megtalálni a szolgáltató szerverén, válasszuk a *Felhasználóazonosító > Keresés* lehetőséget. Lásd: Saját jelenlét című rész (59. oldal). Ha a keresés csak egy azonosítót eredményezett, a telefon azt automatikusan menti. Több találat esetén az azonosító mentéséhez válasszuk az **Opciók** > *Mentés* lehetőséget. Az azonosító beírásához válasszuk az *Azonosító kézi megadása* lehetőséget. Írjuk be az azonosítót, és nyomjuk meg az **OK** gombot.

Ha módosítani szeretnénk valamelyik szám típusát, lapozzunk a megfelelő számhoz, és válasszuk az **Opciók** > *Típusváltás* lehetőséget. Ha a kijelölt számot alapértelmezett számként szeretnénk beállítani, válasszuk az *Alapértelmezett* lehetőséget

 Írjuk be a számot vagy szöveges tételt, és a mentéshez válasszuk a Mentés lehetőséget.

# Névjegyek áthelyezése vagy másolása

A névjegyeket átmásolhatjuk vagy áthelyezhetjük a telefon memóriájából a SIM-kártyára és fordítva. A SIM-kártya memóriája minden névhez csak egy telefonszámot képes tárolni.

Az összes névjegy másolásához vagy áthelyezéséhez válasszuk a Menü > Névjegyzék > Névj.-ek áthelyezése vagy Névjegyek másolása lehetőséget.

A névjegyek egyenként történő másolásához vagy áthelyezéséhez válasszuk a Menü > Névjegyzék > Nevek lehetőséget. Lapozzunk a kívánt névjegyhez, és válasszuk az **Opciók** > Névjegy áthelyezése vagy Névjegy másolása lehetőséget. A megjelölt névjegyek másolásához vagy áthelyezéséhez válasszuk a **Menü** > *Névjegyzék* > *Nevek* lehetőséget. Lapozzunk egy névjegyhez, és válasszuk az **Opciók** > *Kijelöl* lehetőséget. Ezután jelöljük ki a többi névjegyet, majd válasszuk az *Opciók* > *Megjelöltek áthelyezése* vagy *Megjelöltek másolása* lehetőséget.

# Névhez tartozó adatok módosítása

Keressük meg azt a nevet, amelyet másolni szeretnénk, és válasszuk az Adatok lehetőséget. A név, a szám vagy a szöveg módosításához, illetve kép megváltoztatásához válasszuk az Opciók > Szerkesztés lehetőséget. Nem módosíthatjuk azokat az azonosítókat, amelyek a Csevegőpartnerek vagy a Figyelt nevek listában szerepelnek.

# Névjegyek törlése

Ha a telefonról vagy a SIM-kártyáról törölni szeretnénk az összes nevet a csatolt adatokkal együtt, válasszuk a Menü > Névjegyzék > Összes névj. törlése > Telefonmemóriából vagy SIM-kártyáról lehetőséget. A művelet jóváhagyásához írjuk be a biztonsági kódot.

Név törléséhez keressük meg az adott nevet, és válasszuk az **Opciók** > *Névjegy törlése* lehetőséget.

A névjegyhez tartozó szám, szöveges tétel vagy kép törléséhez keressük meg a megfelelő névjegyet, és válasszuk az Adatok lehetőséget. Lapozzunk a megfelelő adathoz, és válasszuk az Opciók > Törlés > Szám törlése, Adatok törlése vagy Kép törlése lehetőséget. Ha a Névjegyzékből törlünk egy képet, az még a *Galéria* menüben megmarad.

# Saját jelenlét

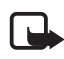

**Megjegyzés:** Lehet, hogy az előfizetéstől függően ez a funkció nem érhető el (hálózati szolgáltatás).

A jelenlét-szolgáltatással (hálózati szolgáltatás) jelenlétinformációnkat megoszthatjuk más felhasználókkal, például családtagjainkkal, barátainkkal vagy kollégáinkkal, ha azok kompatibilis készülékkel rendelkeznek, és előfizettek a szolgáltatásra. A jelenlétállapot az elérhetőséget, egy állapotüzenetet és egy személyes logót tartalmaz. Azok a felhasználók, akik elérik ezt a szolgáltatást, az állapotinformációk lekérése után látni fogják azokat. A kívánt információ a *Névjegyzék* menüben a *Figyelt nevek* pont alatt jelenik meg. Lehetőségünk van egyedivé tenni a másokkal megosztani kívánt adatainkat, illetve azoknak a személyeknek a körét, akik elérhetőségünkről tudomást szerezhetnek.

A jelenlét-szolgáltatás használatba vétele előtt elő kell fizetni a szolgáltatásra. A szolgáltatásról és annak díjszabásáról a hálózatüzemeltető vagy a szolgáltató adhat bővebb információt. Tőle fogjuk megkapni az egyedi azonosítónkat és jelszavunkat, illetve a szolgáltatáshoz szükséges beállításokat is. Lásd: Konfiguráció című rész (81. oldal).

A jelenlét-szolgáltatás használata közben a telefon egyéb szolgáltatásait is igénybe vehetjük. Ilyenkor a jelenlét-szolgáltatás a háttérben aktív marad. Ha befejezzük a kapcsolatot a szolgáltatással, egyes szolgáltatók esetében a figyelők egy ideig még látni fogják jelenlétállapotunkat.

Válasszuk a Menü > Névjegyzék > Saját jelenlét pontot, majd válasszunk az alábbi lehetőségek közül:

*Kapcs. a Saját jelenléthez* vagy *Kapcs. bont. a szolg.-sal* – kapcsolódás a szolgáltatáshoz vagy a kapcsolat bontása.

*Saját jelenlét megtekint.* > *Magán jelenlét* vagy *Nyilvános jelenlét* – az jelenlétállapotunk megtekintése.

Saját jelenlét szerkesztése > Saját elérhetőség, Saját jelenlétüzenet, Saját jelenlétlogó vagy Kijelzés – a jelenlétállapotunk módosítása.

*Saját figyelők* > *Jelenlegi figyelők*, *Magán lista* vagy *Blokkoltak* – az olyan személyek megtekintése, akik figyelik vagy blokkolják a jelenlét-információnkat.

Beállítások > Jelen. megj. készenlétben, Szinkroniz. a profilokkal, Csatlakozás típusa vagy Csev./jelenlét-beállítások

# Figyelt nevek

Kialakíthatunk egy listát mindazon partnerekből, akik jelenléti állapotát nyomon szeretnénk követni. Az állapotinformációt akkor láthatjuk, ha ezt a partner, illetve a hálózat is engedélyezte. A figyelt nevek megtekintéséhez lapozzuk át a névjegyeket, vagy használjuk a *Figyelt nevek* lehetőséget.

Győződjünk meg arról hogy a használt memória a *Telefon* vagy a *Telefon* és *SIM*.

Ha csatlakozni szeretnénk a jelenlét-szolgáltatáshoz, válasszuk a Menü > Névjegyzék > Saját jelenlét > Kapcs. a Saját jelenléthez lehetőséget.

#### Partnerek felvétele a figyelt nevek közé

- Válasszuk a Menü > Névjegyzék > Figyelt nevek lehetőséget. Ha nem kapcsolódtunk a jelenlét-szolgáltatáshoz, a telefon megkérdezi, hogy kívánunk-e csatlakozni.
- Ha még egyetlen partner sem szerepel a listán, nyomjuk meg a Hozzáad gombot. Ellenkező esetben válasszuk az Opciók > Új figyelés lehetőséget. A kijelzőn megjelennek a partnerek.
- Válasszunk egy partnert a listáról. Ha a választott partner már rendelkezik azonosítóval, akkor a partner bekerül a figyelt nevek közé. Ha több azonosítóval is rendelkezik, válasszuk ki a kívánt azonosítót. Miután a partner felkerült a listára, a kijelzőn a *Figyelés* bekapcsolva üzenet jelenik meg.

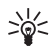

**Tipp:** Ha valamelyik partner figyelését a *Névjegyzék* menüben szeretnénk kezdeményezni, keressük meg a megfelelő névjegyet, és válasszuk az **Adatok** > **Opciók** > *Jelenlét lekérdezése* > *Figyelésként* lehetőséget.

Ha csak a jelenlét-információt szeretnénk megtekinteni, és nem szeretnénk a partnert a listára felvenni, válasszuk a *Jelenlét lekérdezése > Csak egyszer* lehetőséget.

#### Figyelt nevek megtekintése

A jelenlétadatok megjelenítésével kapcsolatban lásd még: Nevek keresése című rész (57. oldal).

1. Válasszuk a Menü > Névjegyzék > Figyelt nevek lehetőséget.

Megjelenik a figyelt nevek listában szereplő első partner állapotinformációja. A személy által megosztott információ szövegből és a következő ikonokból állhat:

📗 , A 💷 vagy 🔳 azt jelzi, hogy a személy elérhető, nem látható vagy nem érhető el.

A 💣 jelzi, hogy a személy jelenléti információi nem érhetők el.

 Válasszuk az Opciók > Részletes nézet lehetőséget a kijelölt partner adatainak megtekintéséhez, vagy válasszuk az Opciók > Új figyelés, Üzenet küldése, Névjegyküldés vagy Figyelés törlése lehetőséget.

# Partner figyelésének megszüntetése

Ha a *Névjegyzék* menüben szereplő partnert szeretnénk a listáról eltávolítani, jelöljük ki a névjegyét, és válasszuk az **Opciók** > *Figyelés törlése* > **OK** lehetőséget.

A figyelés *Figyelt nevek* menüből történő megszüntetésével kapcsolatban lásd: Figyelt nevek megtekintése című rész (62. oldal).

# Névjegykártyák

A vCard szabványt támogató kompatibilis eszközökről küldött személyi adatokat a készülékünk képes fogadni, illetve ilyen adatokat mi is küldhetünk más készülékekre.

Névjegy küldéséhez keressük meg az elküldendő névjegyet, és válasszuk az Adatok > Opciók > Névjegyküldés > MMS-ben, SMS-ként, Infrán vagy Bluetooth-on lehetőséget.

Ha névjegykártyát kaptunk, és szeretnénk a telefon memóriájába menteni, válasszuk a Megnéz > Ment lehetőséget. Ha a névjegykártyát nem kívánjuk megtartani, válasszuk a Kilép > Igen lehetőséget.

# Beállítások

Válasszuk a Menü > Névjegyzék > Beállítások pontot, majd válasszunk az alábbi lehetőségek közül:

Használt memória – beállíthatjuk, hogy a névjegyzékhez a SIM-kártya vagy a telefon memóriáját kívánjuk-e használni. Ahhoz, hogy a neveket és a telefonszámokat mindkét memóriából előhívhassuk, válasszuk a *Telefon és SIM* lehetőséget. Ebben az esetben a neveket és telefonszámokat a telefon a saját memóriájába menti.

*Névjegyzék–nézet* – beállíthatjuk, hogyan jelenjenek meg a nevek és a számok a *Névjegyzék* menüben.

*Név megjelenítése* – megadhatjuk, hogy először az utónév vagy a vezetéknév jelenjen-e meg.

*Betű mérete* – a névjegyek megjelenítéséhez használt betűméret beállítása.

*Memória állapota* – megtekinthetjük a szabad és a foglalt memória méretét.

# Csoportok

A Menü > Névjegyzék > Csoportok lehetőség segítségével a memóriába mentett nevek és telefonszámok külön csengőhanggal és csoportképpel rendelkező hívócsoportokba rendezhetők.

# Gyorshívások

Szám gyorshívó gombhoz történő hozzárendeléséhez válasszuk a Menü > Névjegyzék > Gyorshívások lehetőséget, majd lapozzunk a kívánt gyorshívó gombhoz.

Nyomjuk meg a **Beállít** gombot. Ha a gombhoz már létezik hozzárendelt szám, válasszuk az **Opciók** > *Módosítás* lehetőséget. Nyomjuk meg a **Keres** gombot, és válasszuk ki a kívánt névjegyet. Ha a *Gyorstárcsázás* funkció ki van kapcsolva, a telefon megkérdezi, hogy szeretnénk-e aktiválni. Lásd még: *Gyorstárcsázás*, Hívás (78. oldal).

A gyorshívó gombok segítségével történő híváskezdeményezéséhez lásd: Gyorshívások című rész (25. oldal).

# Szolgáltatási és saját számok

Válasszuk a Menü > Névjegyzék pontot, majd az alábbi lehetőségek egyikét:

*Szolgáltatásszámok* – a szolgáltató szolgáltatási számai hívhatók, ha azokat a SIM-kártya tartalmazza (hálózati szolgáltatás).

*Saját számok* – megtekinthetjük a SIM-kártyához tartozó telefonszámokat. Csak akkor jelenik meg, ha a számokat a SIM-kártya tartalmazza.

# 8. Hívásnapló

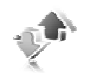

A hívásinformációk megtekintéséhez válasszuk a **Menü** > *Napló* > *Nem fogad. hívások, Fogadott hívások* vagy *Tárcsázott hívások* lehetőséget. Ha meg akarjuk tekinteni időrendben a nem fogadott, fogadott és tárcsázott számokat, válasszuk a *Hívásnapló* lehetőséget. Ha meg akarjuk tekinteni azokat a névjegyeket, amelyeknek legutóbb küldtünk üzenetet, válasszuk az *Üzenet címzettjei* lehetőséget.

Ha mag akarjuk tekinteni a legutóbbi kommunikációk körülbelüli információit, válasszuk a Menü > Napló > Hívásidőtartam, Csom. alapú adatsz. vagy Cs.kapcs. időtartama lehetőséget.

Ha meg akarjuk tekinteni, hány szöveges és multimédia üzenetet küldtünk és fogadtunk, válasszuk a Menü > Napló > Üzenetnapló lehetőséget.

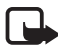

**Megjegyzés:** A szolgáltató által ténylegesen számlázott hívási és szolgáltatási összeg a hálózat jellemzőitől, az alkalmazott kerekítésektől, az adóktól, illetve más tényezőktől is függhet.

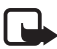

**Megjegyzés:** Egyes időzítők, így az élettartam-számláló is nullázódhat javítás vagy szoftverfrissítés során.

# 9. Beállítások

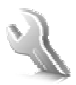

# 📕 Üzemmód

A telefon számos különböző, üzemmódnak nevezett beállítási csoporttal rendelkezik, melyek különböző események bekövetkeztének jelzése céljából testreszabhatók.

Válasszuk a Menü > *Beállítások* > *Üzemmód* lehetőséget, majd a kívánt üzemmódot. Válasszunk az alábbiak közül:

Bekapcsol – a kiválasztott üzemmód bekapcsolása.

*Testre szab* – az üzemmód testreszabása. Válasszuk ki a módosítandó beállításokat, és hajtsuk végre a módosításokat.

A jelenlét-állapotinformáció módosításához válasszuk a Saját jelenlét > Saját elérhetőség vagy Saját jelenlétűzenet lehetőséget. A Saját jelenlét menü akkor jelenik meg, ha a Szinkroniz. a profilokkal > beállításnál a Be értéket adtuk meg. Lásd: Saját jelenlét című rész (59. oldal).

Ha azt szeretnénk, hogy az üzemmód csak egy bizonyos ideig (legfeljebb 24 óráig) legyen bekapcsolva, válasszuk az *ldőzít* lehetőséget, és adjuk meg az időszak végét. Ha lejár az üzemmódhoz beállított idő, az előzőleg bekapcsolt, nem időzített üzemmód lesz aktív.

### Repülés üzemmód

Kikapcsolhatjuk a telefon rádiófrekvenciás egységét, és használhatjuk az offline játékokat, a naptárat és a telefonszámokat. A Repülés üzemmódot a rádióhullámokra érzékeny környezetben, például repülőgépen vagy kórházakban használjuk. Repülés üzemmódban a a kon jelenik meg.

Válasszuk a **Menü** > *Beállítások* > *Üzemmód* > *Repülés* > *Bekapcsol* vagy *Testre szab* lehetőséget.

A Repülés üzemmód kikapcsolásához válasszunk egy másik üzemmódot. Repülés üzemmódban kezdeményezhetünk segélyhívást. Írjuk be a segélyhívó számot, nyomjuk meg a Hívás gombot, majd válasszuk az Igen lehetőséget a Kikapcsolja a Repülés üzemmódot? kérdésnél. A telefon megkísérli a segélyhívást.

Ha a Repülés üzemmód befejeződik, a telefon automatikusan átvált az Általános üzemmódra.

### Témák

A téma a telefon testreszabására szolgáló többféle elemet tartalmaz, például háttérképet, kijelzővédőt, színsémát és csengőhangot.

Válasszuk a Menü > *Beállítások* > *Témák* pontot, majd az alábbi funkciót egyikét:

*Téma kiválasztása* – beállíthatunk egy témát a telefonon. Megjelenik a *Galéria* menüben található mappák listája. Nyissuk meg a *Témák* mappát, és válasszunk egy témát.

*Témaletöltések* – megjeleníthetjük azoknak a hivatkozásoknak a listáját, amelyekről további témák tölthetők le.

# Hangok

Módosíthatjuk a kiválasztott aktív üzemmód beállításait:

Válasszuk **Menü** > *Beállítások* > *Hangok* > *Bejövőhívás-jelzés*, *Csengőhang*, *Csengetés hangereje*, *Rezgő hívásjelző*, *Adóvevő beállításai*, *Üzenetjelző hang*, *Csevegés figyelm*. *hangja*, *Nyomógomb hangereje* vagy *Figyelmeztető hangok* lehetőséget. Ugyanezek a beállítások az *Üzemmód* menüben is megtalálhatók.

Annak beállításához, hogy a telefon csak egy adott hívócsoportból érkező hívás esetén jelezzen, válasszuk a *Hívásjelzés csoportoknak* lehetőséget. Lapozzunk egy hívócsoporthoz vagy a *Minden hívás* lehetőséghez, és nyomjuk meg a **Kijelöl** gombot.

# Kijelző

A kijelzőbeállításokkal testreszabhatjuk a telefon kijelzőjének megjelenését.

### Készenléti állapot

# Az aktív készenlét bekapcsolása vagy kikapcsolása készenlétben

Az aktív készenléti állapot bekapcsolásához válasszuk a Menü > Beállítások > Kijelző > Készenléti mód beállításai > Aktív készenlét > Saját aktív készenlét lehetőséget.

Az aktív készenléti állapot kikapcsolásához válasszuk a Menü > Beállítások > Kijelző > Készenléti mód beállításai > Aktív készenlét > Ki lehetőséget.

### Készenléti beállítások

Válasszuk a **Menü** > *Beállítások* > *Kijelző* > *Készenléti mód beállításai* lehetőséget, majd az alábbiak egyikét:

Aktív készenlét > Saját aktív készenlét – az aktív készenlét megjelenítése. Nyomjuk meg az Opciók gombot, és válasszunk az alábbi lehetőségek közül:

- Testreszabás a kijelző tartalmának átrendezése.
- Szervezés a kijelző tartalmának átrendezése.
- Aktív készenlét engedély. a navigációs mód eléréséhez használt gomb módosítása. Ugyanez a beállítás elérhető a Saját hivatkozások menüben. Lásd: Aktív készenlét bekapcsolása című rész (71. oldal).

 Háttérkép – beállíthatjuk, hogy a telefon készenléti módban megjelenítsen egy képet vagy diát a háttérben. Válasszuk a
Háttérképek > Kép vagy Diakészlet lehetőséget. Válasszunk ki egy képet vagy diát a Galéria mappából, majd az Opciók > Mentés háttérként lehetőséget. További képek letöltéséhez válasszuk a Képletöltések lehetőséget.

Összecsúsztatási animáció – beállíthatjuk, hogy a telefon szétnyitáskor és összecsukáskor animációt játsszon le.

*Betűszín készenlétben* – a készenléti állapotban megjelenő szöveg színének beállítására szolgál.

Navigálógomb ikonjai – a készenléti állapotban megjelenő lapozógomb-ikonok beállítása.

**Operátorlogó** – az operátorlogó meg jelenítése vagy elrejtése. **Adókörzet információja** > **Be** – a lehetőség kiválasztásával fogadhatunk hálózati információkat a használt hálózati cellától függően (hálózati szolgáltatás).

# <u>Kijelzővédő</u>

Ha a *Galéria* mappából akarunk kiválasztani egy kijelzővédőt, válasszuk a **Menü** > *Beállítások* > *Kijelző* > *Kijelzővédő* > *Kijelzővédők* > *Kép*, *Diakészlet*, *Videoklip* vagy *Kamera megnyitása* lehetőséget. További kijelzővédők letöltéséhez válasszuk a *Képletöltések* lehetőséget. *Időzítés* - megadhatjuk, hogy mennyi idő elteltével kapcsoljon be a kijelzővédő. A kijelzővédő bekapcsolásához válasszuk a *Be* lehetőséget.

#### Energiatakarékos mód

Ha kímélni akarjuk az akkumulátort, válasszuk a **Menü** > *Beállítások* > *Kijelző* > *Energiatakarékos mód* lehetőséget. Ha bizonyos ideig nem használjuk a telefon egyik funkcióját sem, a kijelzőn egy digitális óra fog megjelenni.

### <u>Alvás mód</u>

Ha kímélni akarjuk az akkumulátort, válasszuk a Menü > Beállítások > Kijelző > Energiatakarékos mód lehetőséget. Ha bizonyos ideig nem használjuk a telefon egyik funkcióját sem, a kijelző kikapcsol.

### <u>Betűméret</u>

Az üzenetek írásához, illetve olvasásához, valamint a névjegyek és weboldalak megtekintéséhez használt betűméret beállításához válasszuk a **Menü** > *Beállítások* > *Kijelző* > *Betű mérete* lehetőséget.

# Idő és dátum

Az idő, időzóna és dátum beállításához válasszuk a Menü > Beállítások > Dátum és idő > Óra, Dátum vagy Dátum/idő auto. frissítése lehetőséget (hálózati beállítás). Ha másik időzónába utazunk, válasszuk a **Menü** > *Beállítások* > *Dátum és idő* > *Óra* > *Időzóna* lehetőséget, és az adott hely időzónáját, azaz adjuk meg a greenwichi középidőtől (GMT) vagy univerzális időtől (UTC) mért különbségét. A dátum és az idő az időzónának megfelelően lesz beállítva, így a telefon helyesen fogja megjeleníteni a kapott szöveges és multimédia üzenetek küldési idejét. Például a GMT+1 jelöli Budapest (Magyarország) időzónáját, amely 1 órával van keletebbre Greenwich/ London városától (Egyesült Királyság).

# Saját hivatkozások

A személyes hivatkozások segítségével gyorsan elérhetjük a telefon gyakran használt funkcióit.

#### Bal választógomb

Ha ki akarjuk választani a bal választógomb funkcióját egy listából, válasszuk a Menü > *Beállítások* > *Saját hivatkozások* > *Bal választógomb* lehetőséget. Lásd még: Készenléti állapot című rész (20. oldal).

Ha aktiválni akarunk egy funkciót készenléti állapotban, amikor a bal választógomb Kedven., akkor nyomjuk meg a Kedven. gombot, és válasszuk ki a kívánt funkciót a saját hivatkozások közül. Nyomjuk meg az Opciók gombot, és válasszunk az alábbi lehetőségek közül:

*Lehetőségek* – egy funkció hozzáadása a hivatkozások listájához vagy eltávolítása onnan. Lapozzunk a funkcióhoz, és válasszuk a Kijelöl vagy Elvet lehetőséget.

Átrendezés – a személyes hivatkozási listán szereplő funkciók átrendezése. Lapozzunk az áthelyezni kívánt funkcióra, és nyomjuk meg az Áthelyez gombot. Lépjük oda, ahová a funkciót mozgatni akarjuk, majd nyomjuk meg az OK gombot.

#### Jobb választógomb

Ha ki akarjuk választani a jobb választógomb funkcióját egy listából, válasszuk a Menü > *Beállítások* > *Saját hivatkozások* > *Jobb oldali választógomb* lehetőséget. Lásd még: Készenléti állapot című rész (20. oldal).

#### Navigálógomb

Ha meg akarjuk adni a navigálógomb funkcióit, válasszuk a Menü > Beállítások > Saját hivatkozások > Navigálógomb lehetőséget. Lapozzunk a megfelelő gombhoz, nyomjuk meg a Módosít gombot, majd válasszunk egy funkciót a listából. A listából törölhetünk is funkciót, ha az (üres) lehetőséget választjuk. Ha újból hozzá kívánunk rendelni egy funkciót a gombhoz, válasszuk a Beállít lehetőséget. Lásd: Készenléti állapot hivatkozásai című rész (22. oldal).

#### Aktív készenlét bekapcsolása

Ha meg akarjuk adni az aktív készenlét navigációs módjának eléréséhez használt gombot, válasszuk a Menü > Beállítások > Saját hivatkozások > Aktív készenlét engedély. > Fel gomb, Le gomb vagy Fel/ le gomb lehetőséget.

### <u>Hangutasítások</u>

Hangutasítások kimondásával felhívhatunk névjegyeket, és használhatunk telefonfunkciókat. A hangminták a kiválasztott nyelvtől függnek. A nyelv beállításához lásd: *Hangvisszajátszás nyelve*, Telefon című rész (79. oldal).

A hangutasítások be vannak kapcsolva alapértelmezésben. Válasszuk a Menü > Beállítások > Saját hivatkozások > Hangutasítások lehetőséget, majd egy mappát. Lapozzunk egy funkcióhoz. A ④ ikon jelzi, hogy a hangminta aktiválva van. Az aktivált hangutasítás lejátszásához nyomjuk meg a Hallgat gombot. A hangutasítások használatával kapcsolatban lásd: Továbbfejlesztett hanghívás című rész (26. oldal).

A hangutasítások módosításához lapozzunk egy telefonfunkcióhoz, és válasszunk a következő lehetőségek közül:

*Módosít* vagy *Eltávolítás* – a kijelölt funkció hangutasításának módosítása vagy eltávolítása. A hangcímke szövegének szerkesztésekor a telefon egy új virtuális hangcímkéhez rendeli azt.

Összes hozzáadása vagy Összes eltávolítása – a hangutasítások listájában található összes funkció hangutasításának aktiválása vagy inaktiválása. Az Összes hozzáadása vagy az Összes eltávolítása lehetőség nem jelenik meg, ha minden hangutasítás aktív vagy inaktív.

# Kapcsolatok

A telefon infrakapcsolattal, Bluetooth vezeték nélküli technológiával, illetve USB-adatkábellel (CA-53 vagy DKU-2) csatlakoztatható kompatibilis eszközökhöz. Megadhatjuk a csomag alapú adatkapcsolat beállításait is.

### Bluetooth vezeték nélküli technológia

A telefon a Bluetooth Specification 2.0 szabvánnyal kompatibilis, és a következő profilokat támogatja: kihangosító, fülhallgató, objektumátküldés, fájlátvitel, telefonos hálózati, SIM-hozzáférési és soros port. A Bluetooth technológiát támogató egyéb eszközökkel való sikeres együttműködéshez használjunk a Nokia által ehhez a típushoz jóváhagyott tartozékokat. Az egyéb eszközök gyártóitól megtudhatjuk, hogy készülékük kompatibilis-e ezzel a készülékkel.

Egyes helyszíneken előfordulhat, hogy a Bluetooth technológia csak korlátozottan használható. A lehetőségekről a helyi hatóságoktól vagy a szolgáltatótól kaphatunk felvilágosítást.

A Bluetooth technológiát használó funkciók, illetve más funkciók használata esetén ezek háttérben történő futtatása jobban igénybe veszi az akkumulátort, és csökkenti annak élettartamát.

A Bluetooth technológia segítségével 10 méteres távolságon belül kapcsolatot lehet kialakítani a telefon és bármilyen kompatibilis Bluetooth-eszköz között. Mivel a Bluetooth technológiát használó készülékek rádióhullámok használatával kommunikálnak, a telefont és a többi készüléket nem kell egymás felé irányítani. A falak, más elektronikus eszközök és egyéb akadályok által keltett interferencia azonban zavarhatja a Bluetooth-kapcsolatot.

### A Bluetooth-kapcsolat beállítása

Válasszuk a Menü > *Beállítások* > *Kapcsolatok* > *Bluetooth* lehetőséget, majd az alábbiak egyikét:

Bluetooth > Be / Ki – a Bluetooth funkció be- vagy kikapcsolása. Azaktív Bluetooth-kapcsolatot a ikon jelzi. Amikor először aktiváljuk aBluetooth technológiát, akkor meg kell adnunk a telefont nevét. Ezt anevet mások is fogják látni, ezért egy olyan nevet adjunk, amely könnyenfelismerhető mások számára.
Audiotartozékok keresése – kompatibilis Bluetooth-audioeszközök keresése. Válasszuk ki a telefonhoz csatlakoztatandó eszközt.

A hatótávolságon belül található Bluetooth-eszközök megkereséséhez válasszuk a *Párosított eszközök* lehetőséget. A közelünkben található Bluetooth-eszközök megjelenítéséhez nyomjuk meg az Új gombot. Lapozzunk egy eszközhöz, és nyomjuk meg a <u>Párosít</u> gombot. Írjuk be az eszköz Bluetooth-jelszavát a telefonnal való társításhoz (párosításhoz). Ezt a jelszót csak akkor kell megadni, ha az eszközt első alkalommal csatlakoztatjuk. A telefon létrehozza a kapcsolatot az eszközzel, és elkezdhetjük az adatátvitelt.

#### Bluetooth vezeték nélküli kapcsolat

Válasszuk a **Menü** > *Beállítások* > *Kapcsolatok* > *Bluetooth* lehetőséget. Az *Aktív eszközök* pontban megtekinthetjük az aktív Bluetooth-kapcsolatot. A *Párosított eszközök* pontban ellenőrizhetjük, hogy jelenleg milyen Bluetooth-eszközök vannak a telefonnal párosítva.

Az **Opciók** gombbal eszköz és a Bluetooth-kapcsolat állapotától függően elérhető funkciók érhetők el. Válasszuk a *Csatlakoz. > Rövid név h.rendelése* vagy *Auto. kapcs. jóváh. nélkül* lehetőséget.

#### Bluetooth-beállítások

Ha szeretnénk megadni, hogy telefonunk hogyan jelenjen meg a többi Bluetooth-eszköz számára, válasszuk a **Menü** > *Beállítások* > *Kapcsolatok* > *Bluetooth* > *Bluetooth-beállítások* > *Saját telefon láthatósága* vagy *Saját telefon neve* lehetőséget.

Ha a telefont rejtett módban használjuk, elkerülhetjük a rosszindulatú szoftvereket.

Ne fogadjunk Bluetooth-kapcsolatot, ha nem győződtünk meg a forrás biztonságáról.

Alternatív megoldásként kapcsoljuk ki a Bluetooth funkciót. Ez nem fogja érinteni a telefon többi funkcióját.

## **Infrakapcsolat**

A telefon infraportja segítségével kompatibilis telefonokkal, vagy más készülékekkel (számítógép) cserélhetünk adatokat. Az infrakapcsolat használatához a készüléknek, mellyel a kapcsolatot akarjuk létrehozni IrDA-kompatibilisnek kell lennie.

Az infravörös fénysugarat ne irányítsuk mások szemébe. Ügyeljünk arra, hogy ne zavarjunk más infraeszközöket. A készülék Class 1 besorolású lézertermék.

Adat küldésekor vagy fogadásakor győződjünk meg arról, hogy a küldő és fogadó berendezések infraportjai egymás felé mutatnak, és a két készülék között nincs akadály.

A telefon infraportjának bekapcsolásához válasszuk a Menü > *Beállítások > Kapcsolatok > Infravörös* menüpontot.

Az infrakapcsolat kikapcsolásához válasszuk a **Menü** > *Beállítások* > *Kapcsolatok* > *Infravörös* lehetőséget. Válasszuk az **Igen** lehetőséget, amikor a készülék a *Kikapcsolja az infrát?* kérdést teszi fel.

Ha az adatátvitel nem indul el az infraport bekapcsolása után két percen belül, a telefon bontja a kapcsolatot, így azt újra létre kell hozni.

#### Infrakapcsolat ikonja

Amikor az **þ**···· ikon folyamatosan látható, az infrakapcsolat működik, és a telefon készen áll az adatok küldésére vagy fogadására.

Ha az **b**···· ikon villog, akkor a telefon próbálkozik a kapcsolat létrehozásával, vagy a kapcsolat megszakadt.

### Csomag alapú adatok

A WCDMA és a GPRS (General Packet Radio Service – általános csomagkapcsolt rádióhullámú szolgáltatás) technológia olyan hálózati szolgáltatás, amely lehetővé teszi, hogy a mobiltelefonokat IP-alapú hálózaton belül adatok küldésére és fogadására használjuk. A WCDMA és a GPRS olyan adatátviteli mód, amely vezeték nélküli hozzáférést biztosít az adathálózatokhoz, például az internethez.

Az EGPRS (továbbfejlesztett GPRS) hasonló a GPRS szolgáltatáshoz, de annál gyorsabb kapcsolatot tesz lehetővé. Az EGPRS és az egyes adatátviteli sebességek elérhetőségével kapcsolatban bővebb

információkért forduljunk a hálózat üzemeltetőjéhez vagy a szolgáltatóhoz.

A WCDMA és az (E)GPRS technológiát használják például az MMSalkalmazások, a videofájlok folyamatos letöltés melletti lejátszását biztosító (streaming) alkalmazások, a böngésző, az e-mail, a távoli adatszinkronizálás, a Java-alkalmazások letöltései, illetve a PC-s telefonos kapcsolat.

Ha a GPRS adatátviteli módot választottuk, a telefon – amennyiben a hálózat ezt lehetővé teszi – a GPRS helyett az EGPRS technológiát fogja használni. Az EGPRS és a GPRS közül nem választhatunk, de egyes alkalmazások esetében lehetőség van a GPRS és a *GSM-adat* (CSD, Circuit Switched Data – áramkörkapcsolt adatátvitel) átviteli mód közötti választásra.

#### Csomag alapú kapcsolat

Válasszuk a **Menü** > *Beállítások* > *Kapcsolatok* > *Csomag alapú átvitel* > *Csomag alapú kapcsolat* lehetőséget, majd a következők egyikét:

Ha azt szeretnénk, hogy bekapcsoláskor a telefon automatikusan regisztrálja magát a csomag alapú hálózaton, válasszuk a *Folyamatos* lehetőséget. A **G** vagy a E ikon a csomag alapú szolgáltatás aktív állapotát jelzi.

Csomag alapú kapcsolat közbeni kimenő vagy bejövő hívás, illetve szöveges üzenet érkezése esetén a kijelzőn a  $\mathbb{S}$  vagy a  $\mathcal{K}$  ikon jelenik meg, jelezve, hogy a csomag alapú kapcsolat fel lett függesztve.

Ha azt akarjuk, hogy a telefon csomag alapú kapcsolatot hozzon létre, amikor egy alkalmazásnak arra szüksége van, és a kapcsolatot bontsa, amikor az alkalmazás befejeződik, válasszuk a *Ha szükséges* lehetőséget.

#### Csomag alapú beállítások

A telefont Bluetooth vezeték nélküli kapcsolaton, illetve infrakapcsolaton keresztül vagy USB-adatkábellel csatlakoztathatjuk egy kompatibilis számítógéphez, ezáltal a telefont modemként alkalmazva a számítógépről használhatjuk a csomag alapú kapcsolatot. Ha szeretnénk megadni a számítógépes csomag alapú kapcsolatok beállításait, válasszuk a **Menü** > *Beállítások* > *Kapcsolatok* > *Csomag alapú átvitel* > *Csom.kapcs. beállításai* > *Aktív hozzáférési pont* lehetőséget, és aktiváljuk a használni kívánt hozzáférési pontot. Válasszuk az *Aktív h.férési p. szerkeszt.* > *Hozzáférési pont neve* lehetőséget, adjunk meg egy nevet a hozzáférési pont módosításaihoz, majd nyomjuk meg az **OK** gombot. Válasszuk a *Cs.kapcs. h.férési pontja* lehetőséget, adjuk meg a hozzáférési pont nevét (APN) ahhoz, hogy kapcsolatot hozhassunk létre, majd nyomjuk meg az **OK** gombot.

Az csomagkapcsolat szolgáltatás beállításait (hozzáférési pont neve) a számítógépen a Nokia Modem Options szoftver segítségével is elvégezhetjük. Lásd: Nokia PC Suite című rész (121. oldal). Ha a számítógépen és a telefonon is megadtuk a beállításokat, a számítógép beállításai lesznek érvényesek.

### Adatátvitel

Szinkronizálhatjuk a naptárat, a névjegyeket és jegyzeteket egy másik kompatibilis eszközzel (például mobiltelefonnal), kompatibilis számítógéppel vagy távoli internetszerverrel (hálózati szolgáltatás).

#### Partnerlista

Ha át akarjuk másolni vagy szinkronizálni akarjuk a telefon adatait, az eszköz nevének és beállításainak szerepelniük kell az átviteli partnerek listájában. Ha adatokat fogadunk egy másik eszközről (például kompatibilis mobiltelefonról), a telefon a partnert automatikusan hozzáadja a listához, a másik eszköz partneradatainak használatával. A *Szerverszinkronizálás* és a *PC-szinkronizálás* a két gyárilag beállított elem a listában.

Ha új partnert akarunk a listához adni (például egy új eszközt), válasszuk a Menü > Beállítások > Kapcsolatok > Adatátvitel > Opciók > Átvitt partner hozzáadása > Szinkronizálás telefonnal vagy Másolás telefonra lehetőséget, majd adjuk meg az átvitel típusára vonatkozó beállításokat.

Ha módosítani akarjuk a másolási és szinkronizálási beállításokat, válasszunk ki egy partnert a listából, majd az **Opciók** > *Szerkesztés* lehetőséget.

Ha törölni akarunk egy partnert, válasszuk ki azt a listából, majd válasszuk az **Opciók** > *Törlés* lehetőséget, és hagyjuk jóvá a *Törli az átviteli partnert?* kérdést. A *Szerverszinkronizálás* és a *PCszinkronizálás* elem nem törölhető.

#### Adatátvitel egy kompatibilis eszközzel

Szinkronizáláshoz a Bluetooth vezeték nélküli technológiát vagy az infrakapcsolatot használhatjuk. A másik eszköznek készenléti állapotban kell lennie.

Az adatátvitel indításához válasszuk a **Menü** > *Beállítások* > *Kapcsolatok* > *Adatátvitel* lehetőséget, és az átviteli partnert a listából, kivéve a *Szerverszinkronizálás* vagy a *PC-szinkronizálás* elemet. A beállításoktól függően a kijelölt adatok át lesznek másolva vagy szinkronizálva lesznek. Az adatok fogadásához a másik eszközt is aktiválni kell.

#### Szinkronizálás kompatibilis számítógépről

Mielőtt szinkronizálnánk a naptár, a jegyzetek és a névjegyzék adatait számítógépről, előtte telepítenünk kell a Nokia PC Suite szoftvert a számítógépre. Bluetooth vezeték nélküli technológia, infrakapcsolat vagy USB adatkábel használatával kezdjük meg a számítógépről történő szinkronizálást.

### Szinkronizálás egy szerverről

Ha távoli internetes szervert akarunk használni, elő kell fizetnünk egy szinkronizálási szolgáltatásra. További információkat és a szolgáltatáshoz szükséges beállításokat a szolgáltatótól kaphatunk. A beállításokat konfigurációs üzenetként is megkaphatjuk a szolgáltatótól. Lásd: Konfigurációs beállítások szolgáltatás című rész (11. oldal) és Konfiguráció című rész (81. oldal).

Ha távoli internetes szerverre mentettünk adatokat, a telefon szinkronizálását a készülékről kezdeményezhetjük.

Válasszuk a Menü > *Beállítások* > *Kapcsolatok* > *Adatátvitel* > *Szerverszinkronizálás* lehetőséget. A beállításoktól függően válasszuk a *Szinkronizálás indítása* vagy a *Másolás inicializálása* lehetőséget.

Az első alkalommal történő vagy egy félbeszakított szinkronizálás utáni szinkronizálás bejegyzésekkel teljesen feltöltött Névjegyzék vagy Naptár esetén akár 30 percet is igénybe vehet.

## USB-adatkábel

Az USB-adatkábel használatával áttölthetjük az adatokat a telefonba helyezett memóriakártyáról a kompatibilis számítógépre vagy PictBridge-kompatibilis nyomtatóra. Az USB-adatkábelt a Nokia PC Suite programmal is használhatjuk.

Ha a memóriakártyáról akarunk adatokat áttölteni vagy képeket nyomtatni, csatlakoztassuk az USB-kábelt. Amikor a telefon megjeleníti az *USB-kábel csatlakozik. Válasszon módot.* üzenetet, akkor válasszuk az **OK** lehetőséget, majd a következő módok egyikét:

*Alapértelmezett mód* – a telefon használata olyan számítógéppel, amelyre a Nokia PC Suite telepítve van.

*Nyomtatás* – a telefon használata PictBridge-kompatibilis nyomtatóval.

*Adattárolás* – csatlakozás olyan számítógéphez, amelyen nincs telepítve Nokia szoftver, és a telefon használata adattárolóként.

Az USB-mód módosításához válasszuk a **Menü** > *Beállítások* > *Kapcsolatok* > *USB-adatkábel* > *Alapértelmezett mód*, *Nyomtatás* vagy *Adattárolás* lehetőséget.

## Hívás

Válasszuk a Menü > *Beállítások* > *Hívás* pontot, és válasszunk az alábbi lehetőségek közül:

*Hívásátirányítás* – a bejövő hívások átirányításához (hálózati szolgáltatás). A hívások nem irányíthatók át bizonyos híváskorlátozási funkciók aktiválása esetén. Lásd: *Híváskorlátozás*, Biztonság című rész (82. oldal).

*Automatikus újrahívás* > *Be* – a telefon egy sikertelen hívási kísérlet után még legfeljebb tízszer megpróbálja automatikusan újrahívni a számot.

*Gyorstárcsázás* > *Be* – a gyorshívó gombokhoz (**3**-**9**) rendelt számokat az adott gomb lenyomásával és nyomva tartásával hívhatjuk.

*Hívásvárakoztatás* > *Aktiválás* – a hálózat értesít minket, ha egy folyamatban lévő hívás közben egy bejövő hívás érkezik a telefonunkra (hálózati szolgáltatás). Lásd: Hívásvárakoztatás című rész (27. oldal).

*Hívás utáni jelentés > Van* – a telefon minden hívás után rövid ideig megjeleníti a hívás hozzávetőleges időtartamát és költségét (hálózati szolgáltatás).

Saját hívóazonos. küldése > Be – ha azt akarjuk, hogy a hívott fél lássa a telefonszámunkat (hálózati szolgáltatás). Ha a szolgáltatónál beállított értéket akarjuk használni, válasszuk a *Hálózati beállítás* lehetőséget.

*Kimenő hívások vonala* – az 1. vagy a 2. vonal kiválasztása a kimenő hívásokhoz, ha a SIM-kártya támogatja ezt a funkciót (hálózati szolgáltatás).

*Csúszófedél híváskezelése* – ha azt akarjuk, hogy a telefon fogadja a hívást, amikor kinyitjuk a csúszófedelet, és befejezett, amikor összezárjuk.

*Video- helyett hanghívás* – a telefon automatikusan hanghívást kezdeményez, ha az adott számra történő videohívás sikertelen.

## Telefon

Válasszuk a Menü > *Beállítások* > *Telefon* pontot, és válasszunk az alábbi lehetőségek közül:

Nyelvi beállítások – a kijelző nyelvének megadásához válasszuk a Telefon nyelve lehetőséget. Ha az Automatikus lehetőség van kiválasztva, a telefon a SIM-kártyán szereplő információknak megfelelően választja ki a nyelvet.

Az USIM-kártya nyelvének megadásához válasszuk a *SIM-nyelv* lehetőséget.

A hangvisszajátszás nyelvének beállításához válasszuk a Hangvisszajátszás nyelve lehetőséget. Lásd: Hívás kezdeményezése hanggal című rész (26. oldal) és *Hangutasítások*, Saját hivatkozások című rész (70. oldal).

Memória állapota – a szabad és foglalt telefonmemória megjelenítése.

Automatikus billentyűzár – beállítható, hogy a billentyűzár automatikusan bekapcsoljon a megadott idő elteltével, ha ezalatt a telefon készenléti állapotban van, és semmilyen funkcióját nem használjuk. Válasszuk a *Be* lehetőséget, és adjuk meg az időt.

*Biztonsági billentyűzár* – annak beállítása, hogy a billentyűzár feloldásához meg kelljen adni a biztonsági kódot. Írjuk be a biztonsági kódot, és válasszuk a *Be* lehetőséget.

A készülékbe előre beprogramozott segélykérőszám a kóddal rendelkező billentyűzár bekapcsolt állapotában is felhívható.

*Üdvözlő üzenet* – beírhatjuk azt az üzenetet, amelyet a telefon bekapcsolásakor szeretnénk látni.

*Telefonfrissítések* – telefonszoftver-frissítések letöltése a szolgáltatótól (hálózati szolgáltatás). A hálózattól függően lehet, hogy ez a lehetőség nem érhető el. Lásd: Telefonfrissítések című rész (83. oldal).

*Hálózati mód* – kettős mód (UMTS és GSM), UMTS vagy GSM kiválasztása. Aktív hívás közben ez a lehetőség nem érhető el.

Hálózatválasztás > Automatikus – a telefon automatikusan kiválasztja a területen rendelkezésre álló mobilhálózatok egyikét. Ha a *Kézi* lehetőséget jelöljük be, akkor választhatunk azok közül a hálózatok közül, amelyek roamingszerződésben állnak a hálózati szolgáltatónkkal.

*SIM-művel. megerősítése* – lásd: SIM-alkalmazások című rész (120. oldal).

*Súgó megjelenítése* – megadhatjuk, hogy megjelenjenek-e súgószövegek.

*Indítási dallam* – beállíthatjuk, hogy a telefon a bekapcsoláskor lejátsszon-e egy dallamot vagy sem.

Repülés üzemmód – megadhatjuk, hogy megjelenjen-e a Bekapcsolja a Repülés üzemmódot? kérdés a telefon bekapcsolásakor, ha a kikapcsoláskor beállított üzemmód a Repülés volt. Lásd: Repülés üzemmód című rész (66. oldal).

#### Tartozékok

Ez a menü csak akkor jelenik meg, ha a telefon csatlakozik, vagy csatlakoztatva volt egy kompatibilis mobiltartozékhoz.

Válasszuk a Menü > *Beállítások* > *Tartozékok* menüpontot. A tartozéktól függően az alábbi lehetőségek állnak rendelkezésre:

*Alapértelmez. üzemmód* – annak az üzemmódnak a kiválasztása, amelyet automatikusan be akarunk kapcsolni, ha a kiválasztott tartozékot a telefonhoz csatlakoztatjuk.

Automat. hívásfogadás – a telefon 5 másodperc elteltével automatikusan válaszol a bejövő hívásokra. Ha a *Bejövőhívás-jelzés* beállítás értéke *1 sípolás* vagy *Nincs jelzés*, az automatikus hívásfogadás ki van kapcsolva.

## Konfiguráció

A telefonon megadhatjuk azokat a beállításokat, amelyek bizonyos szolgáltatások megfelelő működéséhez szükségesek. Ezek a szolgáltatások a következők: multimédia üzenetek, csevegés, szinkronizálás, e-mail alkalmazás, folyamatos letöltés melletti lejátszás (streaming), adóvevő, csevegés és böngésző. Ezeket a beállításokat a szolgáltatótól kapott üzenetben is fogadhatjuk. Lásd: Konfigurációs beállítások szolgáltatás című rész (11. oldal).

Az elérhetőséggel és a megfelelő konfigurációs beállításokkal kapcsolatos információkért forduljunk a hálózat üzemeltetőjéhez vagy a szolgáltatóhoz.

Válasszuk a Menü > *Beállítások* > *Konfiguráció* pontot, és válasszunk az alábbi lehetőségek közül:

*Alap. konfig. beállítások* – megtekinthetjük a telefonra mentett szolgáltatókat. Lapozzunk valamelyik szolgáltatóhoz, és nyomjuk meg az Adatok gombot, ha szeretnénk megtudni, hogy az adott szolgáltató konfigurációs beállításai mely alkalmazásokat támogatják. Ha a szolgáltató konfigurációs beállításait alapértelmezettként szeretnénk beállítani, válasszuk az Opciók > *Beállítás alapértelm.-ként* lehetőséget. A konfigurációs beállítások törléséhez válasszuk a *Törlés* lehetőséget.

*Alap. aktivál. alk.-okban* – aktiválhatjuk az alapértelmezett konfigurációs beállításokat a támogatott alkalmazásokhoz.

*Elsődleg. hozzáférési pont* – megjeleníthetjük a mentett hozzáférési pontokat. Lapozzunk a megfelelő hozzáférési ponthoz, és az **Opciók** > *Adatok* lehetőséget választva megjeleníthetjük a szolgáltató nevét, az adatátviteli módot, a csomag alapú hozzáférési pontot, illetve a GSM-tárcsázási számot.

*Csatl. szolg. webhelyéhez* – a konfigurációs beállítások letöltés a szolgáltatótól, ha ezt a szolgáltató támogatja.

Személyes konf. beáll.-ok – új személyes fiókokat hozhatunk létre különböző szolgáltatásokhoz, továbbá aktiválhatjuk és törölhetjük ezeket. Ha még nem hoztunk létre személyes fiókot, új fiók hozzáadásához nyomjuk meg a Hozzáad gombot, ha pedig már van fiókunk, akkor válasszuk az Opciók > Új hozzáadása lehetőséget. Válasszuk ki a szolgáltatás típusát, majd egyenként válasszuk ki a megfelelő beállításokat, és adjuk meg az értéküket. A választott szolgáltatástípustól függően különböző beállításokat kell megadni. Ha törölni vagy aktiválni szeretnénk egy személyes fiókot, lapozzunk a megfelelőhöz, és válasszuk az Opciók > Törlés / Bekapcso/ lehetőséget.

## Biztonság

A készülékbe előre beprogramozott segélykérőszám olyan biztonsági funkciók használata esetén is felhívható, amelyek korlátoznak bizonyos hívásokat (híváskorlátozás, zárt felhasználói csoport és számkorlátozás).

Válasszuk a Menü > *Beállítások* > *Biztonság* pontot, és válasszunk az alábbi lehetőségek közül:

*PIN-kód kérése* és *UPIN-kód kérése* – a telefon minden bekapcsolás alkalmával kéri a PIN- vagy UPIN-kódot. Egyes SIM-kártyák nem teszik lehetővé a kódkérési funkció kikapcsolását.

*PIN2-kód kérése* – beállíthatjuk, hogy a PIN2-kódot igénylő telefonfunkciókhoz meg kelljen-e adni a PIN2-kódot. Egyes SIM-kártyák nem teszik lehetővé a kódkérési funkció kikapcsolását.

*Híváskorlátozás* – korlátozhatjuk a bejövő és a kimenő hívásokat (hálózati szolgáltatás). Ehhez a funkcióhoz korlátozó jelszó szükséges.

*Rögzített tárcsázás* – egy telefonszámlista létrehozása, szerkesztése és aktiválása. Amikor a lista aktiválva van, akkor csak a listán szereplő számok hívhatók fel, és csak ezekre küldhetők üzenetek. Ha a SIM-kártya nem támogatja ezt a lehetőséget, akkor a *Rögzített tárcsázás* nem jelenik meg.

Zárt hívócsoport – meghatároz egy előfizetői csoportot, amelynek tagjait hívhatjuk, és akik minket hívhatnak (hálózati szolgáltatás).

Biztonsági szint > Telefon – a telefon mindig kérni fogja a biztonsági kódot, amikor új SIM-kártyát helyezünk be. Ha a Biztonsági szint > Memória lehetőséget választjuk, akkor megadhatjuk, hogy a telefon akkor kérje a biztonsági kódot, ha a SIM-kártya memóriája van kiválasztva, és módosítani akarjuk a használt memóriát.

*Hozzáférési kódok* – megváltoztathatjuk a biztonsági kódot, a PINkódot, a PIN2-kódot vagy a korlátozójelszót.

*Használt kód* – kiválaszthatjuk, hogy a PIN- vagy UPIN-kód aktív legyen-e.

*Jogosító tanúsítványok* vagy *Felhaszn. tanúsítványok* – a telefonra letöltött jogosító és felhasználói tanúsítványok listájának megtekintése. Lásd: Tanúsítványok című rész (118. oldal).

*Biztons. modul beállításai* – a *Biztonsági modul adatai*nak megtekintése, a *Modul-PIN kérése* funkció aktiválása vagy a modul-PIN-kód, illetve aláíró PIN-kód módosítása. Lásd még: Hozzáférési kódok című rész (10. oldal).

## Telefonfrissítések

A szolgáltató küldhet telefonszoftver-frissítéseket közvetlenül a készülékre éteren keresztül. A hálózattól függően lehet, hogy ez a lehetőség nem érhető el.

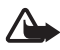

**Figyelmeztetés:** Ha telepítünk egy szoftverfrissítést, akkor nem fogjuk tudni használni a készüléket – még segélyhíváshoz sem – , amíg a frissítés be nem fejeződik, és a telefont újra nem indítjuk. Mielőtt elfogadnánk egy szoftverfrissítést, készítsünk biztonsági másolatot az adatainkról.

#### <u>Beállítások</u>

A szoftverfrissítések engedélyezéséhez vagy letiltásához válasszuk a **Menü** > *Beállítások* > *Konfiguráció* > *Eszközkezelő-beállítások* > *Szolg. szoftverfrissítései* menüpontot, majd válasszunk a következő lehetőségek közül:

*Mindig engedélyezve* – az összes szoftverletöltés és -frissítés végrehajtása automatikusan.

Mindig tiltva - az összes szoftverfrissítés letiltása.

*Előbb rákérdezés* – a szoftverletöltések és -frissítések végrehajtása jóváhagyás után (alapértelmezett beállítás).

A beállításoktól függően értesítést kapunk, hogy egy szoftverfrissítés elérhető letöltéshez, vagy hogy a telefon automatikusan letöltötte és telepítette.

## Szoftverfrissítés igénylése

A **Menü** > *Beállítások* > *Telefon* > *Telefonfrissítések* lehetőséggel igényelhetünk szoftverfrissítést a szolgáltatótól. Válasszuk az *Aktuális szoftver adatai* lehetőséget a jelenlegi szoftververzió megjelenítéséhez, majd ellenőrizzük, hogy szükséges-e frissítenünk. Válasszuk a *Telefonszoftver letöltése* lehetőséget a telefonszoftver letöltéséhez és telepítéséhez. Kövessük a telefon kijelzőjén megjelenő utasításokat.

## Szoftverfrissítés telepítése

Válasszuk a *Szoftverfrissít. telepítése* lehetőséget a telepítés megkezdéséhez, ha a telepítést megszakítottuk a letöltés után.

A szoftverfrissítés percekig is eltarthat. Ha probléma merül fel telepítés közben, lépjünk kapcsolatba a szolgáltatóval.

## Gyári beállítások visszaállítása

Ha a menü bizonyos beállításait vissza szeretnénk állítani az eredeti értékükre, válasszuk a **Menü** > *Beállítások* > *Gyári beáll. visszaáll.* menüpontot. Írjuk be a biztonsági kódot. Egyes beírt vagy letöltött adatok, mint például a *Névjegyzék* menüben tárolt nevek és telefonszámok ilyenkor nem törlődnek.

# 10. Szolgáltatómenü

Ezzel a menüvel a hálózatüzemeltető szolgáltatásait tartalmazó portált érhetjük el. A név és az ikon a szolgáltatótól függ. Bővebb információért forduljunk a szolgáltatóhoz. Ha ez a menü nem jelenik meg, a következő menüszámok ennek megfelelően módosulnak.

A szolgáltató frissítheti ezt a menüt egy szolgáltatói üzenettel. További tudnivalókért lásd: Hírpostafiók című rész (116. oldal).

# 11. Galéria

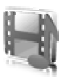

Ebben a menüben kezelhetjük ábráinkat, képeinket, felvételeinket és hangjainkat. Ezek a fájlok mappákba vannak rendezve.

A telefonra töltött tartalom védelme érdekében a készülék aktiválókulcs-rendszert alkalmaz. Letöltés előtt mindig ellenőrizzük az egyes tartalmak szolgáltatási feltételeit és az aktiválókulcsokat, mivel előfordulhat, hogy azokért fizetni is kell.

A *Galéria* menüben tárolt fájlok leginkább a telefon miniSD-kártyáját használják. A *Galéria* menüben képeket, témákat, ábrákat, csengőhangokat, videoklipeket és hangfájlokat tárolhatunk.

A mappák és fájlok kezeléséhez tegyük a következőket:

- Válasszuk a Menü > Galéria lehetőséget. Megjelenik a mappák listája. Ha a memóriakártyát behelyezzük a telefonba, a Memóriakártya, (nem formázott) üzenet vagy a memóriakártya neve megjelenik.
- Lépjünk a kívánt mappához. Adott mappában található fájlok megtekintéséhez válasszuk a Megnyit lehetőséget. Az elérhető lehetőségek megtekintéséhez nyomjuk meg az Opciók gombot.
- Lapozzunk a megjelenítendő üzenetre, és nyomjuk meg a Megnyit gombot. Az elérhető lehetőségek megtekintéséhez nyomjuk meg az Opciók gombot.

A szerzőjogi védelem miatt egyes képeket, zenéket (beleértve a csengőhangokat is) és más tartalmakat esetleg nem másolhatunk, módosíthatunk, tölthetünk le vagy küldhetünk tovább.

## Memóriakártya formázása

Egy új memóriakártya formázásához válasszuk a Menü > Galéria lehetőséget. Lapozzunk a memóriakártya mappájához, és válasszuk az **Opciók** > Kártya formázása lehetőséget.

# 12. Média

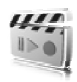

## Kamera

A beépített 2 megapixeles kamerával fényképeket készíthetünk vagy videoanyagot rögzíthetünk. A kamera .jpg formátumú képeket és .3gp formátumú videoklipeket készít, és nyolcszoros nagyításra képes.

## Fotó készítése

A vaku használatakor tartsunk biztonságos távolságot. Ne használjuk a vakut emberhez vagy állathoz közel. Kép rögzítésekor ne takarjuk el a vakut.

 A kamera keresőjének megjelenítéséhez válasszuk a Menü > Média > Kamera menüpontot.

Ha a *Videó* lehetőség van kiválasztva alapértelmezett módként, válasszuk az **Opciók** > *Fénykép* lehetőséget.

Nagyításhoz vagy kicsinyítéshez nyomjuk a hangerő-szabályzó gombot felfelé vagy lefelé, vagy a bal/jobb navigálógombot.

Ha kevés a fény, vagy használni akarjuk a kamera vakuját, válasszuk az Opciók > Éjszakai mód bekapcsolva vagy Vaku be lehetőséget.

Ha gyors egymásutánban négy képet akarunk készíteni, válasszuk az **Opciók** > *Képsorozat bekapcsolása* lehetőséget. Minél nagyobb a felbontás, annál kevesebb képet készíthetünk sorozatban.

 Fotó készítéséhez nyomjuk meg a kameragombot, vagy válasszuk a Rögzít lehetőséget. Ha sorozatképet készítünk, nyomjuk meg a Sorozat gombot. A telefon a képet a Galéria > Fotók

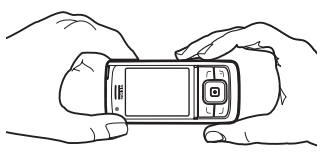

mappába menti, hacsak nem állítottuk be, hogy a telefon a memóriakártyára mentse a képeket.

 Egy újabb fotó készítéséhez nyomjuk meg a kameragombot a fotómentés-jelző mozgásának leállása után. Fotó multimédia üzenetben való elküldéséhez válasszuk az Opciók > Küldés lehetőséget.

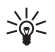

**Tipp:** A kamera aktiválásához nyomjuk meg a kameragombot. A videofelvétel indításához nyomjuk meg és tartsuk lenyomva a kameragombot.

A készülék 1600x1200 képpont felbontású képeket képes felvenni. A kézikönyv ábrái más képfelbontásúnak tűnhetnek.

## Videoklip rögzítése

Válasszuk a Menü > Média > Kamera > Opciók > Videó > Felvesz lehetőséget. A felvétel szüneteltetéséhez nyomjuk meg a Szünet, az újraindításhoz a Folytat gombot. A felvétel leállításához nyomjuk meg a Leállít gombot. A telefon a felvételt a Galéria > Videoklipek mappába menti. A felvételek mentéséhez használandó mappa módosításáról szóló információkért lásd: A kamera beállításai című rész (88. oldal).

### A kamera beállításai

Válasszuk a **Menü** > *Média* > *Kamera* > **Opciók** > *Beállítások* lehetőséget. A következő beállításokat adhatjuk meg: *Kép minősége, Képméret, Videoklip minősége, Videoklip hossza, Kamerahang, Alapértelmezett név, Kép és videó tárolása* és *Alapértelmez. üzemmód.* A *Kép és videó tárolása* lehetőségnél megadhatjuk, a fényképek és videoklipek tárolásához használt mappát.

Ez az eszköz a következő videoméreteket támogatja: SubQCIF, QCIF, CIF és VGA.

## Médialejátszó

A médialejátszóval fájlokat (például különböző helyről letöltött képeket, hangokat, videókat és animált képeket) tekinthetünk meg, játszhatunk le és tölthetünk le. Ezenfelül lehetőséget nyújt ahhoz, hogy kompatibilis, folyamatos letöltés melletti lejátszású (streaming) videókat nézzünk egy hálózati szerverről (hálózati szolgáltatás).

Válasszuk a Menü > Média > Médialejátszó > Galéria, Könyvjelzők, Címhez lépés vagy Médialetöltések lehetőséget.

### A telefon beállítása a streaming szolgáltatáshoz

A streaming szolgáltatás konfigurációs beállításait konfigurációs üzenetben kaphatjuk meg a hálózat üzemeltetőjétől vagy a szolgáltatótól. Lásd: Konfigurációs beállítások szolgáltatás című rész (11. oldal). A beállításokat kézzel is beírhatjuk. Lásd: Konfiguráció című rész (81. oldal).

A beállítások aktiválásához tegyük a következőket:

- 1. Válasszuk a Menü > Média > Médialejátszó > Folyam. letölt. beállításai > Konfiguráció lehetőséget.
- Csak azok a konfigurációk jelennek meg, amelyek támogatják a streamingszolgáltatást. Válasszuk ki a streamingszolgáltatáshoz a szolgáltatót, illetve az *Alapértelmezett* vagy a *Személyes konfiguráció* beállítást.
- Válasszuk a Fiók pontot, majd válasszuk ki a megfelelő streamingszolgáltatás-fiókot az aktív konfigurációs beállításokhoz tartozó fiókok közül.

## Zenelejátszó

A telefon tartalmaz egy zenelejátszót, amellyel zenét, hangfelvételeket, MP3-, MP4- és AAC-hangfájlokat játszhatunk le, mely fájlokat a Nokia Audio Manager programmal másolhatjuk át a telefonra. Az MP3- és az AAC-fájlok a memóriakártyán vagy a *Galéria* menü mappáiban tárolhatók. A *Zenefájlok* mappában vagy más helyen, például a memóriakártyán lévő mappában tárolt zenefájlokat az alkalmazás felismeri, és automatikusan hozzáadja azokat az alapértelmezett számlistához.

### A telefonra töltött zenék lejátszása

 Válasszuk a Menü > Média > Zenelejátszó lehetőséget. Megjelennek az alapértelmezett lejátszási listán található első szám adatai. A kijelzőn látható ▶, ₩, ₩ és ■ grafikus gombok használatához lapozzunk balra vagy jobbra a megfelelő gombhoz, és válasszuk ki.  Egy szám lejátszásához lapozzunk a kívánt számhoz, és nyomjuk meg a pombot.

A hangerő beállításához használjuk a telefon oldalán található hangerő-szabályozó gombokat.

A következő szám elejére történő ugráshoz nyomjuk meg a M gombot. Az előző szám elejére történő ugráshoz nyomjuk meg kétszer a M gombot.

Az aktuális szám visszatekeréséhez nyomjuk meg és tartsuk lenyomva a M gombot. A szám előrepörgetéséhez nyomjuk meg és tartsuk lenyomva a M gombot. A kívánt pozíciónál engedjük el a gombot.

3. A lejátszás leállításához nyomjuk meg a 🔳 gombot.

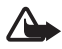

Figyelmeztetés: Zenét mérsékelt hangerővel hallgassunk. Ha folyamatosan nagy hangerőnek tesszük ki magunkat, az károsíthatja a hallásunkat. Kihangosításkor ne tegyük a készüléket a fülünkhöz, mert a hangerő nagyon nagy lehet.

## A Zenelejátszó beállításai

A Zenelejátszó menüben a következő lehetőségeket találjuk:

*Lejátszás Bluetooth-on* – Bluetooth-kapcsolatot hozhatunk létre valamilyen audiotartozékkal.

*Számok listája* – megjeleníthetjük a lejátszási listán szereplő összes számot. Egy szám lejátszásához lapozzunk a kívánt számhoz, és nyomjuk meg az **Indít** gombot.

Ha az **Opciók** > *Számok frissítése* vagy *Számlista módosítása* lehetőséget választjuk, frissíthetjük a lejátszási listát (ha például új számokat adtunk hozzá), és kiválaszthatjuk, hogy ha több lejátszási lista van a telefonon, melyik jelenjen meg a *Zenelejátszó* menü megnyitásakor.

Válasszuk a *Lejátszás beállításai > Véletlenszerű > Be* lehetőséget, ha a lejátszási listában szereplő számokat véletlenszerű sorrendben szeretnénk lejátszani. Az *Ismétlés > Jelenlegi szám / Minden szám* lehetőség kiválasztásával az aktuális számot vagy a teljes számlistát ismétlődően játszhatjuk le.

*Média-hangszínszabályzó* – megjeleníthetjük a multimédiahangszínszabályozók listáját. Lásd: Hangszínszabályozó című rész (94. oldal).

Hangszóró vagy Fülhallgató – a zenelejátszót kihangosítón vagy a telefonhoz csatlakoztatott kompatibilis fülhallgatón hallgathatjuk.

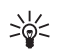

**Tipp:** Fülhallgató használatakor a fülhallgató gombjának megnyomásával a következő számra ugorhatunk.

Küldés – a fájl multimédia üzenetként, Bluetooth vezeték nélküli vagy infravörös kapcsolaton keresztüli elküldése.

Zeneletöltések – Megnyithatjuk az alkalmazással kapcsolatos webszolgáltatást. Ez a funkció csak akkor használható, ha a zeneszám tartalmazza a szolgáltatás címét.

*Memória állapota* – megtekinthetjük a szabad és a foglalt memória méretét.

## Rádió

Az FM-rádió nem a vezeték nélküli készülék saját antennáját használja. Ahhoz, hogy az FM-rádió megfelelően működjön, kompatibilis fülhallgatót vagy tartozékot kell csatlakoztatni.

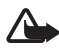

Figyelmeztetés: Zenét mérsékelt hangerővel hallgassunk. Ha folyamatosan nagy hangerőnek tesszük ki magunkat, az károsíthatja a hallásunkat. Kihangosításkor ne tegyük a készüléket a fülünkhöz, mert a hangerő nagyon nagy lehet.

Válasszuk a Menü > Média > Rádió lehetőséget.

A kijelzőn látható ▲, ♥, ◀ és ➡ grafikus gombok használatához lapozzunk balra vagy jobbra a megfelelő gombhoz, és válasszuk ki.

#### Rádióállomások mentése

 Az állomáskeresés indításához válasszuk ki és tartsuk lenyomva a ≪ vagy a 
 gombot. A ≪ vagy 
 gomb rövid lenyomásával 0,05 MHz-es lépésekben módosíthatjuk a rádiófrekvenciát.

- Ha az állomást menteni kívánjuk az 1-től 9-ig terjedő helyekre, nyomjuk le és tartsuk lenyomva a megfelelő számgombot. Ha az állomást a 10-től 20-ig terjedő programhelyre szeretnénk menteni, röviden nyomjuk meg az 1-es vagy 2-es gombot, majd tartsuk lenyomva a 0- 9 gombok közül a megfelelőt.
- 3. Írjuk be az állomás nevét, és nyomjuk meg az OK gombot.

## <u>Rádióhallgatás</u>

Válasszuk a Menü > *Média* > *Rádió* lehetőséget. A kívánt állomásra a ▲ vagy a ♥ gombbal léphetünk, vagy a fülhallgató gombjának megnyomásával. A rádióállomás helyének megadásához röviden nyomjuk meg az adott számgombot. A hangerő módosításához nyomjuk meg a hangerő-szabályozó gombokat.

Válasszunk az alábbiak közül:

Kikapcsol – a rádió kikapcsolása.

Állomás mentése – állomásnév megadása és az új állomás mentése.

*Visual Radio* – annak magadása, hogy használjuk-e a Visual Radio alkalmazást. Egyes rádióállomásoktól szöveges vagy grafikus információk is érkezhetnek, melyeket a Visual Radio alkalmazás segítségével megjeleníthetünk.

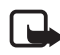

**Megjegyzés:** Lehet, hogy az előfizetéstől függően ez a funkció nem érhető el (hálózati szolgáltatás).

*Visual Radio-beállítások* – a Visual Radio beállításainak megadása. Ha szeretnénk beállítani, hogy a rádió bekapcsolásakor automatikusan elinduljon a Visual Radio alkalmazás, válasszuk a *Vizuális szolg. engedély.* > *Automatikusan* lehetőséget.

Állomások – a mentett állomások listájának megjelenítése. Mappa törléséhez vagy átnevezéséhez lapozzunk a megfelelő mappához, és válasszuk az **Opciók** > Állomás törlése / Átnevez lehetőséget.

*Monó hang* vagy *Sztereó hang* – rádióhallgatás monó vagy sztereó hanggal.

Hangszóró vagy Fülhallgató – rádióhallgatás hangszórón vagy fülhallgatón keresztül. A fülhallgató legyen a telefonhoz csatlakoztatva. A fülhallgató kábele a rádió antennájaként szolgál.

Frekvencia beállítása – a kívánt rádióállomás frekvenciájának beírása.

Rádióhallgatás közben normál módon fogadhatunk, illetve kezdeményezhetünk hívást. A hívás idejére a rádió hangja elnémul.

Ha egy GPRS- vagy HSCSD-kapcsolatot használó alkalmazás adatokat küld vagy fogad, interferenciát okozhat a rádióval.

## Hangrögzítő

Rögzíthetünk beszédet, hangokat vagy egy hívást, és menthetjük a *Galéria* mappába vagy a memóriakártyára. Ez hasznos lehet például nevek és telefonszámok rögzítéséhez, amelyeket később leírhatunk. A felvevő nem használható adathívás vagy aktív GPRS-kapcsolat közben.

## Hangrögzítés

- Válasszuk a Menü > Média > Hangrögzítő lehetőséget. A kijelzőn látható 

   ↓ és ■ grafikus gombok használatához lapozzunk balra vagy jobbra a megfelelő gombhoz, és válasszuk ki.
- 2. A felvétel elindításához nyomjuk meg a gombot. Felvétel hívás közben való elindításához válasszuk az Opciók > Felvétel lehetőséget. Hívás rögzítése közben a hívás valamennyi résztvevője körülbelül öt másodpercenként halk csipogó hangot hall. Hívás rögzítése közben a telefont normál helyzetben, a fülünk közelében tartsuk.
- 3. A felvétel leállításához nyomjuk meg a gombot. A telefon a hangfelvételt a *Galéria* > *Hangfelvételek* mappába menti.
- A legutóbbi hangfelvétel meghallgatásához válasszuk az Opciók > Utoljára rögzít. lejátszása lehetőséget.
- Ha a hangfelvételt multimédia üzenetben, illetve infra- vagy Bluetooth-kapcsolaton keresztül szeretnénk elküldeni, válasszuk az Opciók > Utoljára rögzített küldése lehetőséget.

#### Felvételek listája

Válasszuk a **Menü** > *Média* > *Hangrögzítő* > **Opciók** > *Felvételek listája* lehetőséget. A kijelzőn megjelennek a *Galéria* mappái. A felvételek listájának megtekintéséhez nyissuk meg a *Hangfelvételek* mappát. Az **Opciók** lehetőséget választva elérhetjük a *Galéria* menüben tárolt fájlokhoz használható lehetőségeket. Lásd: Galéria című rész (86. oldal).

## Tárolómappa megadása

Ha nem a *Hangfelvételek* mappát akarjuk alapértelmezett mappaként beállítani a *Galéria* menüben, válasszuk a Menü > *Média* > *Hangrögzítő* > **Opciók** > *Memóriaválasztás* lehetőséget. Lapozzunk egy mappához, és nyomjuk meg a **Beállít** gombot.

## Hangszínszabályozó

A Zenelejátszó használatakor a keverő segítségével javíthatjuk a hangminőséget azáltal, hogy kiemelünk vagy elnyomunk egyes frekvenciasávokat.

Válasszuk a Menü > Média > Hangszínszabályzó lehetőséget.

Egy beállítás aktiválásához lapozzunk az egyik keverőbeállításhoz, és nyomjuk meg az Aktivál gombot.

A kiválasztott beállítás megtekintéséhez, szerkesztéséhez vagy átnevezéséhez válasszuk az **Opciók** > *Megjelenítés*, *Módosít* vagy *Átnevez* lehetőséget. Nem mindegyik beállítást lehet szerkeszteni, illetve átnevezni.

## Sztereó térhatás

Ha javítani akarjuk a sztereó hangot sztereó térhatással, válasszuk a Menü > *Média* > *Sztereó térhatás* > *Be* lehetőséget.

# 13. Adóvevő

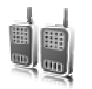

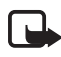

**Megjegyzés:** Lehet, hogy az előfizetéstől függően ez a funkció nem érhető el (hálózati szolgáltatás).

A rádiótelefonok közötti adóvevő- (AV) szolgáltatás GSM/GPRS-hálózatokon működő kétirányú rádiószolgáltatás (hálózati szolgáltatás). Az adóvevő közvetlen, beszéd alapú kommunikációt biztosít. A kapcsolódáshoz nyomjuk meg az AV-gombot.

Az adóvevő-szolgáltatás használatával kompatibilis készülékkel rendelkező személlyel, illetve ilyen személyekből álló csoporttal folytathatunk beszélgetést. Amikor a hívás létrejött, a hívott feleknek nem kell fogadniuk a hívást. A résztvevőknek a beszélgetés során tanácsos szóban megerősíteniük a beszéd fogadását, erre ugyanis nincs más lehetőség.

A szolgáltatás elérhetőségéről, költségeiről és az előfizetés módjáról további információt a hálózat üzemeltetőjétől vagy a szolgáltatótól kaphatunk. A roamingszolgáltatások használata ennél a szolgáltatásnál korlátozott.

Az adóvevő-szolgáltatás használata előtt meg kell adni annak beállításait. Lásd: AV-beállítások című rész (101. oldal).

Az adóvevő-szolgáltatás használata közben a telefon egyéb funkcióit szabadon használhatjuk. Az adóvevő-szolgáltatás nem a hagyományos beszédalapú szolgáltatásokra épül, így a hanghívások számos szolgáltatása (például a hangpostafiók) nem érhető el a segítségével.

## Csatlakozás az AV–szolgáltatáshoz

Az adóvevő-szolgáltatáshoz való kapcsolódáshoz válasszuk a **Menü** > *Adóvevő* > *AV bekapcsolása* lehetőséget. Az adóvevő-kapcsolatot a ikon jelzi. A ikon azt jelzi, hogy a szolgáltatás pillanatnyilag nem érhető el. A telefon automatikusan megpróbál újracsatlakozni a szolgáltatáshoz, amíg csak nem bontjuk a kapcsolatot az adóvevőszolgáltatással. Ha felvettünk csatornákat a telefonra, a készülék automatikusan belép az aktív csatornákba, és ha egy partnert, partnercsoportot vagy csatornát az AV-gomb alapértelmezett funkciójaként választottunk ki, akkor készenléti állapotban a kiválasztott elem neve jelenik meg.

Az adóvevő-szolgáltatással létrejött kapcsolat bontásához válasszuk az *AV kikapcsolása* lehetőséget.

## Adóvevő-hívások kezdeményezése és fogadása

Állítsuk be a telefonon, hogy a normál vagy a fülhöz helyezhető hangszórót kívánjuk-e használni az adóvevő-beszélgetésekhez. Ha a fülhöz helyezhető hangszórót választjuk, a telefont a szokásos módon, a fülünkhöz tartva használhatjuk.

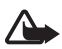

Figyelmeztetés: Kihangosításkor ne tegyük a készüléket a fülünkhöz, mert a hangerő nagyon nagy lehet.

Ha csatlakoztunk az adóvevő-szolgáltatáshoz, csatorna-, csoportos és 1-1 hívásokat kezdeményezhetünk és fogadhatunk. Az 1-1 hívások azok a hívások, amelyeket egyetlen partnerrel folytatunk.

Amikor beszélünk, végig tartsuk lenyomva az Adóvevő-gombot, és tartsuk a telefont magunk előtt úgy, hogy lássuk a kijelzőt. Mondanivalónk végén engedjük fel az AV-gombot. A beszéd lehetőségét az "elsőként érkező elsőként kiszolgálva" elv alapján adja meg a rendszer. Amikor valaki befejezi a beszédet, a következő beszélő az lesz, aki elsőként nyomja meg az Adóvevő-gombot.

Ha figyelni akarunk egy partnert, válasszuk az **Opciók** > *Partner figyelése* lehetőséget, vagy ha egy vagy több partner meg van jelölve, akkor válasszuk a *Kijelölt figyelése* lehetőséget.

#### Csatorna- vagy csoporthívás kezdeményezése

Ha egy csatornát szeretnénk hívni, válasszuk az Adóvevő menü *Csatornalista* pontját, majd lapozzunk a kívánt csatornához, és nyomjuk meg az AV-gombot.

Ha csoporthívást akarunk kezdeményezni a *Névjegyzék* menüből, a hívottaknak csatlakozniuk kell az AV-szolgáltatáshoz. Válasszuk a **Menü** > *Névjegyzék* > *Csoportok* lehetőséget, lapozzunk a kívánt partnerhez, és nyomjuk meg az AV-gombot.

## Privát hívás kezdeményezése

Ha privát hívást szeretnénk kezdeményezni az adóvevő-címmel ellátott nevek listájából, válasszuk a *Névjegyzék* lehetőséget. Lapozzunk valamelyik partnerhez, és nyomjuk meg az Adóvevő-gombot.

A partnert a Névjegyzék menüben is kiválaszthatjuk.

Ha az adóvevő-csatornák listájáról szeretnénk privát hívást kezdeményezni, válasszuk a *Csatornalista* lehetőséget, és lapozzunk a megfelelő csatornához. Válasszuk a **Tagok** pontot, lapozzunk a kívánt partnerhez, és nyomjuk meg az AV-gombot.

Ha a fogadott visszahívási kérelmek listájából szeretnénk privát hívást kezdeményezni, válasszuk a *Visszahívások* lehetőséget. Lapozzunk a kívánt névhez, és nyomjuk meg az AV-gombot.

#### AV-hívások kezdeményezése több partner felé

Kiválaszthatunk több partnert is a partnerek listájából. A hívottaknak fogadniuk kell a bejövő hívást, hogy részt vegyenek benne.

Válasszuk a Menü > Adóvevő > Névjegyzék lehetőséget, és jelöljük meg a kívánt partnereket. A hívás kezdeményezéséhez nyomjuk meg az AV-gombot. A hívást fogadó partnerek megjelennek.

#### AV-hívás fogadása

A bejövő AV-hívást egy rövid hang jelzi. Megjelennek a hívó információi, például a csatornanév vagy a becenév (hálózati szolgáltatás).

Ha azt állítottuk be, hogy a telefon először értesítsen minket a privát hívásokról, fogadjuk el vagy utasítsuk el a hívást.

Ha egy hívásra válaszolva akkor nyomjuk meg az AV-gombot, amikor valaki éppen beszél, várakoztatási hangjelzést fogunk hallani, és a *Sorba állítva* szöveg lesz látható a kijelzőn, amíg az AV-gombot nyomva tartjuk. A gombot nyomva tartva várjuk meg, amíg a beszélő résztvevő befejezi mondandóját, majd kezdjünk el beszélni.

## Visszahívási kérelmek

Ha a privát hívásra nem kapunk választ, visszahívási kérelmet küldhetünk a hívott személynek.

#### Visszahívási kérelem küldése

Visszahívási kérelmet a következő módszerekkel küldhetünk:

- Ha az Adóvevő menüben található partnerlistáról szeretnénk visszahívási kérelmet küldeni, válasszuk a Névjegyzék lehetőséget. Lapozzunk a megfelelő partnerhez, és válasszuk az Opciók > Visszahívás küldése lehetőséget.
- Ha a Névjegyzék segítségével szeretnénk visszahívási kérelmet küldeni, válasszuk az Adatok pontot, lapozzunk a kívánt adóvevő-címhez, és válasszuk az Opciók > Visszahívás küldése lehetőséget.
- Ha az Adóvevő menüben található csatornalistáról szeretnénk visszahívási kérelmet küldeni, válasszuk a Csatornalista lehetőséget, és lapozzunk a megfelelő csatornához. Válasszuk a Tagok lehetőséget, lapozzunk a kívánt partnerhez, és válasszuk az Opciók > Visszahívás küldése lehetőséget.
- Ha az Adóvevő menüben található visszahívási kérelmek listájáról szeretnénk visszahívási kérelmet küldeni, válasszuk a Visszahívások lehetőséget. Lapozzunk a megfelelő partnerhez, és válasszuk az Opciók > Visszahívás küldése lehetőséget.

#### Válasz visszahívási kérelemre

Ha valakitől visszahívási kérelmet kapunk, a kijelzőn készenléti állapotban a *Visszahívási kérelem érkezett* szöveg jelenik meg. Válasszuk a Megnéz lehetőséget. Megjelenik a partnerek listája, akik visszahívási kérelmet küldtek.

Ha privát hívást szeretnénk kezdeményezni, nyomjuk meg az AV-gombot.

Ha válaszként szintén visszahívási kérelmet szeretnénk küldeni, válasszuk az **Opciók** > *Visszahívás küldése* lehetőséget.

A kérelem törléséhez válasszuk a Töröl lehetőséget.

A küldő adóvevő-címének megjelenítéséhez válasszuk a Megnéz lehetőséget.

Ha új nevet szeretnénk menteni, vagy egy névhez szeretnénk egy adóvevő-címet menteni, válasszuk az **Opciók** > *Mentés másként* vagy *Hozzáadás névhez* lehetőséget.

## Privát partner hozzáadása

Menthetjük azoknak a személyeknek a nevét, akikkel gyakran bonyolítunk le privát hívásokat. Ehhez a következő módszereket használhatjuk:

- Ha a Névjegyzék menüben valamelyik névhez adóvevő-címet szeretnénk hozzáadni, keressük meg a kívánt nevet, és válasszuk az Adatok > Opciók > Adatok hozzáadása > AV-cím lehetőséget.
- Ha az adóvevő-partnerek listájához új nevet szeretnénk hozzáadni, válasszuk a Menü > Adóvevő > Névjegyzék > Opciók > Névjegy hozzáadása lehetőséget.
- Ha a csatornalistából szeretnénk nevet hozzáadni, kapcsolódjunk az adóvevő-szolgáltatáshoz, válasszuk a *Csatornalista* lehetőséget, majd lapozzunk a kívánt csatornához. Válasszuk a Tagok lehetőséget, lapozzunk ahhoz a csoporttaghoz, akinek a partneradatait menteni szeretnénk, és válasszuk az Opciók lehetőséget. Új név hozzáadásához válasszuk a *Mentés másként* lehetőséget. Ha a *Névjegyzék* menüben valamelyik névhez

adóvevő-címet szeretnénk hozzáadni, válasszuk a Hozzáadás névhez lehetőséget.

## AV-csatornák

Ha egy csatornát hívunk, annak összes bejelentkezett tagja egyidejűleg fogja hallani a hívást.

Az adóvevő-csatornáknak háromféle típusa létezik:

- Felügyelt csatorna egy a szolgáltató által létrehozott állandó csatorna.
- Nyilvános csatorna minden csatornatag meghívhat másokat.
- *Privát csatorna* csak az olyanok csatlakozhatnak, akik a csatornától meghívást kapnak.

#### Csatorna hozzáadása

Nyilvános vagy privát csatorna hozzáadásához válasszuk a Menü > Adóvevő > Csat. hozzáadása lehetőséget, majd szerkesszük a beállításokat az űrlap mezőiben:

Csatorna állapota: - válasszuk az Aktív vagy az Inaktív lehetőséget.

*Csatorna-becenév:* – adjuk meg a csatornában használt becenevünket.

*Csatornabiztonság:* – válasszuk a *Nyilvános csatorna* vagy *Privát csatorna* lehetőséget.

Meghívó csoportba való küldéséhez nyomjuk meg az lgen gombot, amikor a telefon a meghívó elküldéséről kérdez. A meghívót szöveges üzenetben vagy infrán keresztül küldhetjük el.

Ahhoz, hogy egy csatornát a csatorna címének kézi megadásával vegyünk fel, válasszuk a **Menü** > *Adóvevő* > *Csat. hozzáadása* > **Opciók** > *Cím kézi szerkesztése* lehetőséget. Adjuk meg a szolgáltató által adott csatornacímet.

#### Meghívás fogadása

Ha meghívást kapunk egy csoportba, a *Csatornameghívás érkezett:* felirat jelenik meg.

- 1. A meghívást küldő partner és csatornacímének (ha az nem egy privát csatorna) megtekintéséhez nyomjuk meg a Megnéz gombot.
- Ha a csatornát szeretnénk felvenni a telefonra, nyomjuk meg a Ment gombot.
- 3. A csatorna állapotának beállításához válasszuk az Aktív vagy Inaktív lehetőséget.

A meghívás elutasításához válasszuk a Megnéz > Elvet > Igen lehetőséget.

## AV-beállítások

Kétféle adóvevő-beállítás van: a szolgáltatáshoz való kapcsolódáshoz szükséges, illetve a használathoz szükséges beállítások.

A szolgáltatáshoz való kapcsolódáshoz szükséges beállításokat a hálózat üzemeltetőjétől vagy a szolgáltatótól is megkaphatjuk. Lásd: Konfigurációs beállítások szolgáltatás című rész (11. oldal). A beállításokat kézzel is beírhatjuk. Lásd: Konfiguráció című rész (81. oldal).

A szolgáltatáshoz való kapcsolódáshoz szükséges beállítások kiválasztásához válasszuk a Menü > Adóvevő > Konfig. beállítások lehetőséget, majd a következők egyikét:

Konfiguráció – szolgáltató kiválasztása, Alapértelmezett vagy Személyes konfiguráció – használni kívánt adóvevő-szolgáltatás. Csak azok a konfigurációk jelennek meg, amelyek támogatják az adóvevőszolgáltatást.

*Fiók* – a megfelelő adóvevő-szolgáltatási fiók kiválasztása az aktív konfigurációs beállításokhoz tartozó fiókok közül.

Választhatjuk az alábbi lehetőségeket is: Adóvevő-felhasználónév:, Alapértelmezett becenév, Adóvevő-jelszó, Tartomány és Szerver címe.

Az adóvevő használati beállításainak módosításához válasszuk a Menü > Adóvevő > Adóvevő-beállítások lehetőséget, majd a következők egyikét:

*Privát hívások* > *Be* – ha engedélyezni akarjuk, hogy a telefon privát hívásokat fogadjon. Ha a *Ki* lehetőséget választjuk, akkor

kezdeményezhetünk, de nem fogadhatunk privát hívást. A szolgáltatónak lehetnek olyan beállításai, amelyek felülírják ezeket a beállításokat. Annak beállításához, hogy a készülék előbb csengőhanggal jelezze a privát hívásokat, válasszuk az *Értesítés* lehetőséget.

Alapért. AV-gombfunkció – az AV-gomb alapértelmezett funkciójának beállítása Megadhatjuk, hogy a gomb megnyissa a Névjegyzék vagy Csatornalista menüt, vagy hogy adóvevőhívást kezdeményezzen a kijelölt partner, csatorna, csoport felé.

*Saját bejelentk.áll. megjel.* > *lgen* – bejelentkezési állapot küldésének engedélyezése.

Adóvevő állap. indításkor > lgen vagy Először rákérdez – ha azt akarjuk, hogy a telefon automatikusan csatlakozzon az AV-szolgáltatáshoz, amikor bekapcsoljuk.

*Adóvevő külföldön* – az AV-szolgáltatás be- vagy kikapcsolása, ha a telefon nem a saját hálózatban van.

*Saját AV-cím küldése > Nem* – AV-cím elrejtése a hívásokban.

# 14. Szervező

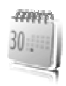

## Ébresztőóra

A telefont beállíthatjuk, hogy adott időpontban hangjelzést adjon. Válasszuk a Menü > Szervező > Ébresztőóra menüpontot.

Az ébresztés beállításához válasszuk az *Ébresztés ideje* lehetőséget, adjuk meg az időpontot, majd nyomjuk meg az **OK** gombot. Az időpont módosításához (már beállított ébresztés mellett) válasszuk a *Bekapcsol* lehetőséget.

Ha azt akarjuk, hogy az ébresztő a hét megadott napjain jelezzen, válasszuk a *Jelzés ismétlése* lehetőséget.

Ha a jelzéshez csengőhangot szeretnénk beállítani, vagy a rádiót szeretnénk beállítani ébresztéshez, válasszuk a *Hangjelzés* lehetőséget. Ha azt választottuk, hogy ébresztéskor a rádió szólaljon meg, csatlakoztassuk a fülhallgatót a telefonhoz. A telefon a legutóbb hallgatott rádióállomást fogja ébresztésként megszólaltatni a hangszórón keresztül. Ha a fülhallgatót kihúzzuk, vagy a telefont kikapcsoljuk, akkor az alapértelmezett ébresztőhang fog megszólalni a rádió helyett.

Az ébresztés késleltetési idejének beállításához válasszuk a Szundi ideje lehetőséget, és adjuk meg az időt.

#### Az ébresztés leállítása

A telefon figyelmeztető hangot ad, a kijelzőn az *Ébresztő!* szöveg, valamint a pontos idő villog, még akkor is, ha a telefon ki volt kapcsolva. Az ébresztés leállításához nyomjuk meg a Leállít gombot. Ha a telefont egy percig hagyjuk folyamatosan ébreszteni, vagy megnyomjuk a Szundi gombot, az ébresztés a *Szundi ideje* pontban megadott időre leáll, majd újraindul.

Ha a beállított ébresztési időpontban a készülék ki van kapcsolva, akkor bekapcsol, és megszólaltatja az ébresztési hangot. Ha megnyomjuk a Leállít gombot, a készülék megkérdezi, hogy be akarjuk-e kapcsolni. A készülék kikapcsolásához nyomjuk meg a Nem gombot vagy a bekapcsolásához az Igen gombot. Ne nyomjuk meg az Igen gombot olyan helyen, ahol a rádiótelefonok használata interferenciát vagy veszélyt okozhat.

## Naptár

Válasszuk a Menü > *Szervező* > *Naptár* menüpontot.

Az aktuális napot keret jelöli a havi nézetben. Ha a naphoz jegyzetek vannak beállítva, akkor a nap félkövér betűtípussal jelenik meg, és a jegyzet eleje látható a naptár alatt. A nap feljegyzéseit a Megnéz gomb megnyomásával tekinthetjük meg. Naptári hét megtekintéséhez válasszuk az Opciók > Heti nézet lehetőséget. A naptár összes jegyzetének törléséhez válasszuk a havi vagy a heti nézetet, és válasszuk az Opciók > Jegyzetek törlése lehetőséget.

A naptár napi nézetének egyéb lehetőségei a jegyzet írására, törlésére, szerkesztésére, áthelyezésére és folyamatos ismétlésére, egy jegyzet másik napra való átmásolására, esetleg egy jegyzet Bluetooth-on való elküldésére vagy a jegyzet egy másik kompatibilis telefon naptárába való, szöveges, illetve MMS-üzenetként történő átküldésére vonatkozhatnak. A *Beállítások* lehetőséggel megadhatjuk a dátumot, az időt, a dátum- vagy az időformátumot, a dátumelválasztó jelet, az alapértelmezett nézetet, valamint a hét első napját. A *Jegyzetek autom. törlése* menüpont lehetővé teszi, hogy régi jegyzetek előre megadott idő elteltével törlődjenek.

### Naptárjegyzet létrehozása

Válasszuk a **Menü** > *Szervező* > *Naptár* menüpontot. Lapozzunk a megfelelő dátumhoz, válasszuk az **Opciók** > *Jegyzet írása* lehetőséget, majd válasszunk az alábbi jegyzettípusok közül: <sup>™</sup> *Tárgyalás*, <sup>™</sup> *Hívás*, <sup>™</sup> *Születésnap*, <sup>™</sup> *Feljegyzés* vagy *■ Emlékeztető*. Töltsük ki a jegyzet mezőit.

### Jegyzethez beállított jelzés

A telefon sípol, és megjeleníti a feljegyzést. Ha hívásjegyzet 🐨 ikon látható a kijelzőn, akkor a Hívás gomb megnyomásával azonnal hívhatjuk a számot. A jelzés leállításához és a jegyzet megtekintéséhez nyomjuk meg a Megnéz gombot. Az ébresztés 10 perces ideiglenes leállításához nyomjuk meg a Szundi gombot.

Ha úgy szeretnénk leállítani a jelzést, hogy nem tekintjük meg a jegyzetet, nyomjuk meg a Kilép gombot.

#### Teendők

Ha jegyzetet szeretnénk menteni az elvégzendő feladatokhoz, válasszuk a Menü > *Szervező* > *Teendők* pontot.

Ha még nincs jegyzetünk, jegyzet létrehozásához válasszuk a **Hozzáad** lehetőséget; ellenkező esetben válasszuk az **Opciók** > Új jegyzet lehetőséget. Írjuk be a jegyzetet, nyomjuk meg a **Ment** gombot, válasszuk ki a jegyzet prioritását, és állítsuk be a jegyzet esedékességét (határidejét), valamint azt, hogy legyen-e hangjelzés.

A jegyzet megtekintéséhez lapozzunk a megfelelő jegyzethez, és nyomjuk meg a Megnéz gombot.

A kijelölt jegyzetet törölhetjük, illetve törölhetjük az összes teljesítettnek feltüntetett jegyzetet. Ezen túlmenően sorba rendezhetjük a jegyzeteket fontosságuk vagy határidejük szerint, szöveges vagy multimédia üzenetként jegyzetet küldhetünk másik telefonra, a jegyzetet naptári jegyzetként menthetjük, illetve megtekinthetjük a naptárat.

Egy jegyzet megtekintése közben módosíthatjuk a jegyzet határidejét vagy prioritását, vagy teljesítettnek jelölhetjük meg a jegyzetet.

## Jegyzetek

Jegyzetek írásához és elküldéséhez válasszuk a Menü > *Szervező* > *Jegyzetek* menüpontot.

Ha még nincs jegyzetünk, jegyzet létrehozásához válasszuk a Hozzáad lehetőséget; ellenkező esetben válasszuk az Opciók > Uj jegyzet lehetőséget. Írjuk be a jegyzetet, és válasszuk a Ment lehetőséget.

Az elérhető műveletek közé tartozik még a jegyzet törlése és szerkesztése. Jegyzet szerkesztése közben a szövegszerkesztőből úgy is kiléphetünk, hogy nem mentjük a módosításokat. A jegyzetet át is küldhetjük egy kompatibilis eszközre infrán vagy Bluetooth vezeték nélküli kapcsolaton keresztül, illetve MMS-ben vagy SMS-ben. Ha a jegyzet túl hosszú, s emiatt nem küldhető szöveges üzenetben, a telefon felszólít, hogy töröljünk bizonyos számú karaktert.

## Számológép

A telefon beépített számológépe összead, kivon, szoroz, oszt, négyzetre emel, négyzetgyököt von és árfolyamot konvertál.

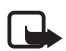

**Megjegyzés:** A számológép pontossága korlátozott, mivel egyszerű számítások elvégzésére tervezték.

Válasszuk a **Menü** > *Szervező* > *Számológép* lehetőséget. Ha a kijelzőn a **0** látható, írjuk be a számítás első számát. Tizedesjelet a **#** gombbal írhatunk be. Válasszuk az **Opciók** > *Összeadás, Kivonás, Szorzás, Osztás, Négyzetre emelés, Négyzetgyök* vagy *Előjelváltás* lehetőséget. Írjuk be a második számot. Az eredmény megjelenítéséhez nyomjuk meg az **Egyenlő** gombot. Új művelet elkezdéséhez először nyomjuk meg és tartsuk lenyomva a **Töröl** gombot.

### Pénznemátváltás

Válasszuk a **Menü** > *Szervező* > *Számológép* lehetőséget. Az átváltási árfolyam mentéséhez válasszuk az **Opciók** > *Árfolyam* lehetőséget. Válasszunk a megjelenő pontok közül. Írjuk be az árfolyamot (tizedesjelet a **#** gombbal írhatunk), és nyomjuk meg az **OK** gombot. Az átváltási árfolyam átírásig a memóriában marad. Az átváltás elvégzéséhez üssük be az átváltandó összeget, és válasszuk az **Opciók** > *Saját valutában* vagy *Külföldi valutában* lehetőséget.

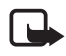

**Megjegyzés:** Az alappénznem módosításakor be kell írni az új árfolyamokat, mivel a korábban beállított átváltási árfolyamok lenullázódnak.

## ldőzítés

Válasszuk a **Menü** > *Szervező* > *Időzítés* lehetőséget. Írjuk be a jelzés időpontját órában, percben és másodpercben megadva, majd nyomjuk meg az **OK** gombot. Ha akarunk, írhatunk egy jegyzetet, amely a jelzés időpontjában, a beállított idő lejártakor jelenik meg. Az időzítés indításához nyomjuk meg az **Indít** gombot. Az időzítés idejének módosításához válasszuk az *Idő beállítása* lehetőséget. Az időzítés leállításához válasszuk az *Időzítés leállítása* lehetőséget.

A jelzés időpontjában (a beállított idő elteltével), ha a telefon készenléti állapotban van, a telefon kijelzőjén hang és fényjelzés kíséretében megjelenik a jegyzet, vagy ha az nincs beállítva, az *ldőzítés vége* szöveg. A jelzést bármely gomb megnyomásával leállíthatjuk. Ha 30 másodpercen belül nem nyomunk meg gombot, a jelzés automatikusan leáll. A jelzés leállításához és a jegyzet törléséhez nyomjuk meg a Kilép gombot. Az időzítés újraindításához nyomjuk meg az Újraindít gombot.

## Stopperóra

A stopperóra használatával időt, rész- és köridőt mérhetünk. Az időmérés alatt a telefon egyéb funkciói használhatók. Ha a stopperóra használatát a háttérben szeretnénk folytatni, nyomjuk meg a Vége gombot.

A stopperóra, illetve más funkciók használata esetén a stopper háttérben történő futtatása jobban igénybe veszi az akkumulátort, és csökkenti annak élettartamát.

Válasszuk a Menü > *Szervező* > *Stopperóra* pontot, majd válasszunk az alábbi lehetőségek közül:

Részidő méréséhez válasszuk a *Részidőt mér* lehetőséget. Az időmérés elindításához nyomjuk meg az **Indít** gombot. Ha a részidőt akarjuk megnézni, nyomjuk meg a **Részidő** gombot. Az időmérés leállításához nyomjuk meg a Leállít gombot.

A mért időeredmény mentéséhez nyomjuk meg a Ment gombot.

Az időmérés újraindításához válasszuk az Opciók > Indít lehetőséget. Az új idő az előzőhöz adódik. A Visszaállít lehetőséggel mentés nélkül nullázhatjuk az időt.

Ha a stopperóra használatát a háttérben szeretnénk folytatni, nyomjuk meg a Vége gombot.

*Futamidőt mér* – futamidő mérése. Ha a stopperóra használatát a háttérben szeretnénk folytatni, nyomjuk meg a Vége gombot.

Ha a háttérben futó időmérést szeretnénk megjeleníteni, válasszuk a *Folytat* lehetőséget.

Ha a stopper nincs lenullázva, az utoljára mért időt az Utolsó kijelzése lehetőség választásával tekinthetjük meg.

*ldők megtekintése* vagy *ldőket töröl* – a mentett idők megtekintése vagy törlése.

# 15. Alkalmazások

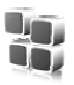

## Játékok

A telefon miniSD-kártyája tartalmazhat játékokat.

## Játék indítása

Válasszuk a Menü > *Alkalmazások* > *Játékok* lehetőséget. Lapozzunk a megfelelő játékhoz, és nyomjuk meg a Megnyit vagy a Hívás gombot.

A játékokkal kapcsolatos opciók használatáról lásd: Az alkalmazások beállításai című rész (109. oldal).

## Játékok letöltése

Válasszuk a **Menü** > *Alkalmazások* > **Opciók** > *Letöltések* > *Játékletöltések* lehetőséget. Megjelenik az elérhető könyvjelzők listája. Lásd: Könyvjelzők című rész (114. oldal).

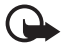

Fontos: Csak olyan forrásból származó alkalmazásokat és szoftvereket telepítsünk és használjunk, amelyek megfelelő védelmet biztosítanak a káros szoftverek ellen.

## <u>Játékbeállítások</u>

A játék hang-, fény- és rezgésbeállításainak megadásához válasszuk a **Menü** > *Alkalmazások* > **Opciók** > *Alkalmazásbeállítások* lehetőséget.

## Gyűjtemény

A telefon tartalmaz néhány Java-alkalmazást.

#### Alkalmazás indítása

Válasszuk a Menü > *Alkalmazások* > *Gyűjtemény* lehetőséget. Lapozzunk a megfelelő alkalmazáshoz, és nyomjuk meg a Megnyit vagy a Hívás gombot.
### Az alkalmazások beállításai

Törlés – egy alkalmazás törlése a telefonról.

Adatok – további információk az alkalmazásról.

*Verziófrissítés* – ellenőrizhetjük, hogy létezik-e újabb, az *Internet* menüből letölthető verziója az adott alkalmazásnak (hálózati szolgáltatás).

Weboldal – segítségével további információkat tudhatunk meg, vagy kiegészítő adatokhoz juthatunk egy internetes oldalról származó alkalmazásról (hálózati szolgáltatás). Az információ csak akkor jelenik meg, ha az alkalmazással együtt megadásra került az internetes cím is.

*Alkalmazás-hozzáférés* – korlátozhatjuk az alkalmazás hálózati hozzáférését. Különböző kategóriák jelennek meg. Minden kategóriában válasszunk egy jogosultságot.

### Alkalmazás letöltése

A telefon támogatja a J2ME<sup>™</sup> Java-alkalmazásokat. Az alkalmazás letöltése előtt győződjünk meg arról, hogy az kompatibilis-e a telefonnal.

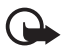

Fontos: Csak olyan forrásból származó alkalmazásokat és szoftvereket telepítsünk és használjunk, amelyek megfelelő védelmet biztosítanak a káros szoftverek ellen.

Új Java-alkalmazásokat különbözőképpen tudunk letölteni:

 Válasszuk a Menü > Alkalmazások > Opciók > Letöltések > Alk.letöltések pontot. Megjelenik az elérhető könyvjelzők listája. Lásd: Könyvjelzők című rész (114. oldal).

A különböző szolgáltatások elérhetőségével, számlázásával és tarifáival kapcsolatban érdeklődjünk a szolgáltatónál.

- Használjuk a játékletöltési funkciót. Lásd: Játékok letöltése című rész (108. oldal).
- Alkalmazások telefonra való letöltéséhez használjuk a Nokia PC Suite csomagban található Nokia Application Installer (alkalmazástelepítő) alkalmazást.

#### Alkalmazások

A készülék rendelkezhet olyan betöltött könyvjelzőkkel, amelyek a Nokiával semmilyen kapcsolatban nem álló honlapokra vezetnek. A Nokia ezekért az oldalakért nem vállal felelősséget. Felkeresésük esetén elővigyázatosan járjunk el, akárcsak bármely más internetes oldal esetében.

# 16. Internet

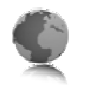

A telefon böngészőjével különféle mobilinternetszolgáltatásokat vehetünk igénybe.

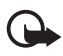

Fontos: Csak olyan szolgáltatásokat vegyünk igénybe, amelyekben megbízunk, és amelyek megfelelő védelmet biztosítanak a káros szoftverek ellen.

A különböző szolgáltatások elérhetőségével, számlázásával, díjaival és használatával kapcsolatban érdeklődjünk a szolgáltatónál.

A telefon böngészőjével WML- (Wireless Mark-Up Language – vezeték nélküli jelölőnyelv) és xHTML- (extensible HyperText Markup Language – bővíthető hiperszöveges jelölőnyelv) oldalakat is megtekinthetünk. A megjelenés a kijelző méretétől függően változhat. Elképzelhető, hogy nem tudjuk mindegyik internetes oldal tartalmát megtekinteni.

### Alapvető lépések a szolgáltatások eléréséhez és használatához

- 1. Mentsük azokat a csatlakozási beállításokat, amelyek az általunk használni kívánt szolgáltatások eléréséhez szükségesek. Lásd: A böngészés beállításai című rész (111. oldal).
- 2. Hozzuk létre a kapcsolatot az adott szolgáltatással. Lásd: Csatlakozás szolgáltatáshoz című rész (112. oldal).
- 3. Kezdjünk el böngészni a szolgáltatás lapjain. Lásd: Oldalak böngészése című rész (113. oldal).
- 4. Miután befejeztük a böngészést, szakítsuk meg a kapcsolatot a szolgáltatással. Lásd: Lehetőségek böngészés közben című rész (113. oldal).

### A böngészés beállításai

A böngészéshez szükséges konfigurációs beállításokat konfigurációs üzenetként megkaphatjuk a hálózat üzemeltetőjétől vagy attól a szolgáltatótól, amelynek a szolgáltatásait használni akarjuk. Lásd: Konfigurációs beállítások szolgáltatás című rész (11. oldal). A konfigurációs beállításokat kézzel is beírhatjuk. Lásd: Konfiguráció című rész (81. oldal).

### Csatlakozás szolgáltatáshoz

Először is ellenőrizzük, hogy a használni kívánt szolgáltatás megfelelő konfigurációs beállításai aktiválva vannak-e.

- A szolgáltatáshoz való kapcsolódás beállításainak megadásához válasszuk a Menü > Internet > Beállítások > Konfigurációs beállítások pontot.
- Válasszuk a Konfiguráció lehetőséget. Csak azok a konfigurációk jelennek meg, amelyek támogatják a böngészőszolgáltatást. Válasszuk ki a böngészőszolgáltatáshoz a szolgáltatót, illetve az Alapértelmezett vagy a Személyes konfiguráció beállítást. Lásd: A böngészés beállításai című rész (111. oldal).
- Válasszuk a Fiók pontot, majd válasszuk ki a megfelelő böngészőszolgáltatás-fiókot az aktív konfigurációs beállításokhoz tartozó fiókok közül.
- Válasszuk a Terminálablak megjelen. > Igen lehetőséget, ha az intranetes kapcsolatokhoz kézzel szeretnénk végrehajtani a felhasználói hitelesítést.

Ezt követően kapcsolódjunk a szolgáltatáshoz a következő műveletek egyikének végrehajtásával:

- Válasszuk a Menü > *Internet* > *Kezdőlap* pontot, vagy készenléti állapotban tartsuk lenyomva a **0**-s gombot.
- A szolgáltatás egy könyvjelzőjének kiválasztásához válasszuk a Menü > Internet > Könyvjelzők lehetőséget.
- A legutóbbi URL kiválasztásához válasszuk a Menü > Internet > Utolsó webcím lehetőséget.
- A szolgáltatás címének beírásához válasszuk a Menü > Internet > Címhez lépés lehetőséget. Írjuk be a szolgáltatás címét, és nyomjuk meg az OK gombot.

### Oldalak böngészése

Miután a szolgáltatással létrejött a kapcsolat, megkezdhetjük az oldalakon való böngészést. A telefon gombjainak funkciója a különböző oldalakon változhat. Kövessük a telefon kijelzőjén megjelenő utasításokat. További tájékoztatásért forduljunk a szolgáltatóhoz.

Ha az adatátvitel módja csomagkapcsolt adatátvitel, akkor a böngészés alatt a kijelző bal felső részében a l indikátor látható. Adatkapcsolat közbeni kimenő hívás, illetve bejövő hívás vagy szöveges üzenet esetén a kijelző jobb felső sarkában a l ikon jelenik meg, az adatkapcsolat felfüggesztését jelezve. A telefon a hívás befejezése után újra megkísérli létrehozni az adatkapcsolatot.

### Böngészés a telefon gombjainak használatával

Ha az oldalon mozogni akarunk, lapozzunk bármilyen irányba.

Kijelölt elem kiválasztásához nyomjuk meg a hívásgombot vagy a Választ gombot.

Betűket és számokat a **0– 9** gombokkal írhatunk be. Speciális karakterek beírásához nyomjuk meg a \* gombot.

### Lehetőségek böngészés közben

Válasszunk az alábbiak közül:

Kezdőlap – a kezdőlapra való visszatérés.

*Hivatkozások* – új beállításlista megnyitása, amely például egy adott oldalra érvényes. Ez a lehetőség csak akkor érhető el, ha az oldal tartalmaz hivatkozásokat.

Új könyvjelző – az oldalt könyvjelzőként menthetjük.

Könyvjelzők – megjeleníthetjük a könyvjelzők listáját. Lásd: Könyvjelzők című rész (114. oldal).

*Oldallehetőségek* – az aktuális oldalon használható lehetőségek listájának megjelenítése.

*Előzmények* – a legutoljára meglátogatott URL-ek listájának megtekintése.

*Egyéb opciók* – egyéb beállítások listájának megjelenítése. *Újratöltés* – az aktuális oldalt frissíthetjük vagy újratölthetjük. *Kilépés* – kiléphetünk a böngészőből. A szolgáltató egyéb lehetőségeket is felkínálhat.

### Közvetlen hívás

A böngésző olyan funkciókat támogat, amelyekhez böngészés közben férhetünk hozzá. Telefonhívást kezdeményezhetünk, DTMF-hangokat továbbíthatunk hanghívás közben, illetve nevet és telefonszámot menthetünk az oldalról.

### Könyvjelzők

A telefon memóriájába oldalak címét menthetjük könyvjelzőként.

- Böngészés közben válasszuk az Opciók > Könyvjelzők lehetőséget, vagy készenléti állapotban válasszuk a Menü > Internet > Könyvjelzők lehetőséget.
- Lapozzunk a kívánt könyvjelzőhöz, és válasszuk ki, vagy nyomjuk meg a Hívás gombot. Így kapcsolatot létesíthetünk a könyvjelzőhöz tartozó oldallal.
- Az Opciók lehetőséget választva a könyvjelzőt megtekinthetjük, szerkeszthetjük, törölhetjük vagy elküldhetjük; létrehozhatunk új könyvjelzőt, vagy a könyvjelzőt egy mappába menthetjük.

A készülék rendelkezhet olyan betöltött könyvjelzőkkel, amelyek a Nokiával semmilyen kapcsolatban nem álló honlapokra vezetnek. A Nokia ezekért az oldalakért nem vállal felelősséget. Felkeresésük esetén elővigyázatosan járjunk el, akárcsak bármely más internetes oldal esetében.

### Könyvjelzők fogadása

Ha egy olyan könyvjelzőt kaptunk, amely könyvjelzőként lett elküldve, az *1 könyvjelző érkezett* felirat jelenik meg. A könyvjelző mentéséhez válasszuk a Megnéz > Ment lehetőséget.

### A megjelenítés beállításai

Böngészés közben válasszuk az **Opciók** > *Egyéb opciók* > *Megjelenítés beállítása*, illetve készenléti állapotban a **Menü** > *Internet* > *Beállítások* > *Megjelenítés beállítása* pontot, majd válasszunk az alábbi lehetőségek közül:

Szöveg tördelése > Be – a szöveg a kijelzőn új sorban fog folytatódni. Ha a Ki lehetőséget választjuk, akkor a szöveg rövidítve lesz.

*Betűméret > Extra kis méret, Kicsi* vagy *Közepes* – beállíthatjuk a betűméretet.

*Képek megjelenítése > Ki* – az oldalon található képek elrejtése. Ezzel felgyorsíthatjuk a böngészést azokon az oldalakon, amelyek sok képet tartalmaznak.

*Figyelmeztetések > Figy. nem bizt. kapcs.-ra > Be* – a telefon figyelmeztetni fog, ha böngészés közben biztonságos kapcsolatról nem biztonságos kapcsolatra vált.

Figyelmeztetések > Figy. nem bizt. elemekre > Be – beállíthatjuk, hogy a telefon figyelmeztessen, ha egy biztonságos oldal nem biztonságos elemet tartalmaz. Ezek a figyelmeztetések önmagukban nem szavatolják a kapcsolat biztonságát. További tudnivalókért lásd: Böngésző biztonsági beállításai című rész (118. oldal).

Karakterkódolás > Tartalomkódolás – kiválaszthatjuk a böngészőoldal tartalmának kódolását.

*Karakterkódolás > Unicode (UTF-8) webcím > Be* – a telefon az URLcímeket UTF8 kódolással fogja küldeni. Erre a beállításra idegen nyelvű weboldalak megjelenítésekor lehet szükség.

*Képernyőméret* > *Teljes* vagy *Kicsi* – a kijelző elrendezésének megadása. *JavaScript* > *Engedélyezés* – a JavaScript engedélyezése.

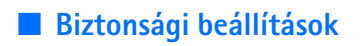

### Cookie-k

A cookie olyan adat, amelyet egy oldal a telefon cache-memóriájába ment. A cookie-k a cache-memória ürítéséig maradnak a telefonban. Lásd: Cache-memória című rész (117. oldal).

Böngészés közben válasszuk az **Opciók** > *Egyéb opciók* > *Biztonság* > *Cookie-beállítások*, illetve készenléti állapotban a **Menü** > *Internet* > *Beállítások* > *Biztonsági beállítások* > *Cookie* pontot. Válasszuk az *Engedélyezés* vagy az *Elvetés* lehetőséget a cookie-k letöltésének engedélyezéséhez vagy letiltásához.

### Parancsfájlok biztonságos kapcsolaton keresztül

Beállíthatjuk, hogy engedélyezzük-e biztonságos oldalakról származó parancsfájlok futtatását. A telefon a WML-parancsfájlokat támogatja.

Böngészés közben válasszuk az **Opciók** > *Egyéb opciók* > *Biztonság* > *WMLScript-beállítások*, illetve készenléti állapotban a **Menü** > *Internet* > *Beállítások* > *Biztonsági beállítások* > *WMLScr. bizt. kapcs.-kor* > *Engedélyezés* lehetőséget.

### Letöltési beállítások

Ha azt akarjuk, hogy a telefon automatikusan mentsen minden letöltött fájt a *Galéria* mappába, válasszuk a Menü > *Internet* > *Beállítások* > *Letöltési beállítások* > *Automatikus mentés* > *Be* lehetőséget.

### Hírpostafiók

A telefon képes szolgáltatói hírek (folyamatos üzenetek) fogadására, melyeket a szolgáltató küld (hálózati szolgáltatás). A szolgáltatói hírek lehetnek például hírösszefoglalók, és tartalmazhatnak szöveges üzeneteket vagy szolgáltatások címeit.

A *Hírpostafiók* készenléti állapotban való eléréséhez szolgáltatási üzenet fogadásakor nyomjuk meg a Megnéz gombot. Ha megnyomjuk a Kilép gombot, az üzenet a *Hírpostafiók* mappába kerül. A *Hírpostafiók*  későbbi eléréséhez válasszuk a Menü > *Internet* > *Hírpostafiók* menüpontot.

A *Hírpostafiók* böngészés közbeni eléréséhez válasszuk az **Opciók** > *Egyéb opciók* > *Hírpostafiók* menüpontot. Lapozzunk a kívánt üzenethez, és a böngésző aktiválásához, valamint a megjelölt tartalom letöltéséhez válasszuk a **Letölt** lehetőséget. A szolgáltatói értesítés részletes adatainak megtekintéséhez vagy az üzenet törléséhez válasszuk az **Opciók** > *Adatok* vagy *Törlés* lehetőséget.

### A hírpostafiók beállításai

Válasszuk a **Menü** > *Internet* > *Beállítások* > *Hírpostafiók beállításai* menüpontot.

A hírüzenetek fogadását a *Szolgáltatói hírüzenetek > Be* vagy *Ki* lehetőséggel kapcsolhatjuk be, illetve ki.

Válasszuk az Üzenetszűrő > Be pontot, ezáltal beállíthatjuk a telefont, hogy csak a szolgáltató által jóváhagyott tartalomszolgáltatók hírüzeneteit fogadja. A jóváhagyott tartalomszolgáltatók listájának megtekintéséhez válasszuk a Megbízható csatornák lehetőséget.

Ha szeretnénk beállítani, hogy készenléti állapotban a telefon automatikusan elindítsa a böngészőt, amint egy szolgáltatói hírüzenet érkezik, válasszuk az *Automatikus csatlakozás* > *Be* lehetőséget. Ha a *Ki* beállítás van kiválasztva, a telefon csak akkor fogja elindítani a Böngészőt, ha egy szolgáltatói hírüzenet érkezésekor kiválasztjuk a *Letölt* lehetőséget.

### Cache-memória

A cache olyan memóriaterület, amely ideiglenesen tárol adatokat. Ha olyan bizalmas információt próbáltunk meg elérni vagy értünk el, amelyhez jelszó szükséges, minden használat után ürítsük ki a telefon cache-memóriáját. Az elért információkat és szolgáltatásokat a készülék az átmeneti tárolójába menti.

A cache-memóriát böngészés közben az **Opciók** > *Egyéb opciók* > *Cache ürítése*, készenléti állapotban a **Menü** > *Internet* > *Cache ürítése* lehetőséggel üríthetjük ki.

### Böngésző biztonsági beállításai

Banki, internetes vásárlási és egyéb szolgáltatások igénybevételéhez szükség lehet adatvédelmi funkciók használatára. Ilyen kapcsolatokhoz szükségünk van egy biztonsági tanúsítványra és esetleg egy biztonsági modulra, mely a SIM-kártyán található meg. További tájékoztatásért forduljunk a szolgáltatóhoz.

### Biztonsági modul

A biztonsági modul fokozott biztonságot nyújt a böngészőkapcsolatot igénylő alkalmazások esetén, és lehetővé teszi digitális aláírás használatát is. A biztonsági modul tartalmazhat tanúsítványokat, valamint magán és nyilvános kulcsokat egyaránt. A tanúsítványokat a szolgáltató a biztonsági modulban tárolja.

A biztonsági modul beállításainak megtekintéséhez vagy módosításához válasszuk a Menü > Beállítások > Biztonság > Biztons. modul beállításai lehetőséget.

### **Tanúsítványok**

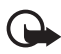

Fontos: Bár a tanúsítványok használatával jelentősen csökken a távoli kapcsolatok és szoftvertelepítések kockázata, ezeket a helyes módon kell használni ahhoz, hogy valóban élvezhessük is a nagyobb biztonságot. Egy tanúsítvány léte önmagában még nem nyújt védelmet; a tanúsítványkezelőnek pontos, hiteles és megbízható tanúsítványt kell tartalmaznia ahhoz, hogy ez nagyobb biztonságot nyújthasson. A tanúsítványok ideje korlátozott. Ha a Lejárt tanúsítvány vagy a Tanúsítvány még nem érvényes üzenet jelenik meg, és a tanúsítvány elvileg érvényes, akkor ellenőrizzük a készülékben az aktuális dátum és idő helyességét.

A tanúsítványok beállításainak módosítása előtt győződjünk meg arról, hogy a tanúsítvány tulajdonosa valóban megbízható-e, és hogy valóban a felsorolt tulajdonosé-e a tanúsítvány.

Háromféle tanúsítvány létezik: szervertanúsítvány, jogosító tanúsítvány és felhasználói tanúsítvány. A tanúsítványokat a szolgáltató biztosítja számunkra. Előfordulhat, hogy a jogosító tanúsítványokat és felhasználói tanúsítványokat saját szolgáltatónk menti a biztonsági modulba.

A telefonra letöltött jogosító tanúsítványok és felhasználói tanúsítványok megtekintéséhez válasszuk a Menü > *Beállítások* > *Biztonság* > *Jogosító tanúsítványok* vagy *Felhaszn. tanúsítványok* lehetőséget.

Ha az adatátvitel a telefon és a tartalomszerver között titkosított, akkor a kijelzőn a kapcsolat ideje alatt a B ikon látható.

A biztonsági ikon nem azt jelzi, hogy az átjáró és a tartalomszolgáltató (vagy a kért erőforrás tárolási helye) közötti adatátvitel biztonságos. A szolgáltató teszi biztonságossá az átjáró és a tartalomszolgáltató közötti adatforgalmat.

### Digitális aláírás

A telefonnal létrehozhatunk digitális aláírásokat, ha a SIM-kártya támogatja a biztonsági modult. A digitális aláírás használata ugyanolyan értékű lehet, mintha kézzel írnánk alá egy számlát, szerződést vagy egyéb dokumentumot.

Digitális aláíráshoz először válasszunk egy hivatkozást egy oldalon, például egy megvásárolni kívánt könyv címét és árát. Ekkor megjelenik az aláírandó szöveg, amely tartalmazhatja például a fizetendő összeget és a dátumot.

Ellenőrizzük, hogy a fejléc az *Olvasás* feliratot tartalmazza-e, és a digitális aláírás ikonja ( 🖹 🛷 ) látható-e.

Ha a digitális aláírás ikon nem jelenik meg, a biztonság nem teljes, ezért ne írjunk be olyan személyes információkat, mint az aláíró PIN-kód.

A szöveg aláírásához először olvassuk el a teljes szöveget, majd nyomjuk meg az Aláír gombot.

Nem biztos, hogy a teljes szöveg elfér a kijelzőn. Mielőtt aláírnánk a szöveget, győződjünk meg arról, hogy végiglapoztuk a teljes szöveget.

Válasszuk ki a használandó felhasználói tanúsítványt. Írjuk be az aláíró PIN-kódot (lásd: Hozzáférési kódok című rész, 10. oldal), és nyomjuk meg az OK gombot. A digitális aláírás ikonja eltűnik, majd elképzelhető, hogy a szolgáltatás visszajelzést küld a vásárlásunkkal kapcsolatban.

# 17. SIM-alkalmazások

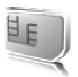

A SIM-kártya kiegészítő szolgáltatásokat biztosíthat. Ez a menü csak akkor jelenik meg, ha a SIM-kártya támogatja. A menü neve és tartalma a rendelkezésre álló szolgáltatásoktól függ.

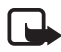

**Megjegyzés:** A SIM-alkalmazások elérhetőségére, tarifáira és használatára vonatkozó információk tekintetében forduljunk a SIMkártya értékesítőjéhez, például a hálózat üzemeltetőjéhez, a szolgáltatóhoz vagy egyéb értékesítőhöz.

A telefont beállíthatjuk úgy, hogy megjelenítse a SIM-szolgáltatások használata során a telefon és a hálózat között elküldött igazoló üzeneteket. Ehhez válasszuk a **Menü** > *Beállítások* > *Telefon* > *SIMművel. megerősítése* > *Bekapcsol* beállítást.

E szolgáltatások eléréséhez lehet, hogy üzeneteket kell küldeni, vagy hívást kell lebonyolítani, melyekért a szolgáltató díjat számol fel.

# 18. A telefon csatlakoztatása számítógéphez

Ha a telefon infrakapcsolaton, Bluetooth-on vagy USB-adatkábelen keresztül vele kompatibilis számítógéphez csatlakozik, akkor lehetőségünk van e-mailek küldésére vagy fogadására, illetve internetezésre. A telefon számos különböző számítógépes kapcsolatot biztosító és kommunikációs alkalmazással használható.

### Nokia PC Suite

A Nokia PC Suite segítségével elvégezhetjük a névjegyzék, a naptár- és a teendőjegyzetek, illetve a jegyzetek telefon és számítógép vagy egy távoli internetes szerver (hálózati szolgáltatás) közötti szinkronizálását. További információk és például a PC Suite alkalmazás is elérhető a Nokia webhelyén, a www.nokia.com/support címen.

### EGPRS, HSCSD, CSD és WCDMA

A telefon EGPRS (Enhanced GPRS – továbbfejlesztett GPRS), GPRS-(általános csomagkapcsolt rádiószolgáltatás), *GSM-adat* (áramkörkapcsolt adatkapcsolat) és WCDMA alapú adatszolgáltatásokat képes nyújtani.

Annak érdekében, hogy megtudjuk, létezik-e ilyen adatszolgáltatás, és ha igen, hogyan lehet előfizetni rá, forduljunk a hálózat üzemeltetőjéhez vagy a szolgáltatóhoz.

A HSCSD-szolgáltatások használata jobban megterheli a telefon akkumulátorát, mint a normál hanghívások vagy adathívások. Éppen ezért ajánlatos lehet a telefont az adatátvitel idejére az elektromos hálózathoz csatlakoztatni.

Lásd: Csomag alapú beállítások című rész (75. oldal).

### Adatkommunikációs alkalmazások

Az adatkommunikációs alkalmazások használatával kapcsolatos további információkért tekintsük át az adott alkalmazás dokumentációját.

Hívás kezdeményezése vagy fogadása nem javasolt a számítógépes kapcsolat alatt, mivel ez megszakíthatja a műveletet.

Adathívás alatt a jobb teljesítmény elérése érdekében a telefont helyezzük megközelítőleg vízszintes felületre, billentyűzettel lefelé. Adathívás közben a telefont a kezünkben tartva ne mozgassuk.

# 19. Akkumulátorról szóló információk

### Töltés és kisütés

A készülék újratölthető akkumulátorral üzemel. Egy új akkumulátor maximális teljesítményét csak két-három teljes feltöltési/kisütési ciklus után éri el. Az akkumulátor több százszor feltölthető és kisüthető, de előbb-utóbb elhasználódik. Amikor a beszélgetések és a készenléti állapot időtartama észrevehetően rövidebb a megszokottnál, cseréljük ki az akkumulátort. Csak a Nokia által jóváhagyott akkumulátorokat használjunk, és azokat ugyancsak a Nokia által ehhez a készülékhez jóváhagyott töltőkészülékekkel töltsük újra.

Ha a csereakkumulátort először használjuk, vagy az akkumulátort nem használtuk hosszabb ideig, akkor lehet, hogy a töltés megkezdéséhez a töltő csatlakoztatása után azt ki kell húzni, majd újra csatlakoztatni kell.

A töltőt húzzuk ki a hálózati aljzatból és a készülékből, ha nem használjuk. Ne hagyjuk a teljesen feltöltött akkumulátort a töltőre csatlakoztatva, mert a túltöltés megrövidítheti az akkumulátor élettartamát. A teljesen feltöltött, de nem használt akkumulátor idővel önmagától is elveszti töltését.

Abban az esetben, ha az akkumulátor teljesen lemerült, a töltés jelzése lehet, hogy csak néhány perc múlva jelenik meg, addig telefonhívást sem tudunk lebonyolítani.

Az akkumulátort csak a rendeltetésének megfelelő célokra használjuk. Soha ne használjunk sérült akkumulátort vagy töltőt.

Ne zárjuk rövidre az akkumulátort. Véletlen rövidzárlatot okozhat például egy fémtárgy (pénzérme, kapocs vagy toll), ha az akkumulátor pozitív (+) és negatív (-) pólusait közvetlenül összeköti. (A pólusok az akkumulátoron látható fémes sávok). Ez könnyen előfordulhat, ha a tartalék akkumulátort zsebünkben vagy tárcánkban tartjuk. A pólusok rövidre zárása az akkumulátort és az összeköttetést létrehozó tárgyat is tönkreteheti.

A túl meleg vagy túl hideg helyen történő tárolás (ha például nyáron vagy télen lezárt gépkocsiban tartjuk) az akkumulátor teljesítőképességének gyengülését, illetve élettartamának megrövidülését eredményezi. Tartsuk az akkumulátort 15 °C és 25 °C közötti hőmérsékleten. Túl meleg vagy túl hideg akkumulátorral a készülék esetleg akkor sem működik, ha az akkumulátor egyébként teljesen fel van töltve. Az akkumulátor teljesítménye különösen korlátozott jóval fagypont alatti hőmérsékleten. Az akkumulátorokat soha ne dobjuk tűzbe, mivel ez robbanást idézhet elő. A sérült akkumulátor is balesetveszélyes. Az akkumulátoroktól a helyi rendszabályoknak megfelelően szabaduljunk meg. Lehetőség szerint hasznosítsuk újra. Soha ne dobjuk a háztartási szemétbe.

### Nokia akkumulátor-hitelességi irányelvek

Biztonságunk érdekében mindig Nokia akkumulátort használjunk. Annak ellenőrzéséhez, hogy eredeti Nokia akkumulátort kaptunk-e, vásároljunk egyet egy hivatalos Nokia kereskedőtől, keressük meg az Eredeti Nokia tartozék (Nokia Original Enhancements) logót a csomagoláson, és vizsgáljuk meg a hologramos címkét a következő lépésekkel:

Ha az alábbi négy lépést sikeresen elvégeztük, az még nem jelenti az akkumulátor megfelelő eredetének teljes bizonyosságát. Ha bármely okból azt gondoljuk, hogy az akkumulátorunk nem eredeti Nokia akkumulátor, kerüljük annak használatát, és további segítségért vigyük el az akkumulátort egy hivatalos Nokia szervizbe. A hivatalos Nokia szerviz vagy kereskedő ellenőrizni tudja az akkumulátor eredetét. Ha az eredet mégsem ellenőrizhető, vigyük vissza az akkumulátort abba kereskedésbe, ahol azt vettük.

#### A hologram hitelességének vizsgálata

- Ha ránézünk a hologramos címkére, akkor az egyik irányból a Nokia kézfogást ábrázoló jele, a másik irányból az Eredeti Nokia tartozék (Nokia Original Enhancements) logó látható.
- Ha a hologramot balra, jobbra, lefelé vagy felfelé döntjük, a címke mindegyik oldalán egy, kettő, három és négy pontnak kell látszania.

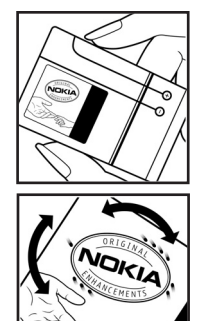

- Kaparjuk le a címke oldalát, így láthatóvá válik egy 20 számjegyből álló kód, például: 12345678919876543210. Fordítsuk el úgy az akkumulátort, hogy a számok felfelé nézzenek. A 20 számjegyből álló kód a felső sor elején kezdődik, és az alsó sorban folytatódik.
- A www.nokia.com/batterycheck webhelyen található utasításoknak megfelelően ellenőrizzük, hogy a 20 számjegyből álló kód érvényes-e.

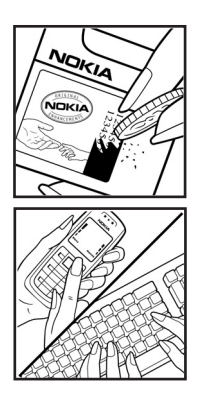

Szöveges üzenet létrehozásához írjuk be a 20 számjegyből álló kódot (például 12345678919876543210), és küldjük el azt a +44 7786 200276-os telefonszámra.

A műveletre a nemzeti és nemzetközi tarifák vonatkoznak.

A kód elküldése után egy üzenetet kapunk, amelyből megtudhatjuk, érvényes-e a kód.

#### Mi a teendő, ha az akkumulátor nem bizonyul eredetinek?

Amennyiben nem tudunk meggyőződni a Nokia akkumulátor hitelességéről a címkén szereplő hologram alapján, ne használjuk az akkumulátort. További segítségért vigyük el a legközelebbi Nokia szervizbe vagy kereskedőhöz. A gyártó által nem jóváhagyott akkumulátor használata veszélyes lehet, valamit kisebb teljesítményhez, illetve a készülék és tartozékainak károsodásához vezethet. A nem megfelelő használat érvénytelenítheti a készülékre vonatkozó garanciát is.

Az eredeti Nokia akkumulátorokról bővebben a www.nokia.com/battery oldalon olvashatunk.

# Kezelés és karbantartás

A készülék kiemelkedő színvonalú tervezés és kivitelezés eredménye, amely gondos kezelést igényel. Az alábbi javaslatok segítenek a garancia megőrzésében.

- A készüléket tartsuk szárazon. A csapadék, a pára és minden egyéb folyadék vagy nedvesség tartalmazhat az elektronikus áramkörökben korróziót előidéző ásványi anyagokat. Ha a készülék vizes lesz, vegyük ki az akkumulátort, és visszahelyezés előtt várjuk meg, amíg a készülék teljesen megszárad.
- A készüléket ne használjuk és ne tároljuk poros, piszkos helyen. A por károsíthatja a készülék mozgó és elektromos alkatrészeit.
- A készüléket ne tartsuk túl meleg helyen. A magas hőmérséklet csökkentheti az elektronikus alkotóelemek élettartamát, károsíthatja az akkumulátort, és deformálhatja vagy megolvaszthatja a műanyag alkatrészeket.
- A készüléket ne tartsuk túl hideg helyen. A normál hőmérsékletre való felmelegedéskor a készülék belsejében lecsapódó pára károsíthatja az elektronikus áramköröket.
- Ne kíséreljük meg felnyitni a készüléket más módon, mint ahogyan az a jelen útmutatóban szerepel.
- A készüléket ne ejtsük le, ne ütögessük és ne rázogassuk. A durva bánásmód tönkreteheti az áramköri kártyákat és a finommechanikát.
- A készüléket ne tisztítsuk erős vegyszerekkel, illetve oldó- vagy mosószerekkel.
- Ne fessük be a készüléket. A festék eltömítheti a mozgó alkatrészeket, ami a készüléket használhatatlanná teheti.
- A lencsék (fényképezőgép, távolságérzékelő és fénymérő esetén) tisztítása puha, tiszta, száraz ruhával történjen.
- Kizárólag eredeti vagy jóváhagyott csereantennát használjunk. A nem engedélyezett antennák, változtatások vagy kiegészítő alkatrészek károsíthatják a készüléket, és sérthetik a rádiófrekvenciás készülékekre vonatkozó jogszabályokat.
- A töltőt fedett helyiségben használjuk.
- A készülék szervizbe adása előtt a megtartandó adatokról (például a névjegyzékről és a naptárról) mindig készítsünk biztonsági másolatot.

A fenti javaslatok egyaránt vonatkoznak a készülékre, az akkumulátorra, a töltőre és bármilyen tartozékra. Ha ezek közül bármelyik nem működne megfelelően, forduljunk a legközelebbi márkaszervizhez.

# További biztonsági tudnivalók

A készülék és annak tartozékai apró alkatrészeket is tartalmazhatnak. Minden tartozékot tartsunk gyermekektől távol.

### Üzemelési környezet

Mindenütt tartsuk be az adott területre érvényes előírásokat, és mindig kapcsoljuk ki a készüléket, ha annak használata tilos, illetve ha interferenciát vagy veszélyt idézhet elő. A telefont csak normál helyzetben használjuk. Ez a készülék megfelel a rádiófrekvenciás követelményeknek, amennyiben a szokásos módon, a fülhöz tartva használjuk, vagy a testtől legalább 2,2 cm (7/8 hüvelyk) távolságra. Ha a telefont hordtáskában, övcsipeszen vagy övtartóban hordjuk, az ne tartalmazzon fémes részeket, és a készüléket a testtől a fent megadott távolságra helyezzük el.

Adatfájlok és üzenetek átviteléhez a készüléknek jó minőségű hálózati kapcsolatra van szüksége. Egyes esetekben az adatfájlok és üzenetek átvitele késleltetett, amíg a megfelelő kapcsolat létre nem jön. Tartsuk a fentebb javasolt távolságot, amíg az adatátvitel be nem fejeződik.

A telefon egyes részei mágnesesek. A készülék vonzhatja a fémes tárgyakat. Ne tartsunk a készülékhez közel hitelkártyát vagy egyéb mágneses adattároló eszközt, mert az azokon tárolt információk megsérülhetnek.

#### Orvosi eszközök

A rádióadók használata, beleértve a rádiótelefonokat is, zavarhatja a nem megfelelően védett orvosi berendezéseket. Ha bármilyen, ezzel kapcsolatos kérdés merülne fel, beszéljük meg az orvossal, vagy forduljunk a készülék gyártójához, hogy eldönthessük, a berendezés megfelelően árnyékolt-e a rádiófrekvenciás sugárzással szemben. Mindig kapcsoljuk ki a készüléket, ha egy egészségügyi intézményben erre felszólító jelzést vagy feliratot látunk. A kórházakban és egészségügyi intézményekben a külső rádiósugárzásra érzékeny berendezések is üzemelhetnek.

#### Szívritmus-szabályozók

A lehetséges interferencia elkerülése érdekében a szívritmus-szabályozók gyártói általában azt javasolják, hogy a rádiótelefon legalább 15,3 cm-re (6 hüvelykre) legyen a szívritmus-szabályozótól. Ez az ajánlás a Wireless Technology Research intézet által végzett független kutatások eredményeivel is összhangban van. Néhány tanács a szívritmus-szabályozóval élő személyeknek:

- mindig tartsuk a készüléket legalább 15,3 cm (6 hüvelyk) távolságra a szívritmus-szabályozótól;
- a készüléket nem szabad felső ingzsebbe vagy mellényzsebbe tenni;
- az interferencia lehetőségének csökkentése érdekében a telefont tartsuk a szívritmus-szabályozóval átellenes oldali fülünkhöz.

Ha interferencia gyanúja merül fel, kapcsoljuk ki a készüléket, és tartsuk magunktól távol.

#### Hallókészülékek

Bizonyos digitális rádiós eszközök zavarhatnak egyes hallókészülékeket. Ha interferencia lép fel, forduljunk a szolgáltatóhoz.

#### Járművek

A rádiófrekvenciás sugárzás a járművek szakszerűtlenül beszerelt, vagy nem megfelelően árnyékolt elektronikus berendezéseinek (elektronikus üzemanyagbefecskendezőjének, blokkolásgátlójának, sebességszabályozó rendszerének vagy légzsákjának) működését is hátrányosan befolyásolhatja. További tájékoztatásért forduljunk a gépkocsi vagy a felszerelt kiegészítők gyártójához vagy képviseletéhez.

A készüléket csak szakember javíthatja, illetve építheti be a járművünkbe. A szakszerűtlen beépítés vagy javítás veszélyes lehet, és a készülékre vonatkozó garanciát is érvénytelenné teheti. Rendszeresen ellenőrizzük, hogy a járművünkbe épített rádiófrekvenciás berendezések mind megfelelően működnek-e. A készülékkel, illetve annak alkatrészeivel és tartozékaival közös légtérben ne tároljunk és ne szállítsunk gyúlékony folyadékokat, gázokat vagy robbanóanyagokat. Légzsákkal felszerelt járművek esetén ne feledjük, hogy a légzsák igen nagy sebességgel nyílik. A légzsák fölé, illetve tágulási terébe ne tegyünk semmiféle tárgyat – a beépített vagy hordozható rádiótelefonokat is beleértve. A szakszerűtlenül beszerelt telefonkészülék vagy tartozék a légzsák kinyílásakor súlyos sérüléseket okozhat.

Repülőgépen a készülék használata tilos. Repülőgépbe való beszállás előtt mindig kapcsoljuk ki a készüléket. A rádiós távközlési eszközök repülőgépen történő használata veszélyeztetheti a repülőgép berendezéseinek működését, megzavarhatja a vezeték nélküli telefonhálózat működését, ráadásul törvénysértőnek is minősülhet.

#### Robbanásveszélyes környezetek

Kapcsoljuk ki a készüléket, ha az adott területen robbanásveszély áll fenn. Mindig tartsuk be az erre vonatkozó jelzéseket és utasításokat. A robbanásveszélyes környezetek közé tartoznak azok a helyszínek is, ahol általában a gépjárművek motorjának leállítását is javasolják. Ilyen környezetben már egy szikra is robbanást vagy tüzet idézhet elő, ami súlyos sérüléseket, sőt halált okozhat. Üzemanyagtöltő-állomások és szervizállomások közelében kapcsoljuk ki a készüléket. Mindig vegyük figyelembe azokat az előírásokat, amelyek korlátozzák a rádióadók alkalmazását üzemanyagok tárolására és elosztására használt területeken, vegyi üzemekben, illetve robbantási műveletek helyszínén. A robbanásveszélyre általában (de nem mindig) közérthető jelzések utalnak. Robbanásveszély áll fenn például a hajók fedélzet alatti terében, vegyi anyagok szállítására vagy tárolására szolgáló területeken, cseppfolyós (általában propánvagy bután-) gázzal üzemelő járművekben, valamint olyan helyeken, ahol a levegőben vegyi anyagok vagy finom részecskék (liszt, por vagy fémreszelék) lehetnek.

### Segélykérő hívások

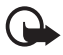

Fontos: A rádiótelefonok, köztük ez a készülék is, rádiójelekre, vezetékes és vezeték nélküli hálózatokra, valamint a felhasználó által programozható funkciókra támaszkodva működik. Ezért a kapcsolat létrejötte nem garantálható minden körülmény között. Létfontosságú kommunikáció – például orvosi segélykérés – céljából soha ne hagyatkozzunk kizárólag vezeték nélküli eszközökre.

#### Segélykérés rádiótelefonon keresztül:

 Ha a készülék ki van kapcsolva, akkor kapcsoljuk be. Ellenőrizzük a megfelelő térerőt.

Egyes hálózatokon a hívás csak úgy lehetséges, ha érvényes SIM-kártyát helyeztünk a készülékbe.

- A kijelző törléséhez és a készülék hívásra kész állapotba hozásához nyomjuk meg a Vége gombot, ahányszor csak szükséges.
- Írjuk be a helyzetünknek megfelelő hivatalos segélykérőszámot. A segélyszolgálatok telefonszáma helyről helyre változhat.
- 4. Nyomjuk meg a Hívás gombot.

Ha bizonyos funkciók használatban vannak, először azokat ki kell kapcsolnunk annak érdekében, hogy segélykérő hívást kezdeményezzünk. További tájékoztatásért olvassuk el figyelmesen az útmutatót, vagy forduljunk a szolgáltatóhoz. Segélyhívás esetén a lehető legpontosabban adjuk meg az ilyenkor szükséges adatokat. Előfordulhat, hogy a vezeték nélküli eszköz a kommunikáció egyetlen módja egy baleset helyszínén. Ne szakítsuk meg a kapcsolatot, amig erre engedélyt nem kapunk.

#### Hitelesítési információ (SAR)

Ez a mobilkészülék megfelel a rádióhullám-kibocsátásra vonatkozó követelményeknek.

A mobileszköz egy rádió adó-vevő készülék. A készüléket úgy tervezték, hogy a rádióhullámok energiakibocsátása ne haladja meg a nemzetközi irányelvek által javasolt határértéket. Ezeket az irányelvek az ICNIRP független tudományos szervezet alkotta meg, és egy olyan biztonsági szinten alapulnak, amely minden ember számára védelmet biztosít, kortól és egészségi állapottól függetlenül.

A mobileszközök kibocsátási irányelvei a Specifikus elnyelési rátaként (SAR) ismert mérési egységet tartalmazzák. Az ICNIRP-irányelvekben megállapított SAR-határérték 2,0 watt/kilogramm (W/kg), amely átlagosan 10 gramm emberi szövetre értendő. A SAR-teszteket szabvány üzemeltetési pozíció alkalmazásával végzik úgy, hogy a készülék a legmagasabb energiaszinten sugároz minden tesztelt frekvenciasávon. Egy működő készülék tényleges SAR-értéke a maximális érték alatt lehet, mivel a készüléket úgy tervezték, hogy az csak annyi energiát használjon, amennyi a hálózat eléréséhez szükséges. Ez az érték számos tényező függvényében módosulhat, mint például a hálózat egy bázisállomásától való távolság. A készülék fülhöz közeli használata során elért, az ICNIRP-irányelvek alapján mért legmagasabb SAR-értéke 0,80 W/kg.

A tartozékok használata különböző SAR-értékeket eredményezhet. A SARértékek az egyes országok jelentéstételi és tesztelési követelményeitől, valamint a hálózatok által használt sávszélességektől függően változhatnak. További SARinformációk érhetők el a www.nokia.com oldal lévő termékinformációs oldalakon.

# Tárgymutató

# A, Á

adatátvitel 76 adatkábel USB 72 adatkommunikáció 121 Adóvevő Lásd: AV. akkumulátor 123 behelyezés 13 hitelesítés 124 aktív készenlét 68, 71 alkalmazások 108 AV 95 AV-gomb 19 azonnali üzenetek 40

### В

be- és kikapcsolás 17 be-/kikapcsolás 17 beállítások dátum 69 idő 69 multimédia 54 óra 69 billentyűk lezárása. 24 billentyűzár 24 billentyűzet lezárása 24 billentyűzet lezárásának feloldása 24 biztonság 6, 127 hallókészülékek 128 hitelesítési információ (SAR) 130 iárművek 128 orvosi eszközök 127 robbanásveszélyes környezetek 129 segélykérő hívások 129 szívritmus-szabályozók 127 biztonsági beállítások 82 biztonsági kód 10 Bluetooth 72 Bluetooth-beállítások 73 böngésző 111 böngésző biztonsági beállításai 116

### С

cache-memória 117 cookie-k 116

### CS

csengőhangok 27, 67 csevegés 42 csomag alapú adatok 74, 121 csoportok 63

### D

dátumbeállítások 69 digitális aláírás 119 DTMF-hangok 114

## E, É

ébresztőóra 103 elülső kamera 19 e-mail alkalmazás 48 energiatakarékos mód 69

### F

FM-rádió 91 fogadott hívások 65 frissítések 12 telefon 84

### G

galéria 86

### GY

gyári beállítások visszaállítása 84 gyorshívás 25, 63

### Η

hagyományos szövegbevitel 32 hallgató 19 hálózat 8 hálózati hírek 52 hangerő-szabályzó gombok 19 hangrögzítő 93 hangszínszabályozó 94 hangtárcsázás 26 hangutasítások 71 hangüzenetek 41, 51 háttérkép 67, 68 hívás befejezése 27 hívások átirányítás 78 beállítások 78 befejezés 27 fogadott 65 kezdeményezés 79 nem fogadott 65 várakoztatás 27 hivatkozások 22 hívógomb 19 hozzáférési kódok 10

# I, Í

időbeállítások 69 időzítés 106 ikonok 22 infra 74 Infraport 19 Internet 111 írás nyelve 31

### J

játékok 108 jegyzetek 105

### K

kábel USB 78 kamera 87 kamera világítása 19 kamerabeállítások 88 kameragomb 19 karbantartás 126 képméret 88 kijelzővédő 69 konfiguráció 81 korlátozójelszó 11 könyvjelzők 114

### L

letöltés alkalmazások 109 játékok 108 tartalom 12

### Μ

mappák 40 médialejátszó 88 memóriakártya 14, 86 memóriakártya-nyílás 19 minimális közreműködést igénylő szolgáltatás 17 multimédia üzenetek 37

### Ν

napló 65 naptár 104 naptárjegyzet 104 navigálógomb 19 nem fogadott hívások 65 némítás 27 névjegyek 61 figyelés törlése 62 hozzáadás 61 megtekintés 62 névjegykártyák 62

### 0, Ó

operátorlogó 69 órabeállítások 69

### Ρ

PC Suite 121 PIN-kód 10 prediktív szövegbevitel 31 PUK-kód 10

### R

rádió 91 rákérdezés repülésre 80 rezgő hívásjelzés 67

### S

sablonok 35 saját jelenlét 59 saját számok 64 segélykérő hívások 129 SIM-kártya 13 SIM-üzenetek 36 SMS e-mail 35 speciális karakterek 32 stopperóra 107 streamingszolgáltatás 89

### SZ

számológép 106 szervező 103 szerződi jogok 38 szinkronizálás 77 egy szerverről 77 számítógépről 77 szoftverfrissítések 84 szolgáltatási parancsok 52 szöveg hagyományos 31 írás 31 prediktív 31 szöreges üzenetek 34 sztereó térhatás 94

### T

tanúsitványok 118 tárcsázott számok 65 tartozékbeállítások 81 tartozékok csatlakozója 19 teendők 105 telefonbeállítások 79 témák 67 térerő 20 testreszabás 66, 68 töltés 123 töltő csatlakozója 19 töltöttségi szint 20

### U, Ú

USB-adatkábel 78

# Ü, Ű

üzemmód 66 üzenetek azonnali 40 hang 41 multimédia 37 sablonok 40 SMS e-mail 35 számláló 65 szöveg 34 üzenetközpont száma 34

### V

választógombok 19 vége gomb 19 videó megosztása 29

### Ζ

zenelejátszó 89